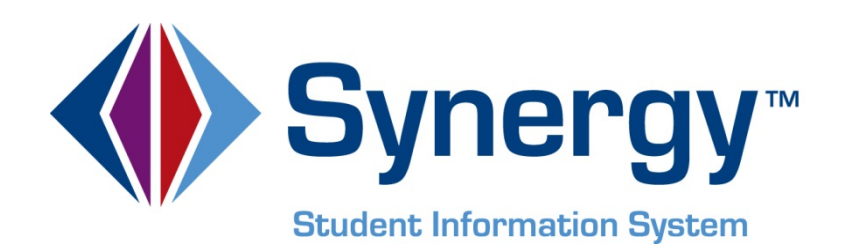

# **Synergy SIS**<sup>™</sup> Fees Direct Payment Mode -Administrator and User Guide

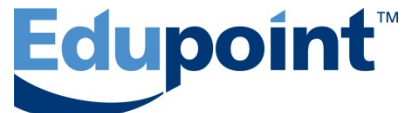

Edupoint Educational Systems, LLC 1955 South Val Vista Road, Ste 210 Mesa, AZ 85204 Phone (877) 899-9111 Fax (800) 338-7646

#### First Revision, December 2013

This edition applies to Synergy SIS<sup>™</sup> Student Information System software and all subsequent releases and modifications until indicated with new editions or revisions.

Edupoint's Synergy SIS Student Information System software and any form of supporting documentation are proprietary and confidential. Unauthorized reproduction or distribution of the software and any form of supporting documentation is strictly prohibited and may result in severe civil and criminal penalties.

Information in this document is provided in connection with Edupoint Educational Systems products. No license to any intellectual property rights is granted by this document.

The screens, procedural steps, and sample reports in this manual may be slightly different from the actual software due to modifications in the software based on state requirements and/or school district customization.

The data in this document may include the names of individuals, schools, school districts, companies, brands, and products. Any similarities to actual names and data are entirely coincidental.

Synergy SIS is a trademark of Edupoint Educational Systems, LLC. \* Other names and brands may be claimed as the property of others. Copyright © 2006-2013, Edupoint Educational Systems, LLC. All rights reserved.

## TABLE OF CONTENTS

| CHAPTER ONE: OVERVIEW & SETTING UP FEES                                         | 8             |
|---------------------------------------------------------------------------------|---------------|
| Overview of Fees<br>Defining Lookup Tables<br>Setting up the Fee Category table | 9<br>11<br>11 |
| Setting up the Refund Code table                                                | 13            |
| Setting up the Fee Waiver Reason table                                          | 14            |
| Setting up the FRM Code table                                                   | 15            |
| Configuring District Fee Options<br>Disable fee check during No Show process    | 16<br>17      |
| Setting the District Fee Total Type                                             |               |
| Selecting the District Fee Model                                                | 19            |
| Setting Proration Options                                                       | 19            |
| Configuring the Enrollment Fee Proration                                        | 21            |
| Setting Waiver Options                                                          | 22            |
| Defining Past Due Aging Period                                                  | 22            |
| Setting Family Fee Caps                                                         | 23            |
| Configuring Deposits<br>Setting Deposit Options                                 | 24<br>24      |
| Configuring Payment Services<br>Enabling online payments systems                | 25<br>25      |
| Enabling fee payment through ParentVUE/StudentVUE                               | 27            |
| Defining District Fees<br>Entering District Fee Codes                           |               |
| Updating Fee Codes<br>Updating Fee Codes from the District                      |               |
| Updating Student Fee Totals at the District Level                               | 31            |
| Opting in to Fees<br>Opting in to District Fee Codes                            |               |
| Defining School Fees<br>Entering School Fee Codes                               |               |
| Modifying District Defined Fee Codes                                            | 35            |
| Updating Student Fee Totals at the School Level                                 |               |
| Setting up Optional Fees                                                        |               |

| Entering optional School Fee Codes                                                                   |          |
|----------------------------------------------------------------------------------------------------|----------|
| CHAPTER TWO: ASSIGNING FEES                                                                          | 42       |
| Assigning Fees to a District Course<br>Adding a Fee to a District Course                             | 43<br>43 |
| Editing a District Course Fee                                                                        |          |
| Assigning Fees to a School Course<br>Adding a Fee to a School Course                                 | 47<br>47 |
| Editing a School Course Fee                                                                          |          |
| Assigning Fees en Mass<br>Mass assigning a fee                                                       | 51<br>51 |
| Assigning Fees to an Individual<br>Assigning a fee to a student                                      | 59<br>59 |
| CHAPTER THREE: SYNCHRONIZING FEES                                                                    | 61       |
| Synchronizing Course Fee<br>Running the Course Fee Synchronization process (FDP409)                  | 62<br>62 |
| Scheduling the Course Fee Synchronization process (FDP409)                                           | 64       |
| Synchronizing Program Fee Waivers<br>Running the Program Waiver Fee Synchronization process (FDP410) | 65<br>65 |
| Scheduling the Program Waiver Fee Synchronization process (FDP410)                                   | 67       |
| Synchronizing Enrollment Fees<br>Running the Enrollment Fee Synchronization process (FDP411)         | 68<br>68 |
| Scheduling the Enrollment Fee Synchronization process (FDP411)                                       |          |
| Updating Student Fee Totals at the Student Level                                                     | 70       |
| Synchronizing Family Fee Caps<br>Scheduling the Family Fee Cap Synchronization process (FDP419)      | 71<br>71 |
| Synchronizing Fee Deposits                                                                           | 73       |
| CHAPTER FOUR: ENTERING FEE PAYMENTS                                                                  | 74       |
| Entering Payments<br>Entering an individual payment using the Fee Detail                             | 75<br>75 |
| Paying an individual fee using Quick Pay                                                             | 76       |
| Paying all fees using Quick Payment                                                                  | 79       |
| CHAPTER FIVE: ENTERING FEE WAIVERS & REFUNDS                                                         | 82       |
| Manually Waiving Fees<br>Applying a fee waiver manually                                              | 83<br>83 |

| Calculating Refunds<br>Generating a fee refund manually                                                                                                    |                                                                                                    |
|----------------------------------------------------------------------------------------------------|----------------------------------------------------------------------------------------------------|
| Paying Refunded Fees<br>Recording the payment of a refund                                                                                                    |                                                                                                    |
| CHAPTER SIX: DEPOSITING INTO A GENERAL LEDGER                                                                                                    | 91                                                                                                    |
| Manually Recording Deposited Fees<br>Recording fee deposits manually                                                                                                    | 92<br>92                                                                                                    |
| CHAPTER SEVEN: VIEWING FEE & PAYMENT HISTORIES                                                                                                    | 96                                                                                                    |
| Viewing Fee History<br>Accessing the fee history and fee details                                                                                                    | 97<br>97                                                                                                    |
| Viewing Fee System Transactions<br>Accessing the fee system history                                                                                                    |                                                                                                    |
| CHAPTER EIGHT: RUNNING REPORTS                                                                                                    | 100                                                                                                    |
| To Access Reports<br>FDP201 – Student Fee Profile<br>FDP202 – Student Fee Receipt<br>FDP401 – Student Fee List<br>FDP402 – Student Fee Collection List<br>FDP403 – Student Fee Refund List<br>FDP405 – Fee Code Detail by Payment Method<br>FDP408 – Fee by Class<br>FDP412 – Fees Collected Detail<br>FDP414 – Course Fees Collected Detail<br>FDP415 – Student Fee Aging List<br>FDP416 – Student Fee Daily Deposit<br>FDP418 – Student Fee Refund Paid List<br>FDP418 – Student Fee Refund Paid List<br>FDP601 – Fees Collected Summary<br>FDP602 – Fee Code by Payment Method | 101<br>102<br>104<br>106<br>108<br>111<br>113<br>115<br>115<br>117<br>121<br>123<br>125<br>126<br>128<br>130 |
| CHAPTER NINE: SETTING SECURITY                                                                                                    | 132                                                                                                    |
| School Fee Codes Security<br>Student Fees Security<br>Fees Reports Security                                                                                                    | 133<br>134<br>134                                                                                            |
| INDEX                                                                                                    | 135                                                                                                    |

## **ABOUT THIS MANUAL**

Edupoint Educational Systems develops software with multiple release dates for the software and related documentation. The documentation is being released in multiple volumes to meet this commitment.

The table below lists the release date, software version, documentation volume number, and the content included in each volume of documentation to date.

#### Date Volume Edition Revision Content 1 0 September 2013 1 Initial release of this document -Separated Fees guides into different guides for each mode 1 1 1 Update info on FDP201 interface December 2013 (131117)

#### Software and Document History

### **CONVENTIONS USED IN THIS MANUAL**

| Bold Text | <b>Bold Text</b> - Indicates a button or menu or other text on the screen to click, or text to type. |
|-----------|----------------------------------------------------------------------------------------------------|
|           | <b>Tip</b> – Suggests advanced techniques or alternative ways of approaching the subject.            |
|           | <b>Note</b> – Provides additional information or expands on the topic at hand.                       |
|           | <b>Reference</b> – Refers to another source of information, such as another manual or website        |
| CAUTION   | <b>Caution</b> – Warns of potential problems. Take special care when reading these sections.         |

### **BEFORE YOU BEGIN**

Before installing any of the Edupoint family of software products, please be sure to rescreen the system requirements and make sure the district's computer hardware and software meet the minimum requirements. If there are any questions about the system requirements, please contact an Edupoint representative at (877) 899-9111.

**Caution:** The Edupoint family of software does not support the use of pop-up blockers or third-party toolbars in the browser used to access Synergy SIS. Please disable any pop-up blockers (also known as pop-up ad blockers) and extra toolbars in the browser before logging into any Edupoint product.

At any point, if there are any technical difficulties, please contact the Edupoint technical support team at <a href="mailto:support@edupoint.com">support@edupoint.com</a> or by phone at 1-877-899-9111 option 1.

## Chapter One: OVERVIEW & SETTING UP FEES

In this chapter, the following topics are covered:

- Overview of Fees
- Defining Lookup Tables
- Configuring District Fee Options
- Configuring Deposits
- Configuring Payment Services
- Defining District Fees
- Updating Fee Codes
- Opting in to Fees
- Defining School Fees
- Setting up Optional Fees

## **OVERVIEW OF FEES**

This guide describes how to setup and configure the Fees screens, where student fees and payments for items such as library fines and lab materials can be tracked. It also shows the security options available. It illustrates how to enter and modify fee information, synchronize fees, and print related reports.

Synergy SIS can track fees charged to student for a variety of activities, as well as the payments made. There are two methods by which fees can be tracked: Standard and Direct Payment. The Standard fee mode has basic fee recording capabilities. The Direct Payment fee mode offers expanded functionality including fee waivers, proration, quick payment options, and mass assigning fees based on grade, gender, or course.

This guide covers the Direct Payment fee mode.

| Feature                   | Standard fee mode     | Direct Payment fee mode |
|---------------------------|-----------------------|-------------------------|
| Basic Features            |                       |                         |
| Add Fees                  | Yes                   | Yes                     |
| Update Fees               | Yes                   | Yes                     |
| Delete Fees               | Yes                   | Yes                     |
| School Fees Code Setup    | Yes                   | Yes                     |
| Mass Assign Fees          | Yes                   | Yes                     |
| Group Fees                | Yes                   | Yes                     |
| Advanced Features         |                       |                         |
| Fee Proration             | No                    | Yes                     |
| Fee Waivers               | No                    | Yes                     |
| Fee Refunds               | No                    | Yes                     |
| School Course Fees        | No                    | Yes                     |
| Enrollment Fees           | No                    | Yes                     |
| Family Fee Caps           | No                    | Yes                     |
| District Fee Code Setup   | No                    | Yes                     |
| District Course Fees      | No                    | Yes                     |
| Fee Deposit               | No                    | Yes                     |
| Payments                  |                       |                         |
| Payments in Synergy       | Yes                   | Yes                     |
| Quick Payment in Synergy  | No                    | Yes                     |
| Payment History           | No                    | Yes                     |
| ParentVUE Payments        |                       |                         |
| Payschool Payment         | Yes                   | Yes                     |
| Evalon Payment            | Yes                   | Yes                     |
| UMB-ACH (e-check) Payment | No                    | Yes                     |
| SchoolPay Payment         | Yes                   | Yes                     |
| ParentVUE shopping cart   | No                    | Yes                     |
| Synchronization           |                       |                         |
| Course Fee Sync           | No (uses Mass Assign) | Yes                     |
| Program Waiver Sync       | No                    | Yes                     |
| Enrollment Fee Sync       | No                    | Yes                     |
| Family Fee Cap Sync       | No                    | Yes                     |
| Reports – Individual      |                       |                         |

| Student Fee Profile         | Yes | Yes |
|-----------------------------|-----|-----|
| Student Fee Receipt         | No  | Yes |
| Reports – List              |     |     |
| Student Fee List            | Yes | Yes |
| Student Fee Collection List | No  | Yes |
| Student Fee Refund List     | No  | Yes |
| Fee Code Detail by Payment  | No  | Yes |
| Method                      |     |     |
| Fee by Class                | No  | Yes |
| Fees Collected Detail       | No  | Yes |
| Course Fee Collected Detail | No  | Yes |
| Student Fee Aging List      | No  | Yes |
| Student Fees Daily Deposit  |     |     |
| Course Fees Totals List     | No  | Yes |
| Student Fees Refund Paid    | No  | Yes |
| List                        |     |     |
| Reports – List              |     |     |
| Fees Collected Summary      | No  | Yes |
| Fee Code by Payment         | No  | Yes |
| Method                      |     |     |

Your district should select one fee model for all your schools. It is not possible to switch from one mode to the other without the possibility of losing historical data.

After selecting the District's fee mode, a list of the fees and associated activities will be needed. Fees can also be categorized for reporting and tracking. A standard list of these categories should be developed by your district as well.

## **DEFINING LOOKUP TABLES**

You need to define several Lookup tables in Synergy SIS before the rest of the fees options can be configured.

- the Fee Category,
- Fee Refund Code,
- Fee Waiver Reason,
- And <u>FRM Code</u> tables must be set up.

#### Setting up the Fee Category table

These categories should describe the area in which the fee or payment is incurred. They can be high-level categories, such as Enrollment based fees. Individual fees such as a locker fee or a laptop deposit fee fall under these categories. Examples of high-level categories include, Enrollment based fees, District related fees, School related fees, Course related fees, Activity based fees, and Optional fees.

Fee categories also can be more specific, such as Lab, Textbook, Lockers, Library, Sports, or Field trips. Whether you use high level or individual fee categories, a Payment category should be included on the list. The payment category should have a ListOrder of "1", so that it appears at the top of the list.

- 1. Navigate to **Synergy SIS > System > Setup > Lookup Table Definition** icon. The Lookup Table Definition screen displays.
- 2. On the Lookup Table Definition screen, navigate to **K12.FeeInfo > Fee Category**. The Fee Category lookup table displays.

| Menu 🕶 🥽 Save Undo                                                                  |      |                |                |                            |                                    |                                                                   |                |                    |                  |                   | Status: Ready     | a 🖓 📝           |
|-------------------------------------------------------------------------------------|------|----------------|----------------|----------------------------|------------------------------------|-------------------------------------------------------------------|----------------|--------------------|------------------|-------------------|-------------------|-----------------|
| VLookup Table De                                                                    | fini | tior           | n              |                            |                                    |                                                                   |                |                    |                  |                   |                   | e               |
| Lookup Table Maintenance                                                            |      |                |                |                            |                                    |                                                                   |                |                    |                  |                   |                   | ٩               |
| <ul> <li>K12</li> <li>K12.Accommodation</li> <li>K12.Accommodation.Setup</li> </ul> | Nam  | e: Fe<br>se Ci | ee Ca<br>ode a | ategory Na<br>as the State | amespace: K12.F<br>Code - all valu | eeInfo Locked: N<br>es reported to state will be used from the lo | ookup code and | not evaluate to th | e State Code uni | ess the State Cod | e is non-blank fo | r a given value |
| K12.AddressInfo                                                                     | Loo  | kup \          | Value          | 5                          |                                    |                                                                   |                |                    |                  |                   |                   | Add 🔇           |
| K12.AttendanceInfo                                                                  | ~    |                |                |                            |                                    |                                                                   |                |                    |                  |                   | Stat              | tus             |
| K12.AZ.SAIS                                                                         |      | Line           |                |                            |                                    | Description                                                       | Ouler SIS 👄    |                    | All Code 5 🡳     | All Code Sir 👳    | Year Start 👙      | Year End 🍦      |
| K12 CA CAL PADS                                                                     |      |                | 1              |                            | PAY                                | Payment                                                           |                |                    |                  |                   | *                 | ~               |
| K12.CA.CBEDS                                                                        |      |                | 2              |                            | ACT                                | Activity Based Fees                                               |                |                    |                  |                   | ~                 | ~               |
| K12.CareerPlan                                                                      |      |                | 3              |                            | CRS                                | Course Related Fees                                               |                |                    |                  |                   | *                 | ~               |
| K12.Census                                                                          |      |                | 4              |                            | ENR                                | Enrollment Based Fees                                             |                |                    |                  |                   | ~                 | ~               |
| K12.CourseHistoryInfo                                                               |      |                | 5              |                            | OPT                                | Optional Fees                                                     |                |                    |                  |                   | *                 | *               |
| K12.CourseInfo                                                                      |      | 6              | 6              |                            | SCH                                | School Related Fees                                               |                |                    |                  |                   | *                 | ~               |

Figure 1.1 – Fee Category Lookup Table

- 3. Click Add. A new row is added to the Lookup Values grid.
- 4. Enter the appropriate values in the new row.
  - ListOrder sets the order in which the values are displayed. If the numbers in the ListOrder field are the same or are blank, the Code is used to sort the list and then the Description.
  - **Code** the abbreviated Fee Category. This value must be unique since it is used internally to link the tables in the database and it displays in the list.
  - **Description** the name of the Fee Category.

- Other SIS used to import data during the conversion process from another student records system. This field is optional. Enter any code used in the old system in this column.
- The State Code, Alt Code 3, and Alt Code SIF are not used in this table. The checkbox at the top of the table Use Code as the State Code is not used either.
- If appropriate, a start date and end date may be entered for the code in the **Status** column to activate or deactivate the code for a particular year. If a code is inactive, it shows in data already entered but it is not available for selection for new records. For example, if a code is no longer valid for records beginning FY2011, select 2011 for the end year.
- 5. Click Save.

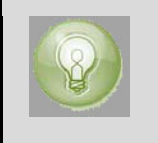

Tip: To delete a code, click the box under the X column, and click Save.

#### Setting up the Refund Code table

These categories should describe the different reasons that a student may be eligible for a refund. They should reflect any refund codes that are already used in your districts' general ledger system.

- 1. Navigate to **Synergy SIS > System > Setup**.
- 1. Click on the **Lookup Table Definition** icon. The Lookup Table Definition screen displays.
- 2. Click on the triangle next to K12.FeeInfo to expand the list of tables.
- 3. Select the Fee Refund Code table.

| Menu 🕶 🏹 Save Undo                                                                  |                                                                                                    |       |                  |      |                      |  |  |  |               |  | Status: R         | eady 😂 🖓 🚽        |  |  |
|-------------------------------------------------------------------------------------|----------------------------------------------------------------------------------------------------|-------|------------------|------|----------------------|--|--|--|---------------|--|-------------------|-------------------|--|--|
| VLookup Table Defi                                                                  | niti                                                                                                    | on    |                  |      |                      |  |  |  |               |  |                   |                   |  |  |
| Lookup Table Maintenance                                                            |                                                                                                    |       |                  |      |                      |  |  |  |               |  |                   | <b>Q</b>          |  |  |
| <ul> <li>K12</li> <li>K12.Accommodation</li> <li>K12.Accommodation.Setup</li> </ul> | Name: Fee Refund Code Namespace: K12.FeeInfo Locked N Use Code as the State Code - all values reported to state will be used from the lookup code and not evaluate to the State Code unless the State Code is non-blank for a given value |       |                  |      |                      |  |  |  |               |  |                   |                   |  |  |
| K12.AddressInfo                                                                     | Lo                                                                                                    | kup \ | kup Values Add 🕥 |      |                      |  |  |  |               |  |                   |                   |  |  |
| <ul> <li>K12.AttendanceInfo</li> <li>K12.AZ.SAIS</li> </ul>                         | ×                                                                                                    |       |                  |      |                      |  |  |  | Alt Code 3  🖨 |  | Sta<br>Year Start | tus<br>Year End 🔶 |  |  |
| K12.CA                                                                              |                                                                                                    |       | 1                | OVPD | Overpaid             |  |  |  |               |  | ~                 | ~                 |  |  |
| K12.CA.CBEDS                                                                        |                                                                                                    |       | 2                | DPCL | Dropped Class        |  |  |  |               |  | ~                 | ~                 |  |  |
| K12.CareerPlan                                                                      |                                                                                                    | 3     | 3                | DPSP | Dropped Sport        |  |  |  |               |  | ~                 | ~                 |  |  |
| K12.ConferenceInfo                                                                  |                                                                                                    | 4     | 4                | DNA  | Did Not Attend Event |  |  |  |               |  | >                 | ~                 |  |  |

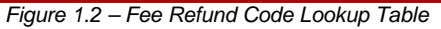

- 4. Click the **Add** button to add a new code. A new row appears in the Lookup Values grid.
- 5. Enter the appropriate values in the new row.
  - ListOrder sets the order in which the values are displayed. If the numbers in the ListOrder field are the same or are blank, the Code is used to sort the list and then the Description.
  - **Code** the abbreviated Fee Refund Code. This value must be unique since it is used internally to link the tables in the database and it displays in the drop-down list.
  - **Description** the name of the Fee Refund Code.
  - Other SIS used to import data during the conversion process from another student records system. This field is optional. Enter any code used in the old system in this column.
  - The State Code, Alt Code 3, and Alt Code SIF are not used in this table. The checkbox at the top of the table Use Code as the State Code is not used either.
  - If appropriate, a start date and end date may be entered for the code in the **Status** column to activate or deactivate the code for a particular year. If a code is inactive, it shows in data already entered but it is not available for selection for new records. For example, if a code is no longer valid for records beginning FY2011, select 2011 for the end year.
- 6. Click Save.

#### Setting up the Fee Waiver Reason table

These categories should describe the different reasons that a student may be eligible for a non-program based fee waiver. They should reflect any refund codes that are already used in your districts' general ledger system.

- 1. Navigate to **Synergy SIS > System > Setup**.
- 2. Click on the **Lookup Table Definition** icon. The Lookup Table Definition screen displays.
- 3. Click on the triangle next to K12.FeeInfo to expand the list of tables.
- 4. Select the Fee Waiver Reason table.

| Menu 🕶 🍏 Save Undo                                                                                           |             |            |                               |                          |               |                                                                         |            |     |                     |                  |                     | Status: Ready        | a 🖓 📝             |
|----------------------------------------------------------------------------------------------------|-------------|------------|-------------------------------|--------------------------|---------------|-------------------------------------------------------------------------|------------|-----|---------------------|------------------|---------------------|----------------------|-------------------|
| VLookup Table De                                                                                             | efinit      | tion       |                               |                          |               |                                                                         |            |     |                     |                  |                     |                      | «                 |
| Lookup Table Maintenance                                                                                     |             |            |                               |                          |               |                                                                         |            |     |                     |                  |                     |                      | ٥                 |
| <ul> <li>K12</li> <li>K12.Accommodation</li> <li>K12.Accommodation.Setup</li> <li>K12.Addressinfo</li> </ul> | Name<br>Use | Fee<br>Cod | Waiver Reas<br>e as the State | On Names<br>Code - all v | pace<br>value | : K12.FeeInfo Locked: N<br>es reported to state will be used from the k | ookup code | and | I not evaluate to t | he State Code ur | nless the State Cod | e is non-blank fo    | r a given value   |
| K12.AttendanceInfo                                                                                           | Look        | up Va      | lues                          |                          |               |                                                                         |            |     |                     |                  |                     |                      | Add 🔇             |
| K12.AZ.SAIS<br>K12.CA                                                                                        | ×           |            |                               |                          |               |                                                                         |            |     |                     |                  |                     | Stat<br>Year Start 🖨 | tus<br>Year End 🖨 |
| K12.CA.CALPADS                                                                                               |             | 1 1        |                               | OVCR                     |               | Overcharged                                                             |            |     |                     |                  |                     | ~                    | ~                 |
| K12.CareerPlan                                                                                               |             | 2 2        |                               | DPCL                     |               | Dropped Class                                                           |            |     |                     |                  |                     | ~                    | ~                 |
| K12.Census                                                                                                   |             | 3 3        |                               | DPSP                     |               | Dropped Sport                                                           |            |     |                     |                  |                     | ~                    | *                 |
| K12.ConferenceInfo<br>K12.CourseHistoryInfo                                                                  |             | 44         |                               | DNA                      |               | Did Not Attend Event                                                    |            |     |                     |                  |                     | >                    | ~                 |

Figure 1.3 – Fee Waiver Reason Lookup Table

- 5. Click Add t. A new row appears in the Lookup Values grid.
- 6. Enter the appropriate values in the new row.
  - **ListOrder** the order in which the values display. If the numbers in the ListOrder field are the same or are blank, the Code is used to sort the list and then the Description.
  - **Code** the abbreviated Fee Waiver Reason. This value must be unique since it is used internally to link the tables in the database and it displays in the drop-down list.
  - **Description** the name of the Fee Waiver Reason.
  - Other SIS used to import data during the conversion process from another student records system. This field is optional. Enter any code used in the old system in this column.
  - The State Code, Alt Code 3, and Alt Code SIF are not used in this table. The checkbox at the top of the table Use Code as the State Code is not used either.
  - If appropriate, a start date and end date may be entered for the code in the **Status** column to activate or deactivate the code for a particular year. If a code is inactive, it shows in data already entered but it is not available for selection for new records. For example, if a code is no longer valid for records beginning FY2011, select 2011 for the end year.
- 7. Click Save.

#### Setting up the FRM Code table

These categories should describe the different mean by which your district tracks student poverty, such eligibility for the Free and Reduced Price Meal (FRM) program and/or No Child Left Behind (NCLB) Indicators.

- 1. Navigate to **Synergy SIS > System > Setup**.
- 2. Click on the **Lookup Table Definition** icon. The Lookup Table Definition screen displays.
- 3. Click on the triangle next to K12.ProgramInfo to expand the list of tables.
- 4. Select the **FRM Code** table.

| Menu 🕶 🍏 Save Undo                                                                  | ]                                                                                                    |              |   |                  |  |  |   |  |  | Status: Ready        | 2 🖓 😡             |  |
|-------------------------------------------------------------------------------------|----------------------------------------------------------------------------------------------------|--------------|---|------------------|--|--|---|--|--|----------------------|-------------------|--|
| VLookup Table D                                                                     | efinition                                                                                                    |              |   |                  |  |  |   |  |  |                      | ~                 |  |
| Lookup Table Maintenance                                                            |                                                                                                    |              |   |                  |  |  |   |  |  |                      | <b>Q</b>          |  |
| <ul> <li>K12</li> <li>K12.Accommodation</li> <li>K12.Accommodation.Setup</li> </ul> | Name: Frm Code Namespace K12Programinto Locked N Use Code as the State Code - all values reported to state will be used from the lookup code and not evaluate to the State Code unless the State Code is non-blank for a given value |              |   |                  |  |  |   |  |  |                      |                   |  |
| K12.Addressinfo                                                                     | Lookup Valu                                                                                                    | xokup Values |   |                  |  |  |   |  |  |                      |                   |  |
| <ul> <li>K12.AttendanceInfo</li> <li>K12.AZ.SAIS</li> </ul>                         | X Line L                                                                                                    | ListOrder 🖨  |   |                  |  |  |   |  |  | Star<br>Year Start 🖨 | tus<br>Year End 💲 |  |
| K12.CA                                                                              | 10                                                                                                    |              | 1 | NCLB Indicator 1 |  |  | 5 |  |  | ~                    | ~                 |  |
| K12.CA.CBEDS                                                                        | 20                                                                                                    |              | 2 | NCLB Indicator 2 |  |  | 4 |  |  | ~                    | ~                 |  |
| K12.CareerPlan                                                                      | 30                                                                                                    |              | F | Free             |  |  | 5 |  |  | ~                    | ~                 |  |
| <ul> <li>K12.Census</li> <li>K12.ConferenceInfo</li> </ul>                          | 4 0                                                                                                    |              | R | Reduced          |  |  | 4 |  |  | ~                    | >                 |  |

Figure 1.4 – FRM Code Lookup Table

- 5. Click Add. A new row appears in the Lookup Values grid.
- 6. Enter the appropriate values in the new row.
  - ListOrder sets the order in which the values are displayed. If the numbers in the ListOrder field are the same or are blank, the Code is used to sort the list and then the Description.
  - **Code** the abbreviated FRM Code. This value must be unique since it is used internally to link the tables in the database and it displays in the drop-down list.
  - **Description** the name of the FRM Code.
  - Other SIS used to import data during the conversion process from another student records system. This field is optional. Enter any code used in the old system in this column.
  - The State Code, Alt Code 3, and Alt Code SIF are not used in this table. The checkbox at the top of the table Use Code as the State Code is not used either.
  - If appropriate, a start date and end date may be entered for the code in the **Status** column to activate or deactivate the code for a particular year. If a code is inactive, it shows in data already entered but it is not available for selection for new records. For example, if a code is no longer valid for records beginning FY2011, select 2011 for the end year.
- 7. Click Save.

## **CONFIGURING DISTRICT FEE OPTIONS**

You should configure the following district based items.

- Disable fee check during No Show process
- District Fee Total Type
- District Fee Model
- Proration Options
- Term Code Proration Setup
- Waiver Options
- Past Due Aging Periods
- Family Fee Caps

#### **Disable fee check during No Show process**

When a student does not attend school (a no show"), they are withdrawn using the No Show process. By default, the system requires the student pay any outstanding fees before allowing the No Show process to finalize. This setting can be overridden, allowing students to be withdrawn using the No Show process even if they have unpaid fees.

1. Navigate to Synergy SIS > System > Setup > District Setup. The District Setup screen displays.

| Menu V 🔊 Save Undo                                                         | Status: Ready 😂 🖓 🖏                                                                                                    |
|----------------------------------------------------------------------------|----------------------------------------------------------------------------------------------------|
| ♥District Setup                                                            | » 🗸                                                                                                    |
| District Setup                                                             |                                                                                                    |
| Options System Grade Setup TeacherVUE Labels Auto-Sequence Reports Waivers | s Mobile Apps                                                                                                    |
| Enrollment Options                                                         | Q                                                                                                    |
| New Student Add Type Permanent ID Update Type                              | Enrollment Date Validation                                                                                                    |
| Synergy  Genesis update of permanent ID                                    | Must be within school calendar (including weekends and holidays as valid da 💌                                                                                                    |
| Allow "No Show" Disable "No Show" Outstanding Fee Error                    | NOTE: All enrollment and attendance dates are validated at runtime by all reports and<br>processes that require the school calendar. Changes to this field do not initiate a retroactive<br>validation. |
| Require Summer Withdrawal Code/Date For "No Show"                          | Exit Programs/Services On Student Inactivation                                                                                                    |
| Jo Not Clear Summer Withdrawal Code and Date                               | Auto-Generate Needs Transactions                                                                                                    |
| Show SASIxp Enrollment History                                             | Suppress Needs With Expired Programs                                                                                                    |
| Validate SASIxp Enrollment History                                         | Default Needs Exit Code                                                                                                    |
| Show Emergency Contact as Lookup                                           | ×                                                                                                    |
| Show User Code As Lookup                                                   | Default ELL Exit Code                                                                                                    |
| Show User Num As Lookup                                                    | <u> </u>                                                                                                    |
| Show Advanced Options On Inactivate Student                                | Default SPED Exit Code                                                                                                    |
| Delete Course Requests on No Show and Inactivate                           |                                                                                                    |

Figure 1.5 – District Setup Screen

- 2. Select the **System** tab.
- 3. Select the **Disable "No Show" Outstanding Fee Error** option.
- 4. Click Save.

#### Setting the District Fee Total Type

1. Navigate to Synergy SIS > System > Setup > District Setup. The District Setup screen displays.

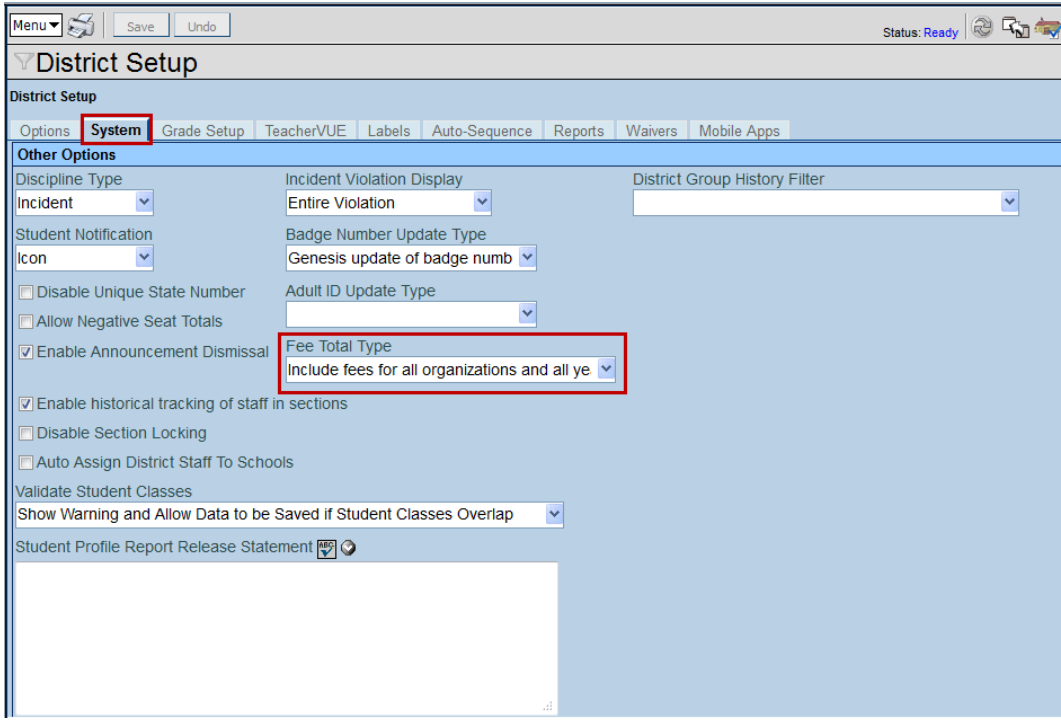

Figure 1.6 – District Setup Screen

- 2. Select the System tab and scroll to the Other Options group box.
- 3. In the **Fee Total Type** field, select how the fees are displayed and summarized. The options include:
  - Total fees for focus organization and focus year (school focused only)
  - Total fees for focus organization and all years (school focused only)
  - Total fees for all organizations and focus year (district focused only)
  - Total fees for all organizations and all years (district focused only)
- 4. Click Save.

#### **Selecting the District Fee Model**

- 1. Navigate to Synergy SIS > System > Setup > District Fee Options. The District Fee Options screen displays.
- 2. In the **District Fee Mode**l field, select Direct Payment.

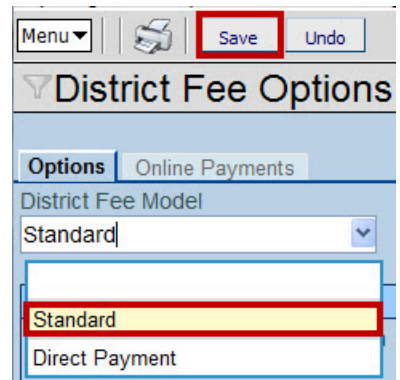

Figure 1.7 – District Fee Options Screen – District Fee Model field

3. Click Save.

#### **Setting Proration Options**

1. On the **Options tab** of the **District Fee Options** screen, scroll down to the **Proration Options** group box.

| Options       Online Payments       Caps       Deposits         District Fee Model       Direct Payment       Image: Caps       Image: Caps       Image: Caps         Proration Options       Image: Caps       Image: Caps                                                                                                    | (         |
|----------------------------------------------------------------------------------------------------|-----------|
| Options       Online Payments       Caps       Deposits         District Fee Model       Direct Payment       •         Piroration Options       •         IV Enable Automated Fee Proration       •                                                                                                    |           |
| Options       Online Payments       Caps       Deposits         District Fee Model       Image: Caps       Image: Caps       Image: Caps         Direct Payment       Image: Caps       Image: Caps       Image: Caps         Proration Options       Image: Caps       Image: Caps       Image: Caps         Image: Caps       Image: Caps       Image: Caps       Image: Caps         Image: Caps       Image: Caps       Image: Caps       Image: Caps         Image: Caps       Image: Caps       Image: Caps       Image: Caps         Image: Caps       Image: Caps       Image: Caps       Image: Caps         Image: Caps       Image: Caps       Image: Caps       Image: Caps         Image: Caps       Image: Caps       Image: Caps       Image: Caps         Image: Caps       Image: Caps       Image: Caps       Image: Caps         Image: Caps       Image: Caps       Image: Caps       Image: Caps         Image: Caps       Image: Caps       Image: Caps       Image: Caps         Image: Caps       Image: Caps       Image: Caps       Image: Caps         Image: Caps       Image: Caps       Image: Caps       Image: Caps         Image: Caps       Image: Caps       Image: Caps       Image: Caps </td <td><u></u></td>                                                                                                    | <u></u>   |
| District Fee Model Direct Payment                                                                                                    | <u>()</u> |
| Direct Payment                                                                                                    | 0         |
| Proration Options  I Charles Automated Fee Proration                                                                                                    | <b>()</b> |
| ▼ Enable Automated Fee Proration                                                                                                    |           |
|                                                                                                    |           |
| These settings will allow the FEE409 - Course Fee Synchronization to prorate the course fees based on the student's course enrollment.                                                                                                    |           |
| Default Proration Method Fixed Proration Percentage (0-100)                                                                                                    |           |
| Fixed Percentage 50                                                                                                    |           |
|                                                                                                    |           |
| These Settings will allow the FEE411 - Enrollment Fee Synchronization to prorate the student year long fees based on the student's school enrollment.                                                                                                    |           |
| Enrollment Fee Proration Method Enrollment Fee Term Code                                                                                                    |           |
| Fixed Percentage V YR V                                                                                                    |           |
|                                                                                                    |           |
| Enrollment Fee Proration Percentage (0-100)                                                                                                    |           |
| 75                                                                                                    |           |
|                                                                                                    | _         |
| Term Code Settings                                                                                                    |           |
| Line Term<br>Code<br>Term<br>Name<br>Course Enrollment Grace<br>Period<br>Period | ₽         |
| 1M1 Mini 1 0 0 💌 0                                                                                                    |           |
| 2Q1 Quarter 1 0 0 · · ·                                                                                                    |           |

Figure 1.8 – District Fee Options screen – Proration Options group box

- 2. Click the Enable Automated Fee Proration checkbox.
- 3. Set the default method to prorate a student's course fees based on their enrollment in the course in the **Default Proration Method** field. The options include:
  - **None** no proration of course fees.

- **Terms Attended** prorated based on the course terms the student attended, regardless of if they completed the term.
- **Terms Completed** prorated based on the course terms the student completed.
- **Percentage of Term** prorated based on the percentage of the term the student attended.
- **Fixed Percentage** only prorated a fixed percentage regardless of how long the student has attended the course. If selected, set the percentage in the **Fixed Proration Percentage** field.
- 4. In the **Term Code Proration Setup** group box, set the **Course Enrollment Grace Period**, the **Course Term Locked-In Period**, and any **Proration Method Override** for the each term code.
  - Course Enrollment Grace Period the number of days into the term that the student is allowed to drop the class and will be refunded all the course fees.
  - **Course Term Locked-In Period** the number of days into the term after which if a student drops a course, they will not be refunded any of the course fees.
  - Proration Method Override the proration calculation method used for this specific term, overriding the method indicated in the Default Proration Method field. The options include:
    - None no proration of course fees.
    - **Terms Attended** prorated based on the course terms the student attended, regardless of if they completed the term.
    - Terms Completed prorated based on the course terms the student completed.
    - Percentage of Term prorated based on the percentage of the term the student attended.
    - Fixed Percentage only prorated a fixed percentage regardless of how long the student has attended the course. If selected, set the percentage in the Proration Percentage Override field.

5. Click Save.

#### **Configuring the Enrollment Fee Proration**

The Enrollment Fee is a fee that every student is assigned when they enroll in a particular school, such as a locker fee or a student computer deposit. The fee can be prorated based on how long the student has been enrolled in school this year.

1. On the Options tab, scroll down to the Enrollment Fee Proration Method field

| » 🚽                                                     |
|---------------------------------------------------------|
|                                                         |
| vear long fees based on the student's school enrolment. |
|                                                         |
|                                                         |
|                                                         |

Figure 1.9 – District Fee Options screen – Enrollment Fee Proration Method

- 2. Set the method to prorate a student's yearlong fees based on their enrollment in the school in the **Enrollment Fee Proration Method** field. The options include:
  - None no proration of enrollment fees.
  - **Terms Attended** prorated based on the school terms the student attended, regardless of if they completed the term.
  - **Terms Completed** prorated based on the school terms the student completed.
  - **Percentage of Term** prorated based on the percentage of the term the student attended.
  - **Fixed Percentage** only prorated a fixed percentage regardless of how long the student has attended the school. If selected, set the percentage in the **Fixed Proration Percentage** field.
- 3. In the **Enrollment Fee Term Code** field, select the time period that defines the "term" used to calculate the proration.

For instance, if you select "Percentage of Term" in the **Enrollment Fee Proration Method** field, and "YR" as the **Enrollment Fee Term Code**, the enrollment proration will be based off the percentage of the entire school year the student was enrolled in the school.

4. Click Save.

#### **Setting Waiver Options**

1. On the **Options tab**, scroll down to the **Waiver Options** group box.

| Aenu▼ 🗐 Save Undo Status: Ready 🗟 🖓 🕯       |                                                 |                                                             |  |  |  |  |
|---------------------------------------------|-------------------------------------------------|-------------------------------------------------------------|--|--|--|--|
| ♥District Fee Options                       |                                                 |                                                             |  |  |  |  |
|                                             |                                                 |                                                             |  |  |  |  |
| Options Online Payments Caps Depos          | its                                             |                                                             |  |  |  |  |
| Waiver Options                              |                                                 | ۵                                                           |  |  |  |  |
| These settings will allow the FEE410 - Prog | ram Waiver Fee Synchronization to process waive | r percentages for students participating in these programs. |  |  |  |  |
|                                             | ERM Name 🛆                                      | Reduction Percentage                                        |  |  |  |  |
| 11                                          | NCLB Indicator 1                                |                                                             |  |  |  |  |
| 22                                          | NCLB Indicator 2                                | 0                                                           |  |  |  |  |
| 3F                                          | Free                                            | 100                                                         |  |  |  |  |
| 4 <b>R</b>                                  | Reduced                                         | 50                                                          |  |  |  |  |
|                                             |                                                 |                                                             |  |  |  |  |

Figure 1.10 – District Fee Options screen – Waiver Options group box

- 2. Set the percentage of the fees that will be waived for each FRM status type in the **Reduction Percentage** field.
- 3. Click Save.

#### **Defining Past Due Aging Period**

The Past Due Aging Periods are the time periods that an account can be past due, such as 30 days, 60 days, 90 days, or 120 days. The <u>FDP415</u> report displays the fees that are past due based on these period settings.

1. On the **Options tab**, scroll down to the **Past Due Aging Periods** group box.

| Menu 🔻               | Save                                        | Undo                   |                  | Status: Ready 😂 🖓 🧦                                                                                    |
|----------------------|---------------------------------------------|------------------------|------------------|----------------------------------------------------------------------------------------------------|
| ∀Dist                | rict Fee O                                  | ptions                 |                  |                                                                                                    |
|                      |                                             |                        |                  |                                                                                                    |
| Options              | Online Payments                             | s Caps Depo            | sits             |                                                                                                    |
| Past Due             | Aging Periods                               |                        |                  | ۵                                                                                                    |
| These se<br>for each | ettings will affect I<br>of the aging perio | now the FEE415<br>ods. | - Student Fee Ag | ing List calculates the amount in each of the Past Due Aging Periods. Please enter the day(s) past due |
| Period 1             | Period 2                                    | Period 3               | Period 4         |                                                                                                    |
| 30                   | 60                                          | 90                     | 120              |                                                                                                    |

Figure 1.11 – District Fee Options screen – Past Due Aging Periods group box

- 2. Enter the days past due in each period field.
- 3. Click Save.

#### **Setting Family Fee Caps**

Fee caps are the maximum amount of fees a family can be required to pay during a school year. If the family incurs any fees over set cap amount, the fees are waived.

A family is defined as students who reside at the same address and/or share parents.

**Note**: When you first begin using Family Fee Caps, you will need to update the Fee Wavier Reason Lookup table to include a code for Family Activity Cap Met. Please see <u>Defining Lookup Tables</u>.

1. Navigate to Synergy SIS > System > Setup > District Fee Options. The District Fee Options screen displays.

| Menu V Save Undo                      | Status: Ready 🗟 🖓 🥸 |
|---------------------------------------|---------------------|
| ♥District Fee Options                 | » 🔜 🕷               |
|                                       |                     |
| Options Online Payments Caps Deposits |                     |
| Cap Waiver Reason                     |                     |
| Family Activi 💌                       |                     |
| Fee Caps                              | Add 🔇               |
| X Line School Year                    | ⇒ Cap Amount ⇒      |
| 1 2012                                | \$100.00            |

Figure 1.12 - District Fee Options, Caps tab

- 2. Select the **Caps** tab.
- 3. Click Add. A new row appears in the Fee Caps grid.
- 4. Enter the School Year for the cap.
- 5. Enter the Cap Amount for the year.
- 6. Click Save.

## **CONFIGURING DEPOSITS**

Your district may require that collected fees be deposited on a regular basis. The system tracks the deposit of collected fees into the schools general ledger accounts.

#### **Setting Deposit Options**

- 1. Navigate to Synergy SIS > System > Setup > District Fee Options. The District Fee Options screen displays.
- 2. Select the **Deposits** tab.

| Menu 🔻 🛛 🍏 🔤      | Save Undo                 |                   | Status: Ready        | r 🖓 🤹 |
|-------------------|---------------------------|-------------------|----------------------|-------|
| VDistrict F       | ee Options                |                   |                      | » 🖌 😽 |
| Options Online F  | Payments Caps Deposits    |                   |                      |       |
| Deposit Options   |                           |                   |                      | ٨     |
| Fee Deposit ID Fo | ormat                     |                   |                      |       |
| Require Depos     | it Number                 |                   |                      |       |
| Deposit Types     |                           |                   |                      | Add 🔇 |
| X Line            | Deposit Type              | $\Leftrightarrow$ | Payment Method       | Ş     |
|                   |                           |                   |                      |       |
|                   | Figure 1,13 – District Fe | e Options screen  | – Online Pavment tab |       |

3. Enter the Fee Deposit ID Format.

This option enables you to define the format of the Deposit ID. If left blank, the system assigns numbers in ascending order. If you use zeros in the format, the zeros define a fixed number position. For example, if you use the format "SP000," the system assigns Deposit ID numbers beginning with "SP001" in ascending order.

- 4. Select **Require Deposit Number** to require users to enter a deposit number before the system records a deposit.
- 5. Click Add. A new row displays in the Deposit Types grid.

The grid indicates which payment methods the system adds automatically, and which the users add manually. See <u>Manually Recording Deposited Fees</u>.

- 6. Select a **Deposit Type** from the column.
- 7. Select a Payment Method from the next column.
- 8. Click Save.

## **CONFIGURING PAYMENT SERVICES**

You can give parents and students the ability to view student fees on ParentVUE and StudentVUE. If you have are using a payment service provider, those fees can be paid directly through the ParentVUE and StudentVUE portals.

If your district partners with an online payment service provider, such as PaySchool, Elavon, ACH, or SchoolPay some basic setup must be done before using the payment services.

#### Enabling online payments systems

- 1. Navigate to Synergy SIS > System > Setup > District Fee Options. The District Fee Options screen displays.
- 2. Select the Online Payments tab and go to the Fee System Setup group box.

| Menu V 🗐 Save Undo          | J              |                                            |                                  |                                  |                         | Sta        |                                                                                                    |
|-----------------------------|----------------|--------------------------------------------|----------------------------------|----------------------------------|-------------------------|------------|----------------------------------------------------------------------------------------------------|
| VDistrict Fee Opti          | ons            |                                            |                                  |                                  |                         | 5.0        | (**                                                                                                    |
| Octoos Online Payments      | Cans Denosits  |                                            |                                  |                                  |                         |            |                                                                                                    |
| Fee System Setup            |                |                                            |                                  |                                  |                         |            | 9                                                                                                    |
| Enable Online Payments      |                |                                            |                                  |                                  |                         |            |                                                                                                    |
| Enable Shopping Cart        |                |                                            |                                  |                                  |                         |            |                                                                                                    |
| VEnable Partial Payments    |                |                                            |                                  |                                  |                         |            |                                                                                                    |
| Online Payment Configuratio |                |                                            |                                  |                                  |                         |            | Add Q                                                                                                    |
| X Line Enabled 🖯 Tee Syste  |                | (e) Fee Payment (e) Fee System URL (e)     |                                  |                                  | Fee System     Password | C Password | fee System Response<br>URL (Optional)                                                                            |
| Elavon                      | Elavon         | Credit/Debit C Mttps://test.internetsecure | 90166                            |                                  |                         | No         | https://qa.edupoint.com                                                                                          |
| 🔄 2 😥 SchoolPay             | SchoolPay      | Credit/Debit ( 👻 https://www.mypaynetapp   | 672141343821530555783329984      |                                  |                         | No         | https://qa.edupoint.com                                                                                          |
| PaySchool                   | s 🔮 PaySchools | Online Payme Mttp://test payschools.com    | B8ACCA9B7F1E46A0A370568B4593F751 | 36954660175B4544A686702B69D97A6D |                         | No         | https://qa.edupoint.com/                                                                                         |
| UMB ACH                     | MIMB ACH       | Check Mttps://paymentenginerout            | 36                               |                                  |                         | Yes        | and the second second second second second second second second second second second second second second second |

Figure 1.14 – District Fee Options screen – Online Payment tab

- 3. Select the **Enable Online Payments** option.
- 4. Select the **Enable Shopping Cart** option to allow parents to pay for more than one student's fees in a single online transaction.
- 5. Select the **Enable Partial Payments** option to allow parents or students to pay a portion of a fee over multiple payments via ParentVUE, rather than the total amount in one payment.
- 6. Click Add. A blank row displays in the Online Payment Configuration grid.
- 7. Fill in the fields in the Online Payment Configuration grid.
  - Enable Fee System check to enable the fee system.
  - Fee System Type selects which fee system provider to use from all available fee system.
  - Display Name the name of the fee system displayed to users.
  - Fee System Online Payment Method select if the fee system will accept cash, check, credit, or online payments.
  - Fee System URL the secure fee processing web address provided by the fee system provider.
  - Fee System ID the ID assigned to your district by the fee system provider.
  - Fee System Additional ID the additional ID assigned to your district by the fee system provider.

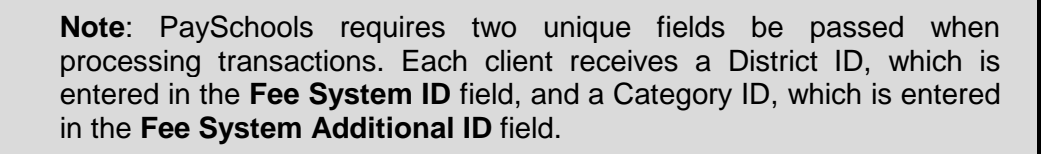

- Fee System Password the password assigned by your district to use this fee system provider.
- **Password is Set** indicates if a password is set for this provider.
- Fee System Response URL (Optional) your district URL that will receive payment status updates from the fee system provider.
- 8. Click Save.

#### Enabling fee payment through ParentVUE/StudentVUE

1. Navigate to Synergy SIS > System > ParentVUE > ParentVUE and StudentVUE Configuration. The ParentVUE and StudentVUE Configuration screen displays.

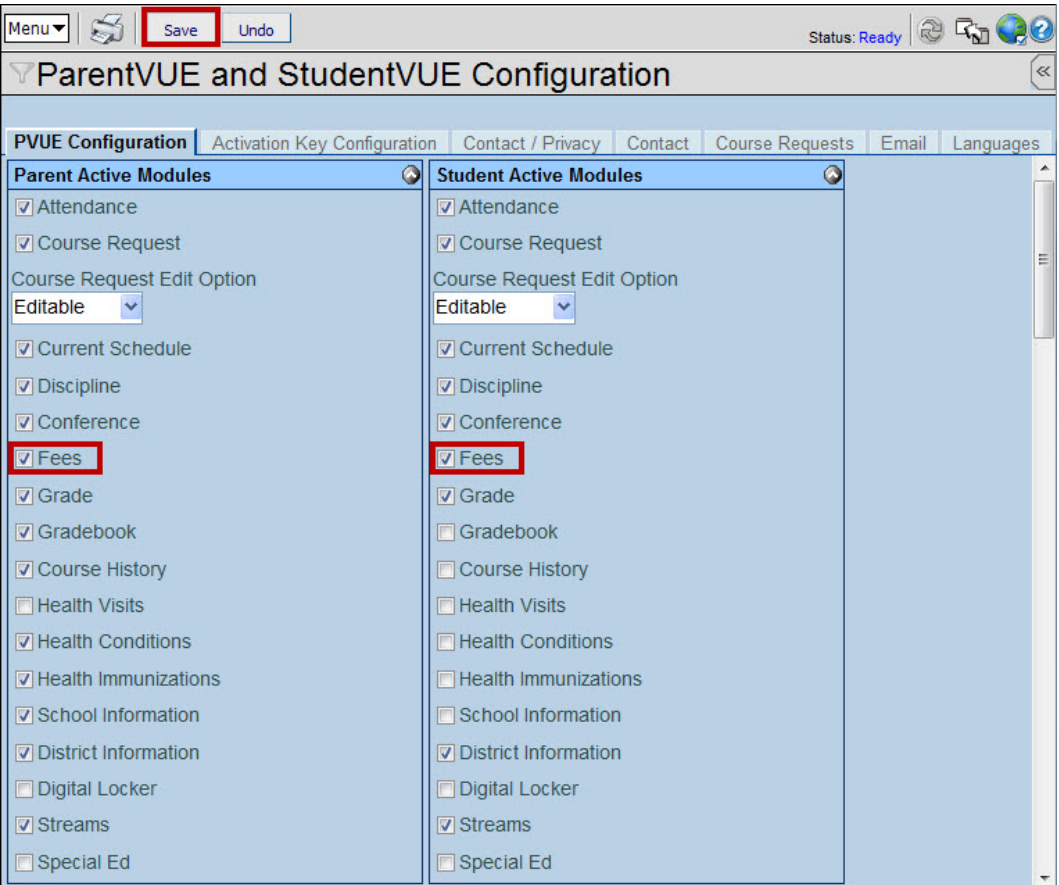

Figure 1.15 – ParentVUE and StudentVUE Configuration screen

- 2. Select the Fee check boxes in the Parent and/or Student columns.
- 3. Click Save.

## **DEFINING DISTRICT FEES**

Once the fee categories are defined and the district fee options are configured, you can set up the list of fees used in your district. Since the fees are set up at the district level, unless they are marked as mandatory, schools have to opt-in to use the fees.

#### **Entering District Fee Codes**

1. Navigate to Synergy SIS > Fees – Direct Payment > Setup > District Fee Codes. The District Fee Codes screen displays.

| Menu V Status: Ready                                                                                  |   |  |  |  |  |  |  |
|----------------------------------------------------------------------------------------------------|---|--|--|--|--|--|--|
| VDistrict Fee Codes                                                                                   |   |  |  |  |  |  |  |
| School Year: 2012-2013                                                                                |   |  |  |  |  |  |  |
| District Fee Codes                                                                                    |   |  |  |  |  |  |  |
| District Fee Codes Add Show Detail                                                                    | 0 |  |  |  |  |  |  |
| 🗙 Line Fee Code 🗧 Fee Description 🗧 Fee Category 😂 Fee Amount 😂 Mandatory 🕀 Enrolmment Fee 😂 Priority |   |  |  |  |  |  |  |
| 210 Locker Fee LKR 💌 \$10.00 🗐 🧐 - Lowest                                                             | ~ |  |  |  |  |  |  |
| 220 Lab Fee LAB S20.00 9 - Lowest                                                                     | ~ |  |  |  |  |  |  |

Figure 1.16 – District Fee Codes screen

2. Click **Add**. The District Fee Detail screen displays.

| Save Close          |             |                 |                            |                            |                  |                         |                     |
|---------------------|-------------|-----------------|----------------------------|----------------------------|------------------|-------------------------|---------------------|
| District Fee        | Detail      |                 |                            |                            |                  |                         |                     |
| Fee Detail          |             |                 |                            |                            |                  |                         |                     |
| Fee Code            | Fee C       | ategory         | Fee Description            |                            |                  | Mandatory               | School Year<br>2012 |
| Fee Amount          | Priorit     | y               | General Ledger Acco        | ount                       |                  |                         |                     |
| Note 🅎 📀            |             |                 |                            | 12                         |                  |                         |                     |
|                     |             |                 |                            |                            |                  |                         |                     |
|                     |             |                 |                            |                            |                  |                         |                     |
| Settings            |             |                 |                            |                            |                  |                         | 6                   |
| General             |             |                 |                            |                            |                  |                         |                     |
| Allow School Ove    | erride      | Allow schools   | to override the District F | Fee settings.              |                  |                         |                     |
| Family Cap          |             | Include this fe | e in the Family Fee Cap    | calculation.               |                  |                         |                     |
| Parent VUE          |             |                 |                            |                            |                  |                         |                     |
| Allow Partial Pay   | ments       | Allow Partial F | ayments of this fee in P   | arent VUE.                 |                  |                         |                     |
| Fee Synchronizat    | tion        |                 |                            |                            |                  |                         |                     |
| Allow Proration     |             | FEE 409 - Co    | urse Fee Synchronizatio    | on will prorate this fee b | ased on Course   | Enrollment and District | Proration settings. |
| Allow Program W     | /aivers     | FEE 410 - Pro   | ogram Fee Synchronizat     | tion will waive this fee b | ased on the Stud | ent's Program enrollme  | nt.                 |
| Enrollment Fee      |             | FEE 411 - En    | rollment Fee Synchroniz    | ation will maintain this f | fee.             |                         |                     |
| School Types        |             |                 |                            |                            |                  |                         | 6                   |
| School Type         | h           |                 |                            |                            |                  |                         |                     |
| Elementary Sch      | ool 🗖 High  | School 🗖 Midd   | le School 🔲 Special Sch    | loor                       |                  |                         |                     |
| School Exceptions   |             |                 |                            |                            |                  |                         | 6                   |
| Schools in this lis | st will ove | rride the Scho  | ol Types selection         |                            |                  |                         |                     |
| Exceptions          |             |                 |                            |                            |                  |                         | Chooser             |
| X Line              |             | School N        | ame                        | $\ominus$                  |                  | Include / Exclude       |                     |
|                     |             |                 |                            |                            |                  |                         |                     |

Figure 1.17 – District Fee Detail screen

- 3. Enter the appropriate values on the screen.
  - **Fee Code** the abbreviated Fee Code. This value must be unique since it is used internally to link the tables in the database and it displays in the list.

- **Fee Category** the fee group that this school fee should fall under. The fee category is set in the <u>Fee Category</u> Lookup table.
- Fee Description the name of the fee.
- **Mandatory** a fee automatically included in all district schools' fee codes. Schools do not have the option to select it. If this district fee will be assigned as a <u>district course fee</u>, it must be marked as Mandatory.
- Fee Amount the standard price for this fee. This amount can be edited after it is assigned to a student or course.
- **Priority-** sets the fee's priority relative to other fees, indicating if it should be paid before another fee can be paid. The default priority is 9-Lowest.
- **General Ledger Account** marks if this fee should be associated with a specific general ledger account in an accounting system.
- Notes explanations or details relevant to this district fee to be recorded.
- Allow School Override marks that this fee code is unlocked at the school level, and can be edited. By default, district fee code values are locked and cannot be edited by a school. A padlock icon in the School Fee Codes screen grid indicates that the fee is locked.
- Family Cap indicates this fee counts towards a family's total fee cap amount.
- Allow Partial Payments enables parents or students to pay a portion of a fee over multiple payments via ParentVUE, rather than the total amount in one payment. The <u>partial payment option</u> is set on the District Fee Options screen.
- Allow Proration marks that this course fee can be prorated based on the student's enrollment in the course. <u>Proration calculations</u> are set on the District Fee Options screen.
- Allow Program Waivers marks that a portion of the course fee can be waived based on the student's FRM or NCLB eligibility. The <u>amount of program-based</u> <u>waivers</u> is set on the District Fee Options screen.
- Enrollment Fee marks a fee associated with the student's enrollment in the school and not a specific course or program. The <u>enrollment-based calculations</u> are set on the District Fee Options screen.
- **School Types** marks the type of school that will have access to this district fee code. At least one school type must be selected.
- School Exceptions a list of schools that override the School Types selection.
  - a. Click Chooser. The Chooser screen displays.
  - b. Select the school that is an exception to the School Types selected.
  - c. Click Select. The school name appears in the Exceptions grid.
  - d. Select if the school is to be excluded from the school types selected, or included along with the school types selected.
- 4. Click Save.

## UPDATING FEE CODES

If the District Fee Codes are changed or updated, the district can send those revised codes to the appropriate schools. The codes automatically update at the school level. The school does not have to opt-in to the codes.

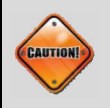

**Caution:** When you update School Fee Codes, you will override any changes that have been made at the school level.

#### **Updating Fee Codes from the District**

1. Navigate to Synergy SIS > Fees – Direct Payment > Setup > District Fee Codes. The District Fee Codes screen displays.

| Menu   | -                            | Save            | Undo           |                 |  |              |      |              |             | Status: Ready      | 2 Ra 🏅      | <u>;</u> 0 |
|--------|------------------------------|-----------------|----------------|-----------------|--|--------------|------|--------------|-------------|--------------------|-------------|------------|
| Edit F | dit RevOrganizationYear Data |                 |                |                 |  |              |      | (11)         |             |                    |             |            |
| Upda   | te Fee                       | e Codes         |                |                 |  |              |      |              |             |                    |             | 6          |
| View   | Audit                        | Detail For Dist | rict Fee Codes |                 |  |              |      |              |             |                    |             |            |
|        |                              |                 | -              |                 |  |              |      |              |             |                    |             |            |
| Dist   | rict F                       | ee Codes        |                |                 |  |              |      |              |             |                    |             |            |
| Dist   | rict F                       | ee Codes        |                |                 |  |              |      |              |             | Add                | Show Detail |            |
| X      | Line                         | Fee Code 👙      |                | Fee Description |  | Fee Category |      | Fee Amount 👙 | Mandatory 😂 | Enrollment Fee   🔶 | Priority    |            |
|        |                              | 210             | Locker Fee     |                 |  | LKR          | *    | \$10.00      |             |                    | 9 - Lowest  | ~          |
|        | 2                            | 220             | Lab Fee        |                 |  | LAB          | *    | \$20.00      |             |                    | 9 - Lowest  | ~          |
|        |                              |                 |                |                 |  | Т            | otal | \$30.00      | ā           |                    |             |            |

Figure 1.18 – District Fee Codes screen

2. From the **Menu** drop down, select **Update Fee Codes**. The **Update Fee Codes** screen appears.

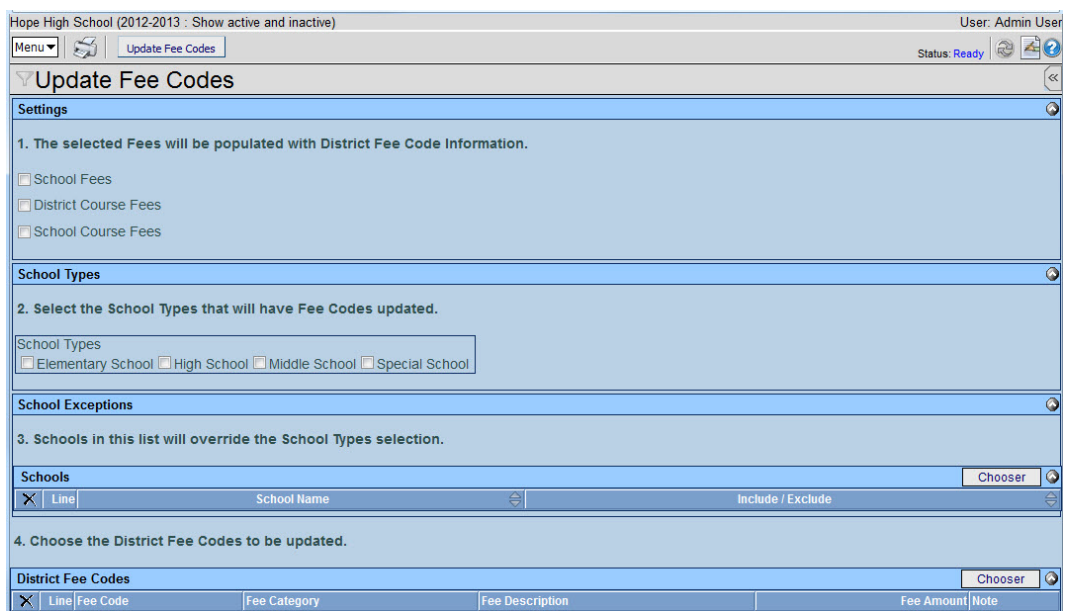

Figure 1.19 – Update School Fee Codes screen

- 3. Select the type of fees to update with the District fee code information.
- 4. Select the **School Types** to update. You must select at least one School Type.
- 5. Select any schools that should be included or excluded from the school types selected.

- 6. Select the District Fee Codes to update.
- 7. Click **Update School Fee Codes**. The job of updating the codes runs and the Job Results screen displays the logs for all the schools whose fees have been update.

| Recurring Patter<br>ne State<br>Imin Complete | m Results System Info<br>Priority<br>v Normal v                            |
|-----------------------------------------------|----------------------------------------------------------------------------|
| Download Prom                                 | pt.                                                                        |
| ult Files                                     | Add Q                                                                      |
| e Result                                      | Description                                                                |
|                                               | Update School Fee Codes                                                    |
|                                               | Update School Fee Code Criteria Log                                        |
|                                               | Update School Fee Code Change Log - Adams Elementary                       |
|                                               | Update School Fee Code Change Log - Roosevelt Middle School                |
|                                               | Update School Fee Code Change Log - Truman Middle School                   |
|                                               | Recurring Patte<br>ne State<br>Emmi Complete<br>Download Prom<br>ult Files |

Figure 1.20 – Job Results screen

#### **Updating Student Fee Totals at the District Level**

Occasionally the student fee totals or fee statuses may need to be updated to synchronize the fees across all other screens where fees are entered. Edupoint recommends synchronizing student fee totals for every school year in the system.

1. Go to the **District Fee Options** screen, found under **Synergy SIS > System > Setup**.

|                                       | Estructure     | Select Organization: | Select Year:                               | how Students:              |
|---------------------------------------|----------------|----------------------|--------------------------------------------|----------------------------|
| Synergy                               |                | Hope High School     | 2013-2014 👻                                | Show Active and Inactive 👻 |
| W Education Platform                  | Concordination | Change Focus         | 2007-2008                                  |                            |
| 🔄 🚺 🖪 🧖 🕮 Quick Launch                |                |                      | 2009-2010                                  |                            |
| Menu V Save Undo                      |                |                      | 2010-2011<br>2011-2012<br>2011-2012 Summer | s: Ready 🗟 🖓 🧞             |
| ♥District Fee Options                 |                |                      | 2012-2013 Night<br>2012-2013               | («                         |
|                                       |                |                      | 2012-2013 Summer<br>2013-2014 Night        |                            |
| Options Online Payments Caps Deposits |                |                      | 2013-2014                                  |                            |
| District Fee Model                    |                |                      | 2013-2014 Summer<br>2014-2015              | <u>^</u>                   |
| Direct Payment                        |                |                      | 2015-2016                                  |                            |
|                                       |                |                      |                                            |                            |

Figure 1.21 - Focus Selection

2. Select the focus school year.

| Menu 🕶 🏹 Save Undo                             | , Status: Ready 😂 🖓 🖓 |
|------------------------------------------------|-----------------------|
| Edit DistrictSetup Data                        |                       |
| District Synchronization of Student Fee Totals |                       |
| View Audit Detail For District Fee Options     |                       |
| Options Online Payments Caps Dep               | osits                 |
| District Fee Model                             |                       |
| Direct Payment                                 |                       |
| ·                                              |                       |

Figure 1.22 – District Fee Options Screen

3. Click on the **Menu** button, and select **District Synchronization of Student Fee Totals**. The student fees totals synchronize for every school in the district for the selected year.

## **OPTING IN TO FEES**

Once the district fee codes have been defined, schools within your district have the ability select which district fees they will use.

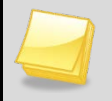

**Note:** Schools automatically receive any District Fees that are marked as mandatory. Mandatory fees appear in yellow in the opt-in search results.

#### **Opting in to District Fee Codes**

1. Navigate to Synergy SIS > Fees – Direct Payment > Setup > School Fee Opt-In. The School Fee Opt-In screen displays.

| Mer | nu 🔻               | Status: Ready 😂 🖓 🏄 🖉 |             |                              |                 |               |        |  |  |  |
|-----|--------------------|-----------------------|-------------|------------------------------|-----------------|---------------|--------|--|--|--|
| Y   | VSchool Fee Opt-In |                       |             |                              |                 |               |        |  |  |  |
| Sch | lool               | Nan                   | ne: Hope    | High School School Y         | ear: 2012-2013  | 3             |        |  |  |  |
| Fe  | es (               | Opt I                 | n           |                              |                 |               |        |  |  |  |
| Fee | e Co               | de                    | Fee Ca      | ategory Fee De               | scription       |               |        |  |  |  |
|     |                    |                       |             | ~                            |                 |               | Search |  |  |  |
| Se  | arc                | h Re                  | sults       |                              |                 |               | 0      |  |  |  |
| Li  | ne                 | Opt<br>In             | Fee<br>Code | Fee Description              | Fee<br>Category | Fee<br>Amount | Note   |  |  |  |
|     | 1                  |                       | 200         | Enrollment fee -<br>textbook | тхт             | \$20.00       | •      |  |  |  |
|     | 2                  |                       | 240         | PE locker fee                | GYM             | \$7.00        | •      |  |  |  |
|     | 3                  |                       | 210         | Locker Fee                   | LKR             | \$10.00       | ۵<br>  |  |  |  |
|     | 4                  | <b>V</b>              | 220         | Lab Fee                      | LAB             | \$20.00       | ٩      |  |  |  |
|     | 5                  | <b>V</b>              | 230         | Shop fee                     | LAB             | \$10.00       | ©<br>  |  |  |  |

Figure 1.23 – School Fee Opt-In screen

- 2. Enter a value in the Fee Code, Fee Category, or Fee Description fields.
- 3. Click Search. A list of matching District Fee Codes displays.
- 4. Select the checkbox in the **Opt In** column for each District Fee your school will use.
- 5. Click Save. The District Fees Codes appear on the School Fee Codes screen.

| Menu V Save Undo Status: Ready |        |                   |                           |                    |              |                   |                 |  |  |
|--------------------------------|--------|-------------------|---------------------------|--------------------|--------------|-------------------|-----------------|--|--|
| $\nabla$                       | Scl    | hool Fee Co       | odes                      |                    |              |                   |                 |  |  |
| Scho                           | ool: H | Hope High School  | FullYear: 2012-2013       |                    |              |                   |                 |  |  |
| Fee                            | e Coo  | des               |                           |                    |              |                   |                 |  |  |
| Dis                            | trict  | Defined Fee Codes |                           |                    |              |                   | Show Detail     |  |  |
| Lin                            | е      | Fee Code          | Fee Description           | Fee Category       | Fee Amount   | Enrollment Fee    | Priority        |  |  |
| 1.0                            | 1 🔒    | 200               | Enrollment fee - textbook | ТХТ                | \$20.00      |                   | 9 - Lowest      |  |  |
|                                | 2 🔒    | 210               | Locker Fee                | LKR                | \$10.00      |                   | 9 - Lowest      |  |  |
|                                | 3 🔒    | 220               | Lab Fee                   | LAB                | \$20.00      |                   | 9 - Lowest      |  |  |
| - 33                           | 4      | 230               | Shop fee                  | LAB                | \$10.00      |                   | 9 - Lowest      |  |  |
| - 3                            | 5 🔒    | 240               | PE locker fee             | GYM                | \$7.00       |                   | 9 - Lowest      |  |  |
|                                |        |                   |                           | Tota               | \$67.00      |                   |                 |  |  |
| Sch                            | lool   | Defined Fee Codes |                           |                    |              | Add               | Show Detail     |  |  |
| ×                              | Lin    | ie 🛛 Fee Code 🛛 🈂 | Fee Description           | 😂 🛛 Fee Category 😂 | Fee Amount 🔤 | Enrollment Fee  🖨 | Priority        |  |  |
|                                |        | 1 BK              | Book Damages              | TXT 💌              |              |                   | 1 - Highest 🛛 🕙 |  |  |
|                                |        | 2 BUS             | Football Transportation   | BUS 💌              | \$25.00      |                   | 9 - Lowest 🛛 👻  |  |  |
|                                |        | 3 LAB             | Lab Materials             | LAB 💌              | \$25.00      |                   | 9 - Lowest 🛛 💌  |  |  |
|                                |        | 4 LKR             | Locker Damages            | LKR 💌              | \$10.00      |                   | 9 - Lowest 🛛 👻  |  |  |
|                                |        | 5 PE              | Gym locker                | GYM 🔽              | \$15.00      |                   | 9 - Lowest 🛛 🚩  |  |  |
|                                |        | 6 PKP             | Parking Permit            | РКР 💌              | \$25.00      |                   | 1 - Highest 🛛 👻 |  |  |
|                                |        | 7 YBK             | Year Book                 | ҮВК 💌              | \$50.00      |                   | 9 - Lowest 🛛 💌  |  |  |
|                                |        |                   |                           | Total              | \$150.00     |                   |                 |  |  |

Figure 1.24 – School Fee Codes screen

## **DEFINING SCHOOL FEES**

Once the fee categories have been defined and the district fee options have been configured, you can set up the list of fees used by each school. Since the fees are setup at the school level, these steps need to be repeated at every school that charges fees.

#### **Entering School Fee Codes**

1. Navigate to Synergy SIS > Fees - Direct Payment > Setup > School Fee Codes. The School Fee Codes screen displays.

| Menu 🗸 🔝 Save Undo Status: Ready 😂 🖓 🐝 🖉     |                |                   |                           |        |            |                |                   |             |      |  |  |
|----------------------------------------------|----------------|-------------------|---------------------------|--------|------------|----------------|-------------------|-------------|------|--|--|
| School Fee Codes                             |                |                   |                           |        |            |                |                   |             |      |  |  |
| School: Hope High School FullYear: 2012-2013 |                |                   |                           |        |            |                |                   |             |      |  |  |
| Fee Codes                                    |                |                   |                           |        |            |                |                   |             |      |  |  |
| District Defined Fee Codes Show C            |                |                   |                           |        |            |                |                   |             |      |  |  |
| Lin                                          | е              | Fee Code          | Fee Description           | Fee Ca | tegory     | Fee Amount     | Enrollment Fee    | Priority    |      |  |  |
|                                              | 1 🔒            | 200               | Enrollment fee - textbook | TXT    |            | \$20.00        | <b>V</b>          | 9 - Lowes   | t    |  |  |
|                                              | 2 🔒            | 210               | Locker Fee                | LKR    |            | \$10.00        |                   | 9 - Lowes   | t    |  |  |
|                                              | 3 🔒            | 220               | Lab Fee                   | LAB    |            | \$20.00        |                   | 9 - Lowes   | t    |  |  |
|                                              | 4 230 Shop fee |                   | LAB                       |        | \$10.00    |                | 9 - Lowes         | t           |      |  |  |
| 5 👌 240 PE locker fee                        |                | GYM               |                           | \$7.00 |            | 9 - Lowes      | t .               |             |      |  |  |
| Total \$67.00                                |                |                   |                           |        |            |                |                   |             |      |  |  |
| Sch                                          | lool l         | Defined Fee Codes |                           | 14     |            |                | Add               | Show Deta   | il 🔕 |  |  |
| ×                                            | Lin            | e 🛛 Fee Code 🛛 🖨  | Fee Description           | Fee (  | Category 🌲 | Fee Amount   🖨 | Enrollment Fee  🈂 | Priority    |      |  |  |
|                                              |                | 1 BK              | Book Damages              | TXT    | ~          |                |                   | 1 - Highest | *    |  |  |
|                                              |                | 2 BUS             | Football Transportation   | BUS    | ~          | \$25.00        |                   | 9 - Lowest  | ~    |  |  |
|                                              |                | 3 LAB             | Lab Materials             | LAB    | ~          | \$25.00        |                   | 9 - Lowest  | *    |  |  |
|                                              |                | 4 LKR             | Locker Damages            | LKR    | ~          | \$10.00        |                   | 4           | ~    |  |  |
|                                              |                | 5 PE              | Gym locker                | GYM    | ~          | \$15.00        |                   | 9 - Lowest  | ~    |  |  |
|                                              |                | 6 PKP             | Parking Permit            | PKP    | ~          | \$25.00        |                   | 1 - Highest | ~    |  |  |
|                                              |                | 7 YBK             | Year Book                 | YBK    | ~          | \$50.00        |                   | 9 - Lowest  | *    |  |  |
|                                              |                |                   |                           |        | Total      | \$150.00       |                   |             |      |  |  |

Figure 1.25 – School Fee Codes screen

2. Click Add. The School Fee Detail screen displays.

| Save Close                                                                                                    |                                                                                                    |                                                      |  |  |  |  |  |
|----------------------------------------------------------------------------------------------------|----------------------------------------------------------------------------------------------------|------------------------------------------------------|--|--|--|--|--|
| School Fee Deta                                                                                                    | ail                                                                                                    | («                                                   |  |  |  |  |  |
| Fee Detail                                                                                                    |                                                                                                    |                                                      |  |  |  |  |  |
| Fee Code Fee                                                                                                    | Category                                                                                                    | Fee Description                                      |  |  |  |  |  |
| Fee Amount Prior                                                                                                    | rity                                                                                                    | General Ledger Account                               |  |  |  |  |  |
| Note 🕸 🎯                                                                                                    |                                                                                                    |                                                      |  |  |  |  |  |
|                                                                                                    |                                                                                                    | .d                                                   |  |  |  |  |  |
| Settings                                                                                                    |                                                                                                    | Q                                                    |  |  |  |  |  |
| General                                                                                                    | Include this f                                                                                                    | ee in the Family Fee Cap calculation.                |  |  |  |  |  |
| Parent VUE                                                                                                    | Allow Partial                                                                                                    | Payments of this fee in Parent VUE.                  |  |  |  |  |  |
| Fee Synchronization                                                                                                    |                                                                                                    |                                                      |  |  |  |  |  |
| Allow Proration                                                                                                    | Allow Proration FEE 409 - Course Fee Synchronization will prorate this fee based on Course Enrollment and District Proration setting |                                                      |  |  |  |  |  |
| Allow Program Waiver FEE 410 - Program Fee Synchronization will waive this fee based on the Student's Program enrollment. |                                                                                                    |                                                      |  |  |  |  |  |
| Enrollment Fee                                                                                                    | FEE 411 - Er                                                                                                    | rollment Fee Synchronization will maintain this fee. |  |  |  |  |  |

Figure 1.26 – School Fee Detail screen

- 3. Enter the appropriate values in the new row.
  - Fee Code the abbreviated School Fee Code. This value must be unique since it is used internally to link the tables in the database and it displays in the drop-down list.
  - **Fee Category** the fee group that this school fee should fall under. The fee category is set in the <u>Fee Category</u> Lookup table.
  - Fee Description the name of the School Fee Code.
  - Fee Amount the standard price for this fee. This amount can be edited after it is assigned to a student or course.
  - **Priority** the fee's priority relative to other fees, indicating if it should be paid before another fee can be paid. The default priority is 9-Lowest.
  - **General Ledger Account** marks if this fee should be associated with a specific general ledger account in an accounting system.
  - Notes explanations or details relevant to this district fee to be recorded.
  - Family Cap marks this fee to counts towards a family's total fee cap amount.
  - Allow Partial Payments allows parents or students to pay a portion of a fee over multiple payments via ParentVUE, rather than the total amount in one payment. The <u>partial payment option</u> is set on the District Fee Options screen.
  - Allow Proration marks that this course fee can be prorated based on the student's enrollment in the course. <u>Proration calculations</u> are set on the District Fee Options screen.
  - Allow Program Waivers allows a portion of the course fee to be waived based on the student's FRM or NCLB eligibility. The <u>amount of program-based waivers</u> is set on the District Fee Options screen.

- Enrollment Fee indicates a fee associated with the student's enrollment in the school and not a specific course or program. The <u>enrollment-based calculations</u> are set on the District Fee Options screen.
- 4. Click Save.

#### **Modifying District Defined Fee Codes**

**Note:** Schools automatically receive any District Fees that are marked as mandatory. Mandatory fees appear in yellow in the District Defined Fee Codes grid. Some fees are locked and cannot be edited at the school level.

Locked fees are indicated by the padlock icon.

#### 1. Select a fee code line from the **District Defined Fee Code** grid.

| r                                    |                      |                           |                    | •            |                   |                 |  |  |  |  |
|--------------------------------------|----------------------|---------------------------|--------------------|--------------|-------------------|-----------------|--|--|--|--|
| Menu V 🗐 Save Undo Status: Ready 🥴 🖓 |                      |                           |                    |              |                   |                 |  |  |  |  |
| School Fee Codes                     |                      |                           |                    |              |                   |                 |  |  |  |  |
| School                               | Hope High Schoo      | FullYear: 2012-2013       |                    |              |                   |                 |  |  |  |  |
| Fee C                                | odes                 |                           |                    |              |                   |                 |  |  |  |  |
| Distric                              | t Defined Fee Codes  |                           |                    |              |                   | Show Detail     |  |  |  |  |
| Line                                 | Fee Code             | Fee Description           | Fee Category       | Fee Amount   | Enrollment Fee    | Priority        |  |  |  |  |
| 1 🖁                                  | 200                  | Enrollment fee - textbook | ТХТ                | \$20.00      | <b>V</b>          | 9 - Lowest      |  |  |  |  |
| 2                                    | 210                  | Locker Fee                | LKR                | \$10.00      |                   | 9 - Lowest      |  |  |  |  |
| 3 🖁                                  | 220                  | Lab Fee                   | LAB                | \$20.00      |                   | 9 - Lowest      |  |  |  |  |
| 4                                    | 230                  | Shop fee                  | LAB                | \$10.00      |                   | 9 - Lowest      |  |  |  |  |
| 5 🖁                                  | 240                  | PE locker fee             | GYM                | \$7.00       |                   | 9 - Lowest      |  |  |  |  |
|                                      |                      |                           | Tota               | \$67.00      |                   |                 |  |  |  |  |
| Schoo                                | ol Defined Fee Codes | ь.,                       |                    |              | Add               | Show Detail 🔇   |  |  |  |  |
| Χι                                   | .ine 🛛 Fee Code 🗧 🗧  | Fee Description           | 😂 🛛 Fee Category 👙 | Fee Amount 🔤 | Enrollment Fee  😂 | Priority        |  |  |  |  |
|                                      | 1 BK                 | Book Damages              | TXT 🗠              |              |                   | 1 - Highest 🛛 🚩 |  |  |  |  |
|                                      | 2 BUS                | Football Transportation   | BUS 💌              | \$25.00      |                   | 9 - Lowest 🛛 🚩  |  |  |  |  |
|                                      | 3 LAB                | Lab Materials             | LAB                | \$25.00      |                   | 9 - Lowest 🛛 👻  |  |  |  |  |
|                                      | 4 LKR                | Locker Damages            | LKR 💌              | \$10.00      |                   | 9 - Lowest 🛛 👻  |  |  |  |  |
|                                      | 5 PE                 | Gym locker                | GYM 💌              | \$15.00      |                   | 9 - Lowest 🛛 🚩  |  |  |  |  |
|                                      | 6 PKP                | Parking Permit            | РКР 🔽              | \$25.00      | <b>[</b> ]        | 1 - Highest 🛛 🝸 |  |  |  |  |
|                                      | 7 YBK                | Year Book                 | ҮВК 💌              | \$50.00      |                   | 9 - Lowest 🛛 👻  |  |  |  |  |
|                                      |                      |                           | Total              | \$150.00     |                   |                 |  |  |  |  |

Figure 1.27 – School Fee Codes screen

- 2. Click the Show Detail button to view the Fee Detail tab.
- 3. Enter or edit the detail values.

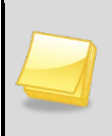

**Note:** The **Reset** button deletes any changes you make and restores the fee details to the current district defined values. The current district defined values are displayed in the **Current District Fee Information** and **Current District Fee Settings** group boxes on the **Fee Detail** tab.

| Fee Detail            |                        |                                                                                                    |                                                                                                    |                                                  |  |  |  |  |
|-----------------------|------------------------|----------------------------------------------------------------------------------------------------|----------------------------------------------------------------------------------------------------|--------------------------------------------------|--|--|--|--|
| Fee Code              | Fee Categor            | v                                                                                                    | Fee Description                                                                                                    |                                                  |  |  |  |  |
| 230                   | LAB                    | ~                                                                                                    | Shop fee                                                                                                    |                                                  |  |  |  |  |
|                       |                        |                                                                                                    |                                                                                                    |                                                  |  |  |  |  |
| Fee Amount            | Priority               |                                                                                                    | General Ledger Account                                                                                                    |                                                  |  |  |  |  |
| \$10.00               | 9 - Lowest             | ~                                                                                                    |                                                                                                    |                                                  |  |  |  |  |
| Note 🅎 🔇              |                        |                                                                                                    |                                                                                                    | A                                                |  |  |  |  |
|                       |                        |                                                                                                    |                                                                                                    | Reset to Current<br>District Fee<br>information. |  |  |  |  |
| Sottings              |                        |                                                                                                    |                                                                                                    |                                                  |  |  |  |  |
| General               |                        |                                                                                                    |                                                                                                    |                                                  |  |  |  |  |
| Family Cap            |                        | Includ                                                                                                    | e this fee in the Family Fee Cap calculation.                                                                             |                                                  |  |  |  |  |
| Parent VUE            |                        |                                                                                                    |                                                                                                    |                                                  |  |  |  |  |
| Allow Partial Pa      | ayments                | Allow                                                                                                    | Partial Payments of this fee in Parent VUE.                                                                               |                                                  |  |  |  |  |
| Fee Synchroniza       | ation                  |                                                                                                    |                                                                                                    |                                                  |  |  |  |  |
| Allow Proration       |                        | FEE 409 - Course Fee Synchronization will prorate this fee based on Course Enrollment and<br>District Proration settings. |                                                                                                    |                                                  |  |  |  |  |
| Allow Program         | Waivers                | FEE 410 - Program Fee Synchronization will waive this fee based on the Student's Program<br>enrollment.                   |                                                                                                    |                                                  |  |  |  |  |
| Enrollment Fee        |                        | FEE 4                                                                                                    | 11 - Enrollment Fee Synchronization will maintain this fe                                                                 | ee.                                              |  |  |  |  |
| Current District Fe   | e Information          | r,                                                                                                    |                                                                                                    | ۵                                                |  |  |  |  |
| Fee Code<br>230       | Fee Catego             | ry                                                                                                    | Fee Description Shop fee                                                                                                  |                                                  |  |  |  |  |
| Fee Amount<br>\$10.00 | Priority<br>9 - Lowest | ]                                                                                                    | General Ledger Account                                                                                                    |                                                  |  |  |  |  |
| Note 🧿                |                        |                                                                                                    |                                                                                                    |                                                  |  |  |  |  |
| Current District Fe   | ee Settings            |                                                                                                    |                                                                                                    | Q                                                |  |  |  |  |
| General               |                        |                                                                                                    |                                                                                                    |                                                  |  |  |  |  |
| Allow School Ov       | verride                | Allow                                                                                                    | schools to override the District Fee Setting.                                                                             |                                                  |  |  |  |  |
| Family Cap            |                        | Include this fee in the Family Fee Cap calculation.                                                                       |                                                                                                    |                                                  |  |  |  |  |
| Parent VUE            |                        |                                                                                                    |                                                                                                    |                                                  |  |  |  |  |
| Allow Partial Pa      | yments                 | Allow Partial Payments of this fee in Parent VUE.                                                                         |                                                                                                    |                                                  |  |  |  |  |
| Fee Synchroniz        | Fee Synchronization    |                                                                                                    |                                                                                                    |                                                  |  |  |  |  |
| Allow Proration       |                        | FEE A                                                                                                    | FEE 409 - Course Fee Synchronization will prorate this fee based on Course Enrollment and<br>District Proration settings. |                                                  |  |  |  |  |
| Allow Program         | Waivers                | FEE 4                                                                                                    | EE 410 - Program Fee Synchronization will waive this fee based on the Student's Program<br>irollment.                     |                                                  |  |  |  |  |
| Enrollment Fee        | 6                      | FEE                                                                                                    | 11 - Enrollment Fee Synchronization will maintain this f                                                                  | fee.                                             |  |  |  |  |
|                       |                        |                                                                                                    |                                                                                                    |                                                  |  |  |  |  |

- Figure 1.28 School Fee Details screen
- Fee Code the abbreviated Fee Code. This value must be unique since it is used internally to link the tables in the database and it displays in the drop-down list.
- **Fee Category** the fee group that this school fee should fall under. The fee category is set in the <u>Fee Category</u> Lookup table.
- Fee Description the name of the Fee Code.
- **Fee Amount** the standard price for this fee. This amount can be edited after it is assigned to a student or course.
- **Priority** the fee's priority relative to other fees, indicating if it should be paid before another fee can be paid. The default priority is 9-Lowest.
- **General Ledger Account -** indicates if this fee should be associated with a specific general ledger account in an accounting system.
- Notes explanations or details relevant to this district fee to be recorded.
- Family Cap indicates that this fee will count towards a family's total fee cap amount.
- Allow Partial Payments allows parents or students to pay a portion of a fee over multiple payments via ParentVUE, rather than the total amount in one payment. The <u>partial payment option</u> is set on the District Fee Options screen.
- Allow Proration indicates that this course fee can be prorated based on the student's enrollment in the course. <u>Proration calculations</u> are set on the District Fee Options screen.
- Allow Program Waivers indicates that a portion of the course fee can be waived based on the student's FRM or NCLB eligibility. The <u>amount of program</u> <u>based waivers</u> is set on the District Fee Options screen.
- Enrollment Fee indicates a fee associated with the student's enrollment in the school and not a specific course or program. The <u>enrollment based calculations</u> are set on the District Fee Options screen.
- 4. Click Save.

### **Updating Student Fee Totals at the School Level**

After school fees are entered, occasionally the totals may need to be updated to synchronize the fees across all other screens where fees are entered.

 Go to the School Fee Codes screen, found under Synergy SIS > Fees - Direct Payment > Setup.

| Men       | Menu 🗸 🥱 Save Undo Status: Ready 🕺 🖓 |                      |                                           |         |             |      |              |                   |                 |  |  |  |
|-----------|--------------------------------------|----------------------|-------------------------------------------|---------|-------------|------|--------------|-------------------|-----------------|--|--|--|
| Edit      | Rev0                                 | organizationYear Da  | ta                                        |         |             |      |              |                   | >> _            |  |  |  |
| VIEV      | / AUG                                | It Detail For School | Fee Codes                                 |         |             |      |              |                   |                 |  |  |  |
| <b></b> - |                                      |                      |                                           |         |             |      |              |                   |                 |  |  |  |
| Fee       |                                      |                      |                                           |         |             |      |              |                   |                 |  |  |  |
| Dis       | trict                                | Defined Fee Code     | 95                                        |         |             |      |              |                   | Show Detail     |  |  |  |
| Lin       | e                                    | Fee Code             | Fee Description                           | F       | ee Category |      | Fee Amount   | Enrollment Fee    | Priority        |  |  |  |
|           | 1                                    | 070                  | Dist Materials Fee                        | C       | RSE         |      | \$70.00      |                   | 9 - Lowest      |  |  |  |
|           | 2 🎒                                  | 080                  | Testing Dist Course fee                   | C       | RSE         |      | \$80.00      |                   | 2               |  |  |  |
|           | 3                                    | 090                  | Additional Dist Course Fee                | R       | EQ          |      | \$90.00      |                   | 4               |  |  |  |
|           | 4 🎒                                  | LCK                  | Locker and Lock                           | S       | СН          |      | \$10.00      |                   | 1 - Highest     |  |  |  |
|           | 5 🎒                                  | PRK                  | Parking Pass                              | S       | СН          | _    | \$10.00      |                   | 1 - Highest     |  |  |  |
|           | 6 🎒                                  | test                 | test course Fe                            | C       | RSE         |      | \$1.00       |                   | 9 - Lowest      |  |  |  |
|           |                                      |                      |                                           |         | То          | tal  | \$261.00     |                   |                 |  |  |  |
| Sc        | lool                                 | Defined Fee Code     | es                                        |         |             |      |              | Add               | Show Detail 🔇   |  |  |  |
| ×         | Line                                 | e Fee Code 🔶         | Fee Description                           | Ę       | Fee Catego  | ny 🍣 | Fee Amount 🖨 | Enrollment<br>Fee | Priority        |  |  |  |
|           |                                      | 1 800                | Lab Fee                                   |         | CRSE        | *    | \$200.00     |                   | 9 - Lowest 🛛 👻  |  |  |  |
|           | 2                                    | 2 APF                | Activity Programming Fee 12-13 BVH        |         | REQ         | *    | \$100.00     |                   | 3 🗸             |  |  |  |
|           |                                      | BVEF                 | BV Ed Foundation Gift (\$30 requested) 12 | -13 BVH | BVEF        | *    | \$1.00       |                   | 9 - Lowest 🛛 👻  |  |  |  |
|           | 4                                    | 4 COURSE             | Course Fee BVH 12-13                      |         | CRSE        | *    | \$80.00      |                   | 9 - Lowest 🛛 👻  |  |  |  |
|           |                                      | FAMAP                | Family Activity Pass 12-13 BVH            |         | OPT         | *    | \$85.00      |                   | 9 - Lowest 🛛 👻  |  |  |  |
|           | 6                                    | IAAP                 | Individual Adult Activity Pass 12-13 BVH  |         | OPT         | *    | \$55.00      |                   | 9 - Lowest 🛛 👻  |  |  |  |
|           |                                      | 7 LDLIBR             | Lost/Damaged Library Book 12-13 BVH       |         | FINES       | *    |              |                   | 9 - Lowest 🛛 👻  |  |  |  |
|           | ε                                    |                      | Lost/Damaged Textbook 12-13 BVH           |         | FINES       | *    |              |                   | 9 - Lowest 🛛 👻  |  |  |  |
|           | 9                                    | RF                   | Learning Resources 12-13 BVH              |         | REQ         | *    | \$100.00     |                   | 3 💌             |  |  |  |
|           | 10                                   | MEALS                | Meals - Minimum \$30.00 12 -13 BVH        |         | LUNCH       | *    | \$1.00       |                   | 1 - Highest 🛛 👻 |  |  |  |
|           | 11                                   | I NEWS               | Student Newspaper 12-13 BVH               |         | OPT         | *    | \$25.00      |                   | 9 - Lowest 🛛 👻  |  |  |  |
|           | 12                                   | 2 NSF                | NSF Check Charge 12-13 BVH                |         | FINES       | *    | \$20.00      |                   | 3 🗸             |  |  |  |

Figure 1.29 – School Fee Codes Screen

2. Select the **Menu** drop-down, and select **School Synchronization of Student Fee Totals**. The system updates the student fees at the school level.

## SETTING UP OPTIONAL FEES

School can have some of their optional fees available on ParentVUE and StudentVUE. Optional fees would include such items as yearbooks, varsity athlete jackets, prom or dance tickets, and parking passes. In the Direct Payment model, they are clearly designated as optional (not required) fees. Parents and students can pay the optional fees or purchase the items through the ParentVUE and StudentVUE portals.

|                    | No Photo | Billy         |         |                           |          |          |          |          |          | FEI              |
|--------------------|----------|---------------|---------|---------------------------|----------|----------|----------|----------|----------|------------------|
| Calendar           | On file  | Hope High S   | School  | (949-555-1212)            |          |          |          |          | S        | Summary   Paymer |
| Attendance         |          |               |         |                           | Fee      | Payme    | nt       |          |          |                  |
| Class Schedule     | Baland   | ce that you o | owe: \$ | 600.00                    |          |          |          |          |          | Submit Fees      |
| Conference         | Select   | Date          | Fee     | Description               | Priority | Fees     | Payments | Balance  | Fee      | Course           |
| Course History     | C        |               | Code    |                           |          |          | 1        |          | Category |                  |
| Course Request     |          | 05/04/2012    | BDI     | Band Instrument<br>Rental | 9        | \$50.00  | \$0      | \$50.00  | Sports   |                  |
| Discipline         |          | 05/04/2012    | BDU     | Band Uniform              | 9        | \$25.00  | \$0      | \$25.00  | Sports   |                  |
| Fee                |          | 05/09/2012    | BUS     | Sports<br>Transportation  | ts 9 \$2 |          | \$0      | \$25.00  | Sports   |                  |
| Grade Book         |          | 05/09/2012    | LAB     | test                      | 9        | \$500.00 | s        | \$500.00 | (BUS)    |                  |
| Health             |          |               |         |                           | Totals:  | \$600.00 | \$0.00   | \$600.00 |          | Submit Fees      |
| Report Card        |          |               |         |                           |          |          |          |          |          |                  |
| School Information |          |               |         |                           |          |          |          |          |          |                  |
| Student Info       |          |               |         |                           | Optic    | onal Fe  | es       |          |          |                  |
| Custom Tab         | The fo   | llowing fees  | are o   | ptional:                  |          |          |          |          |          | Submit Fees      |
|                    | Select   | Fee Code      | Des     | cription                  |          | Ar       | nount    | Quantity | Fee Cat  | egory            |
|                    |          | YBK           | Year    | book                      |          |          | \$25.00  | 1        | Optiona  | l Fees           |
|                    |          | FTS           | Field   | d Trip - Sports           |          |          | \$10.00  | 1        | Sports   |                  |
|                    |          | FTB           | Field   | d Trip - Band             |          |          | \$10.00  | 1        | Sports   |                  |
|                    |          | CLS           | Club    | Shirts                    |          |          | \$10.00  | 1        | Activity | Based Fees       |
|                    |          | PKP           | Park    | king Pass                 |          |          | \$25.00  | 1        | Optiona  | l Fees           |

Figure 1.30 - ParentVUE Fees - Direct Payment model

### **Entering optional School Fee Codes**

- Navigate to Synergy SIS > System > ParentVUE > ParentVUE and StudentVUE School Configuration. The ParentVUE and StudentVUE School Configuration screen displays.
- 2. Select the **Options** tab and go to the **School Optional Fees** group box.

| Menu V Save Undo Add Delete Status: Ready                                                                                                  | 2 🖓 🚱     |  |  |  |  |  |  |  |  |
|----------------------------------------------------------------------------------------------------|-----------|--|--|--|--|--|--|--|--|
| ✓ParentVUE and StudentVUE School Configuration                                                                                             | ×         |  |  |  |  |  |  |  |  |
| School Name: Hope High School School Year: 2011-2012                                                                                       |           |  |  |  |  |  |  |  |  |
| PVUE Configuration Course Requests Options                                                                                                 |           |  |  |  |  |  |  |  |  |
| Display Options                                                                                                    | ٨         |  |  |  |  |  |  |  |  |
| Select the staff who will receive emails for demographic updates (will be shown in ParentVUE)                                              |           |  |  |  |  |  |  |  |  |
| Staff 🔶 E-Mail                                                                                                    |           |  |  |  |  |  |  |  |  |
| School Optional Fees                                                                                                    | Chooser 🔇 |  |  |  |  |  |  |  |  |
| X         Line         Fee Code ⊕         Fee Description         ⊕         Amount         ⊕         Max Units         ⊕         Frequency | <b>∂</b>  |  |  |  |  |  |  |  |  |
| BUS Football Transportation \$25.00 Unlimited purchasing                                                                                   | *         |  |  |  |  |  |  |  |  |

Figure 1.31 – ParentVUE and StudentVUE School Configuration

3. Click Chooser. The Fees Chooser screen displays.

| Find Sele     | ect                                            |          |        |                    |                                |
|---------------|------------------------------------------------|----------|--------|--------------------|--------------------------------|
| Choose        | r                                              |          |        |                    |                                |
| Find Criteria |                                                |          |        |                    |                                |
| Fee Code      | Fee Description                                |          |        |                    |                                |
|               |                                                |          |        |                    |                                |
|               | Add Selected Row(s)                            | A        | dd All | Row(s) >>          |                                |
| Search Resu   | lts                                            |          |        |                    |                                |
| Find Result   | Q                                              | <b>[</b> | Sel    | ected Items        | $\sim$                         |
| Line Fee      | Fee Description                                |          | X      | Line Fee Code      | Fee Description                |
| 1 BDI         | Band Instrument Rental                         |          |        | 1 YBK              | Yearbook                       |
| 2 BDI         | Band Locker                                    |          |        | 2 THC              | Ticket - Homecoming            |
| 3 BDU         | Band Uniform                                   |          |        | 3 TGD              | Ticket - Graduation            |
| 4 BUS         | Sports Transportation                          |          |        | 4 TPR              | Ticket - Prom                  |
| 5 CBK         | Course Required Text Book                      |          |        | 5 TSP              | Ticket - Sports Event          |
| 6 CLB         | Course Required Lab Fee                        |          |        | 6 FTB              | Field Trip - Band              |
| 7 CMP         | Student Assigned Computer (netbook)<br>Deposit |          |        | 7 <mark>FTG</mark> | Field Trip - Senior Graduation |
| 8 CSP         | Course Required Supply Fee                     |          |        | 8 FTS              | Field Trip - Sports            |
| 9 DBK         | Damage Fine - Book                             |          |        | 9 CLS              | Club Shirts                    |
| 10 DCE        | Damage Fine - Computer Equipment               |          |        | 10 CLT             | Club Travel Costs              |
| 11 DCR        | Damage Fine - Classroom                        |          |        | 11 PKP             | Parking Pass                   |
| 12 DLK        | Damage Fine - Locker                           |          |        |                    |                                |

Figure 1.32 – Fees Chooser screen

- 4. Find and select the appropriate optional fee types for your school.
- 5. Click Select. The optional fees are added to the School Optional Fees grid on the ParentVUE and StudentVUE School Configuration screen.

| Men  | u 🔻 🍏 🛛 Save                               | Undo Add Dele                     | te             |                   | Status: Ready                           | 2 5. 👷    |  |  |  |  |  |
|------|--------------------------------------------|-----------------------------------|----------------|-------------------|-----------------------------------------|-----------|--|--|--|--|--|
| Y    | ParentVU                                   | E and Student                     | VUE Sch        | ool Confi         | guration                                | » 🛂 💰 🔡   |  |  |  |  |  |
| Scho | ool Name: Hope                             | High School School Yea            | ar: 2011-2012  |                   |                                         |           |  |  |  |  |  |
| PV   | PVUE Configuration Course Requests Options |                                   |                |                   |                                         |           |  |  |  |  |  |
| Dis  | Display Options                            |                                   |                |                   |                                         |           |  |  |  |  |  |
| Sel  | ect the staff who                          | will receive emails for de        | emographic upd | lates (will be sh | own in ParentVUE)                       |           |  |  |  |  |  |
| Stat | ff 🔶 E-Mail                                |                                   |                |                   |                                         |           |  |  |  |  |  |
| U    |                                            |                                   |                |                   |                                         |           |  |  |  |  |  |
| Sch  | ool Optional Fe                            | es                                |                |                   |                                         | Chooser 🔇 |  |  |  |  |  |
| ×    | Line Fee<br>Code                           | Fee Description 🔤                 | Amount 🖨       | Max Units  🖨      | Frequency                               |           |  |  |  |  |  |
|      | 1 CLS ←                                    | Club Shirts                       | 10.00          | 2                 | Unlimited purchasing                    | *         |  |  |  |  |  |
|      | 2 CLT 🔶                                    | Club Travel Costs                 | 10.00          | 1                 | Unlimited purchasing                    | *         |  |  |  |  |  |
|      | 3 <mark>FTB</mark> €                       | Field Trip - Band                 | 10.00          |                   |                                         |           |  |  |  |  |  |
|      | 4 FTC←                                     | Field Trip - Course               | 10.00          |                   | Unlimited purchasing                    |           |  |  |  |  |  |
|      | 5 FTG <del>(</del>                         | Field Trip - Senior<br>Graduation | 10.00          |                   | Purchase can be made once a school year |           |  |  |  |  |  |
|      | 6 <mark>FTS</mark> ←                       | Field Trip - Sports               | 10.00          |                   | Unlimited purchasing                    | *         |  |  |  |  |  |
|      | 7 PKP 🗲                                    | Parking Pass                      | 25.00          |                   | Unlimited purchasing                    | *         |  |  |  |  |  |
|      | 8 SLJ 🗲                                    | Sports Letterman<br>Jacket        | 45.00          |                   | Unlimited purchasing                    | *         |  |  |  |  |  |
|      | 9 <mark>SLL (</mark>                       | Sports Letterman Letter           | 10.00          |                   | Unlimited purchasing                    | *         |  |  |  |  |  |
|      | 10 TGD 🗲                                   | Ticket - Graduation               | 10.00          |                   | Unlimited purchasing                    | *         |  |  |  |  |  |
|      | 11 THC 🗲                                   | Ticket - Homecoming               | 100.00         |                   | Unlimited purchasing                    | *         |  |  |  |  |  |
|      | 12 TPR 🖨                                   | Ticket - Prom                     | 100.00         |                   | Unlimited purchasing                    | *         |  |  |  |  |  |
|      | 13 TSP 🗲                                   | Ticket - Sports Event             | 10.00          |                   | Unlimited purchasing                    | *         |  |  |  |  |  |
|      | 14YBK <b>←</b>                             | Yearbook                          | 25.00          |                   | Unlimited purchasing                    | ~         |  |  |  |  |  |

Figure 1.33 – School Course Fees tab - School Course screen

6. Edit the **School Optional Fees** information as necessary.

- **Fee Code** the abbreviated School Fee Code. This value is set on the <u>School</u> <u>Fee Codes</u> screen.
- Fee Description the name of School Fee Code.
- **Amount** the standard price for this fee. This amount can be edited here.
- **Max Units indicates** the maximum number of times this item can be purchased. For example, if each family can only purchase six extra graduation tickets, the Max Unit should be six. If no Max Unit is designated, there is no limit.
- **Frequency** indicates the number of times throughout the year that the item can be purchased. The options are Unlimited purchasing or Purchase can be made once a school year. For example, you may want to limit each family to one parking pass a year, but each family can buy tickets to sports events (football games, basketball games, etc.) throughout the year.
- 7. Click Save.

## Chapter Two: Assigning Fees

In this chapter, the following topics are covered:

- Assigning Fees to a District Course
- Assigning Fees to a School Course
- Assigning Fees to a Group
- Assigning Fees to an Individual

## **ASSIGNING FEES TO A DISTRICT COURSE**

Fees can be added to a course at the district level. When a school opts into the district course, the associated course fees are automatically populated at the school level.

### Adding a Fee to a District Course

**Note:** You can only add fees that meet the following criteria to a district course:

- The district fee must be active in the current year.
- The district fee must be marked as a mandatory fee.
- The district fee cannot be marked as an enrollment fee.
- The school type that the district fee is assigned to must be the same as the school types that can select the course.
- 1. Navigate to Synergy SIS > Course > District Course.
- 2. Find or scroll to the appropriate district course and select the Course Fees tab.

| Menu 🔻                                                 | Menu V 🛞 🛞 😹 Save Undo Add Delete Status: Ready 🗟 🖓 📚 🎱                                                                                                    |               |                 |                    |                    |               |                |               |           |  |  |
|--------------------------------------------------------|----------------------------------------------------------------------------------------------------|---------------|-----------------|--------------------|--------------------|---------------|----------------|---------------|-----------|--|--|
| VDistrict Course                                       |                                                                                                    |               |                 |                    |                    |               |                |               |           |  |  |
| Course ID: AC10 Course Title: Air Cond Tech            |                                                                                                    |               |                 |                    |                    |               |                |               |           |  |  |
| Course                                                 | Description                                                                                                    | Year Override | Pre/Corequisite | Schools Teaching   | Associated Courses | Standards     | Opt In Options | Course Fees   |           |  |  |
| Course ID                                              | ) (                                                                                                    | Course Title  |                 | Course Short Title | Mandatory Ina      | active Always | Show In Course | e History Add |           |  |  |
| AC10                                                   | ļ                                                                                                    | Air Cond Tech |                 | Air Cond Tech      |                    |               |                |               |           |  |  |
| Course F                                               | Fees                                                                                                    |               |                 |                    |                    |               |                | Show Detail   | Chooser 🔇 |  |  |
| X Line                                                 | e Fee                                                                                                    | Code 🔤        | Fee Cate        | egory 😂            | Fee Description    | n             | Fee            | Amount 🔶      | Priority  |  |  |
|                                                        |                                                                                                    |               |                 |                    |                    | To            | otal           | \$0.00        |           |  |  |
| <b>The Cho</b><br>1. Dis<br>2. Dis<br>3. Dis<br>4. Dis | Intelligence         S0.00           The Chooser will select District Fees that match the all of the following criteria:         1. District Fees for this current year.           2. District Fees marked as Mandatory.         3. District Fees not marked as an Enrollment Fee.           4. District Fees' School Type selections must match the District Course screen School Type selection. |               |                 |                    |                    |               |                |               |           |  |  |

Figure 2.1 - Course Fees tab - District Course screen

3. Click the **Chooser** button. The **Course Fees Chooser** screen displays.

| Find Select    | Find Select                             |                 |   |                 |              |                 |   |  |  |  |  |
|----------------|-----------------------------------------|-----------------|---|-----------------|--------------|-----------------|---|--|--|--|--|
| Chooser        |                                         |                 |   |                 |              |                 |   |  |  |  |  |
| Find Criteria  |                                         |                 |   |                 |              |                 | 0 |  |  |  |  |
| Fee Code Fee   | ee Code Fee Category Fee Description    |                 |   |                 |              |                 |   |  |  |  |  |
|                |                                         |                 |   |                 |              |                 |   |  |  |  |  |
| Cooreb Desults | Add Selected Row(s) > Add All Row(s) >> |                 |   |                 |              |                 |   |  |  |  |  |
| Find Result    |                                         |                 |   | Selected Items  |              |                 |   |  |  |  |  |
| Line Fee Code  | Fee Category                            | Fee Description | - | X Line Fee Code | Fee Category | Fee Description | - |  |  |  |  |
| 1210           | LKR                                     | Locker Fee      |   | <b>1</b> 210    | LKR          | Locker Fee      |   |  |  |  |  |
| 2230           | LAB                                     | Shop fee        |   | 2230            | LAB          | Shop fee        |   |  |  |  |  |
| 3240           | GYM                                     | PE locker fee   |   |                 | Lapozer      | Long Contra     |   |  |  |  |  |

Figure 2.2 – Fees Chooser screen

- 4. Find and select the appropriate fees for this course.
- 5. Click the **Select** button. The course fees are added to the **Course Fees** grid on the **District Course** screen.
- 6. Click Save.

### **Editing a District Course Fee**

1. Select a fee and click **Show Detail**. The Fee Detail tab displays.

| Menu                 | -   < 9 >   £                                                                                                    | Sa Sa         | ve Undo    | Add Delete               |                    |                 |                | Status: Ready | 2 4         |  |  |
|----------------------|----------------------------------------------------------------------------------------------------|---------------|------------|--------------------------|--------------------|-----------------|----------------|---------------|-------------|--|--|
| VDistrict Course     |                                                                                                    |               |            |                          |                    |                 |                |               |             |  |  |
| Cours                | se ID: AC10 Course                                                                                                    | Title: Air Co | nd Tech    |                          |                    |                 |                |               |             |  |  |
| Cour                 | rse Description Ye                                                                                                    | ear Overrid   | e Pre/Core | quisite Schools Teaching | Associated Courses | Standards       | Opt In Options | Course Fees   |             |  |  |
| Cours                | se ID Cour                                                                                                    | se Title      |            | Course Short Title       | Mandatory Ina      | active Always S | Show In Course | History Add   |             |  |  |
| AC10                 | ) Air C                                                                                                    | ond Tech      |            | Air Cond Tech            |                    |                 |                |               |             |  |  |
| Cour                 | rse Fees                                                                                                    |               |            |                          |                    |                 |                | Show Detail   | Chooser 🔇   |  |  |
| X                    | Line Fee Code 👙                                                                                                    | Fee C         | ategory 🍦  | )                        | Fee Description    |                 | \$             | ee Amount 🛛 🍦 | Priority    |  |  |
|                      | 1 <mark>210</mark>                                                                                                    | LKR           | *          | Locker Fee               |                    |                 |                | \$10.00       | 09 - Lowest |  |  |
|                      | 2 <mark>230</mark>                                                                                                    | LAB           | *          | Shop fee                 |                    |                 |                | \$10.00       | 09 - Lowest |  |  |
|                      |                                                                                                    |               |            |                          |                    |                 | Total          | \$20.00       | *           |  |  |
| The 1<br>2<br>3<br>4 | Interference         Interference           1. District Fees for this current year.         2. District Fees for this current year.           2. District Fees marked as Mandatory.         3. District Fees on marked as an Enrollment Fee.           4. District Fees' School Type selections must match the District Course screen School Type selection. |               |            |                          |                    |                 |                |               |             |  |  |

Figure 2.3 – District Course screen – Show Detail

2. Edit the fees information.

| Fee Detail            |                        |                                                                                                    |     |
|-----------------------|------------------------|----------------------------------------------------------------------------------------------------|-----|
| Fee Code              | Fee Category           | Fee Description                                                                                                    |     |
| 230                   | LAB                    | Shop fee                                                                                                    |     |
| Fee Amount<br>\$10.00 | Priority<br>9 - Lowest | General Ledger Account                                                                                                   |     |
| Note 🕎 📀              |                        |                                                                                                    |     |
|                       |                        |                                                                                                    |     |
|                       |                        |                                                                                                    |     |
|                       |                        |                                                                                                    |     |
|                       |                        |                                                                                                    |     |
| Settings              |                        |                                                                                                    | 0   |
| General               |                        |                                                                                                    |     |
| Allow Schoo           | ol Override            | Allow schools to override the District Course Fee settings.                                                              |     |
| Family Cap            |                        | Include this fee in the Family Fee Cap calculation.                                                                      |     |
|                       |                        |                                                                                                    |     |
| Fee Synchro           | nization               |                                                                                                    |     |
| Allow Prorat          | tion                   | FEE409 - Course Fee Synchronization will prorate this fee based or<br>Course Enrollment and District Proration Settings. | 1   |
| Allow Progra          | am Waivers             | FEE410 - Program Fee Synchronization will waive this fee based on<br>Student's Program enrollment.                       | the |

Figure 2.4 – School Course screen - School Course Fees tab

- Fee Code is the abbreviated Fee Code. This value must be unique since it is used internally to link the tables in the database and it displays in the drop-down list.
- **Fee Category** is the fee group under which this school fee should fall. The fee category options are set in the <u>Fee Category</u> Lookup table. A different Fee Category can be selected here.

- Fee Description explains the abbreviated Fee Code.
- Fee Amount is the standard price for this fee. This amount can be edited after it is assigned to a student or course.
- **Priority** sets the fee's priority relative to other fees, indicating if it should be paid before another fee can be paid. The default priority is 9-Lowest.
- **General Ledger Account** indicates if this fee should be associated with a specific general ledger account in an accounting system.
- Notes allow explanations or details relevant to this district fee to be recorded.
- Allow School Override indicates that this fee code is unlocked at the school level, and can be edited. By default, district fee code values are locked and cannot be edited by a school. A padlock icon in the School Fee Codes screen grid indicates that the fee is locked.
- Family Cap indicates this fee counts towards a family's total fee cap amount.
- Allow Proration indicates that this course fee can be prorated based on the student's enrollment in the course. <u>Proration calculations</u> are set on the District Fee Options screen.
- Allow Program Waivers indicates that a portion of the course fee can be waived based on the student's FRM or NCLB eligibility. The <u>amount of program-based waivers</u> is set on the District Fee Options screen.
- 3. Click the **Save** button. When a school opts into the course, the district defined course related fees appear on the **School Course Fees** tab.

| Menu 🔻     | Aenu V 🛞 🛞 😓 Ludo Status: Ready 🗟 🖓 🏀 |                 |                 |              |                    |              |                 |           |                |  |  |  |
|------------|---------------------------------------|-----------------|-----------------|--------------|--------------------|--------------|-----------------|-----------|----------------|--|--|--|
| <b>VSc</b> | VSchool Course                        |                 |                 |              |                    |              |                 |           |                |  |  |  |
|            |                                       |                 |                 |              |                    |              |                 |           |                |  |  |  |
| School     | Course Descri                         | ption School Co | urse Fees       |              |                    |              |                 |           |                |  |  |  |
| Course II  | D                                     | Course Title    |                 |              | Course Short Title |              | Course Duration | Credit    |                |  |  |  |
| AC10       |                                       | Air Cond Tech   |                 |              | Air Cond Tech      |              | S2 💌            | 0.50      |                |  |  |  |
|            |                                       |                 |                 |              |                    |              |                 |           |                |  |  |  |
| District   | Defined Course                        | Fee Codes       |                 |              |                    |              |                 | S         | how Detail 🔇 🐼 |  |  |  |
| Line       | Fee Code                              | Fee Description |                 |              |                    | Fee Category | Fee             | Amount    | Priority       |  |  |  |
| 1 🔒        | 210                                   | Locker Fee      |                 |              |                    | LKR          |                 | \$10.00 9 | - Lowest       |  |  |  |
| 2 🔒        | 230                                   | Shop fee        |                 |              |                    | LAB          |                 | \$10.00 9 | - Lowest       |  |  |  |
|            |                                       |                 |                 |              |                    | To           | otal            | \$20.00   |                |  |  |  |
| School     | Defined Course                        | Fee Codes       |                 |              |                    |              | Show            | Detail    | Chooser        |  |  |  |
| X Lin      | ne Fee Co                             | de 🔶            | Fee Description | <del>\</del> | Fee Category       | ¢            | Fee Amount      | € F       | Priority       |  |  |  |
|            | - Al-                                 |                 |                 |              |                    | Total        |                 | \$0.00    |                |  |  |  |

## **ASSIGNING FEES TO A SCHOOL COURSE**

### Adding a Fee to a School Course

- 1. Navigate to **Synergy SIS > Course > School Course**.
- 2. Find the appropriate school course and select the School Course Fees tab.

| Menu 🗸 🔇 🛞              | Save Undo                 |   |                    |              | Status:         | Ready       | <b>G 6</b>  |
|-------------------------|---------------------------|---|--------------------|--------------|-----------------|-------------|-------------|
| School Cou              | irse                      |   |                    |              |                 |             | ~           |
| School Course Descr     | iption School Course Fees |   |                    |              |                 |             |             |
| Course ID               | Course Title              |   | Course Short Title |              | Course Duration | Credit      |             |
| AC10                    | Air Cond Tech             | 1 | Air Cond Tech      |              | S2 💌            | 0.50        |             |
|                         |                           |   |                    |              |                 |             |             |
| District Defined Course | e Fee Codes               |   |                    |              |                 | Sh          | ow Detail 🔕 |
| Line Fee Code           | Fee Description           |   |                    | Fee Category | Fee             | Amount Pr   | iority      |
| 1 🔒 210                 | Locker Fee                |   |                    | LKR          |                 | \$10.00 9 - | Lowest      |
| 2 🔒 230                 | Shop fee                  |   |                    | LAB          |                 | \$10.00 9 - | - Lowest    |
|                         |                           |   |                    | To           | otal            | \$20.00     |             |
| School Defined Cours    | e Fee Codes               |   |                    |              | Show            | Detail C    | hooser 🔕    |
| 🗙 Line Fee C            | ode 😂 Fee Description     | ¢ | Fee Category       | <b>♦</b>     | Fee Amount      | 🔶 Pri       | iority      |
|                         |                           |   |                    | Total        |                 | \$0.00      |             |

Figure 2.5 – School Course Fees tab - School Course screen

3. Click the **Chooser** button. The **Course Fees Chooser** screen displays.

| Find Select                           |                         |       |                  |               |                    |  |  |  |  |  |
|---------------------------------------|-------------------------|-------|------------------|---------------|--------------------|--|--|--|--|--|
| Chooser                               |                         |       |                  |               |                    |  |  |  |  |  |
| Find Criteria                         |                         |       |                  |               |                    |  |  |  |  |  |
| ee Code Fee Category Fee Description  |                         |       |                  |               |                    |  |  |  |  |  |
| · · · · · · · · · · · · · · · · · · · |                         |       |                  |               |                    |  |  |  |  |  |
|                                       | Add Selected Row(s) >   | Ad    | Id All Row(s) >> |               |                    |  |  |  |  |  |
| Search Results                        |                         |       |                  |               |                    |  |  |  |  |  |
| Find Result                           | <b>(</b>                |       | Selected Items   |               | 0                  |  |  |  |  |  |
| Line Fee Code Fee Category            | Fee Description         |       | X Line Fee Co    | de Fee Catego | ry Fee Description |  |  |  |  |  |
| 1 BK TXT                              | Book Damages            |       | LAB              | LAB           | Lab Materials      |  |  |  |  |  |
| 2 BUS BUS                             | Football Transportation |       |                  |               |                    |  |  |  |  |  |
|                                       | ⊢ıgure 2.6 – Fee        | s Cho | oser screen      |               |                    |  |  |  |  |  |

- 4. Find and select the appropriate fees for this course.
- 5. Click the **Select** button. The course fees appear on the **School Defined Course Fee Codes** grid.
- 6. Click Save.

| Menu 🔻     | ( ( ( ( ( ( ( ( ( ( ( ( ( ( ( ( ( ( ( | Save Undo              |                 |                    |              |        | Status: Ready   | ) Fi 😽 😤       |
|------------|---------------------------------------|------------------------|-----------------|--------------------|--------------|--------|-----------------|----------------|
| Sch        | nool Cours                            | se                     |                 |                    |              |        |                 |                |
| School (   | Course Descript                       | ion School Course Fees |                 |                    |              |        |                 |                |
| Course II  | D                                     | Course Title           |                 | Course Short Title |              | Course | Duration Credit |                |
| AC10       |                                       | Air Cond Tech          |                 | Air Cond Tech      |              | S2     | ✓ 0.50          |                |
|            |                                       |                        |                 |                    |              |        |                 |                |
| District I | Defined Course F                      | ee Codes               |                 |                    |              |        | S               | how Detail 🔇 🔕 |
| Line       | Fee Code                              | Fee Description        |                 |                    | Fee Category |        | Fee Amount F    | Priority       |
| 1 🔒        | 210                                   | Locker Fee             |                 |                    | LKR          |        | \$10.00 9       | - Lowest       |
| 2 🔒        | 230                                   | Shop fee               |                 |                    | LAB          |        | \$10.00 9       | - Lowest       |
|            |                                       |                        |                 |                    | Т            | otal   | \$20.00         |                |
| School     | Defined Course F                      | ee Codes               |                 |                    |              |        | Show Detail     | Chooser 🔕      |
| X Lin      | e 🛛 Fee Code 🗧                        | 2                      | Fee Description | <del>Q</del>       | Fee Category | ₽      | Fee Amount 🛛 🈂  | Priority       |
|            | 1 LAB                                 | Lab Materials          |                 | L                  | AB 🔽         |        | \$25.00         | 9 - Lowest     |
|            |                                       |                        |                 |                    |              | Total  | \$25.00*        |                |

Figure 2.7 – School Course Fees tab - School Course screen

### **Editing a School Course Fee**

1. Select a fee and click **Show Detail**. The Fee Detail tab displays.

| Menu 🕶 🔍 🛞             | Save Undo       |                |                    |              | Stat          | us: Ready   | ) <b>F</b> a 🍖? |
|------------------------|-----------------|----------------|--------------------|--------------|---------------|-------------|-----------------|
| School Cou             | irse            |                |                    |              |               |             |                 |
|                        |                 |                |                    |              |               |             |                 |
| School Course   Desc   | Course Title    |                | Course Short Title |              | Course Durati | on Credit   |                 |
| AC10                   | Air Cond Tech   |                | Air Cond Tech      |              | S2            | • 0.50      |                 |
|                        |                 |                |                    |              |               |             |                 |
| District Defined Cours | e Fee Codes     |                |                    |              |               | SI          | how Detail      |
| Line Fee Code          | Fee Description |                |                    | Fee Category |               | ee Amount P | Priority        |
| 1 🎒 210                | Locker Fee      |                |                    | LKR          |               | \$10.00 9   | - Lowest        |
| 2 🔒 230                | Shop fee        |                |                    | LAB          |               | \$10.00 9   | - Lowest        |
|                        |                 |                |                    | To           | otal          | \$20.00     |                 |
| School Defined Cours   | e Fee Codes     |                |                    |              | Sh            | ow Detail   | Chooser 🔇       |
| X Line Fee Code        | -<br>€          | ee Description | <b>A</b>           | Fee Category | 😂 🛛 Fee Ar    | nount 🔤 I   | Priority        |
| I 1 LAB                | Lab Materials   |                | L                  | AB 💙         |               | \$25.00 9   | ) - Lowest      |
|                        |                 |                |                    |              | Total         | \$25.00*    |                 |

Figure 2.8 – District Course screen – Show Detail

2. Edit the fees information.

| Fee Detail            |                                                                                                    |
|-----------------------|----------------------------------------------------------------------------------------------------|
| Fee Code Fee Category | Fee Description                                                                                                    |
| LAB V LAB             | Lab Materials                                                                                                    |
|                       |                                                                                                    |
| Fee Amount Priority   | General Ledger Account                                                                                                    |
| \$25.00 9 - Lowest    |                                                                                                    |
| Note 🕎 📀              |                                                                                                    |
|                       |                                                                                                    |
|                       |                                                                                                    |
|                       |                                                                                                    |
|                       |                                                                                                    |
| Settings              | Q                                                                                                    |
| General               |                                                                                                    |
| Family Cap            | Include this fee in the Family Fee Cap calculation.                                                                       |
| Fee Synchronization   |                                                                                                    |
| Allow Proration       | FEE 409 - Course Fee Synchronization will prorate this fee based on<br>Course Enrollment and District Proration settings. |
| Allow Program Waivers | FEE 410 - Program Fee Synchronization will waive this fee based on the Student's Program enrollment.                      |

Figure 2.9 – School Course screen – Fee Detail tab

- Fee Code is the abbreviated Fee Code. This value must be unique since it is used internally to link the tables in the database and it displays in the drop-down list.
- **Fee Category** is the fee group under which this school fee should fall. The fee category options are set in the <u>Fee Category</u> Lookup table. A different Fee Category can be selected here.
- Fee Description explains the abbreviated Fee Code.
- Fee Amount is the standard price for this fee. This amount can be edited after it is assigned to a student or course.
- **Priority** sets the fee's priority relative to other fees, indicating if it should be paid before another fee can be paid. The default priority is 9-Lowest.
- **General Ledger Account** indicates if this fee should be associated with a specific general ledger account in an accounting system.
- Notes allow explanations or details relevant to this district fee to be recorded.
- Family Cap indicates this fee counts towards a family's total fee cap amount.
- Allow Proration indicates that this course fee can be prorated based on the student's enrollment in the course. <u>Proration calculations</u> are set on the District Fee Options screen.
- Allow Program Waivers indicates that a portion of the course fee can be waived based on the student's FRM or NCLB eligibility. The <u>amount of programbased waivers</u> is set on the District Fee Options screen.

3. Click the **Save** button. When a student enrolls in this course, they are automatically assigned these associated fees.

## **ASSIGNING FEES EN MASS**

#### Mass assigning a fee

The Mass assign fees function enables you to assign fees to a specific group of students based on a course, gender, grade, or select individual students.

Note: The mass assign fees process can be run when focused to the<br/>district level or to an individual school.When focused to the district, only district-based fees that are marked as<br/>mandatory are available for mass assignment. No school-based fees are<br/>available.When focused to the school level, only district-based fees that are marked<br/>as mandatory or have been opted into by the school are available for mass<br/>assignment. All school-based fees are also available.

1. Navigate to Synergy SIS > Fees - Direct Payment > Mass Assign Fees. The Mass Assign Fees screen displays.

| Menu 🔻                                       |                                               | Status: Ready 🖉 🛱                                  | in 🖏  |
|----------------------------------------------|-----------------------------------------------|----------------------------------------------------|-------|
|                                              |                                               |                                                    |       |
| Mass Assign                                  |                                               |                                                    |       |
| Action Transaction<br>Assign Fees 09/25/2013 | 1 Date<br>Mass Assign Fees                    |                                                    |       |
| Process Validation                           | ٩                                             | Student School Processing                          | 0     |
| Mass Assign Input Validation Rules           |                                               | Apply fees changes to students in their home scl   | hool  |
| Transaction Date / Fee Code / Mass Ass       | sign Indicator (Default) 🛛 👻                  | Apply fees changes to students in concurrent sc    | hools |
| Noto MEC (A                                  |                                               |                                                    |       |
| Note 🔊 🛇                                     |                                               |                                                    |       |
|                                              |                                               |                                                    |       |
|                                              |                                               |                                                    |       |
|                                              |                                               |                                                    |       |
|                                              |                                               | ]                                                  |       |
| 1. Select Fee Codes                          | Select the fee codes that will be applied to  | o the selected students.                           |       |
|                                              |                                               |                                                    |       |
| Fee Codes                                    |                                               | Choose                                             | er 🔕  |
| X Line Fee Code                              | Description Fee C                             | Category Fees                                      |       |
|                                              |                                               |                                                    |       |
| 2. Student Selection Criteria                | Schools must have the selected fee code.      | e.<br>                                             |       |
|                                              | If no soloction criteria is provided, the fee | will have the ree codes applied to them.           |       |
|                                              | in no selection chiena is provided, the ree   | codes changes will be applied to all the students. |       |
| Select Students By                           |                                               |                                                    | 4     |
| Gender                                       | Grade                                         |                                                    |       |
| ~                                            |                                               |                                                    |       |
|                                              |                                               | Observe                                            |       |
|                                              | Course Title                                  | Choose                                             |       |
|                                              |                                               |                                                    |       |
| Students                                     |                                               | Choose                                             | r 🔕   |
| X Line Perm ID                               | Student Name                                  | Grade Gender                                       |       |
|                                              |                                               |                                                    |       |

Figure 2.10 – Mass Assign Fees screen

2. Select if you would like to assign or un-assign fees in the Action field.

- 3. Set the date that you would like these fees assigned in the **Transaction Date** field.
- 4. In the **Mass Assign Input Validation Rules** field, select how the system should validate the mass assign fees. This helps prevent the duplication of fees entered manually. Options include:
  - Transaction Date / Fee Code / Mass Assign Indicator this is the default validation rule. It checks to see if there is another mass assigned fee on the same date, with the same fee code. If there is, the system does not assign the new fee.
  - **Transaction Date / Fee Code** The system checks to see if there is another fee (either manually entered or mass assigned) entered on the same date with the same fee code. If there is, the system does not assign the new fee.
  - Fee Code They system checks to see if there is another fee (either manually entered or mass assigned) entered with the same fee code, regardless of date. If there is, the system does not assign the new fee.
- 5. Enter a **Note** to record any details or instructions related to this particular fee.
- 6. In the **Student School Processing** area, select if the changes apply to student in their home school and/or in their concurrent school.
- 7. Click the Chooser button in the Fees Codes grid. The Chooser screen displays.

| Find Se          | lect                      |                     |       |        |               |                        |              |
|------------------|---------------------------|---------------------|-------|--------|---------------|------------------------|--------------|
| Choose           | er                        |                     |       |        |               |                        |              |
| Find Criteria    | a                         |                     |       |        |               |                        | Ç            |
| Fee Code         | Fee Description           |                     |       | Fee    | Category      |                        |              |
|                  |                           |                     |       |        | ~             |                        |              |
| Search Res       | sults                     | Add Selected Row(s) | > _ A | dd All | Row(s) >>     |                        |              |
| Find Result      | ti                        | Q                   |       | Sel    | ected Items   |                        | <u> </u>     |
| Line Fee<br>Code | Fee Description           | Fee<br>Category     |       | ×      | Line Fee Code | Fee Description        | Fee Category |
| 1 BUS            | Sports Transportation     | SPT                 |       |        |               | Banu instrument Rental | 3P1          |
| 2 CBK            | Course Required Text Book | CRS                 |       |        | 2 BDL         | Band Locker            | SPT          |
| 3 CLB            | Course Required Lab Fee   | CRS                 |       |        | 3 BDU         | Band Uniform           | SPT          |
|                  |                           |                     |       | -      |               |                        |              |

Figure 2.11 – School Fee Chooser screen

- 8. Find and select the appropriate fees to mass assign.
- 9. Click the **Select** button. The optional fees are added to the **Fee Codes** grid on the **Mass Assign Fees** screen.

| Menu V                                                             |                                                                                                    |                                                                               | Status: Ready 🕺 🖓 🏹                                                             |
|--------------------------------------------------------------------|----------------------------------------------------------------------------------------------------|-------------------------------------------------------------------------------|---------------------------------------------------------------------------------|
| Mass Assign Fees                                                   |                                                                                                    |                                                                               |                                                                                 |
| Mass Assign                                                        |                                                                                                    |                                                                               |                                                                                 |
| Action Trans<br>Assign Fees 909/25                                 | action Date<br>5/2013                                                                                                    |                                                                               |                                                                                 |
| Process Validation                                                 |                                                                                                    | Student School Proces                                                         | sing 🔇                                                                          |
| Mass Assign Input Validation Rules                                 | 2                                                                                                    | Apply fees changes                                                            | to students in their home school                                                |
| Transaction Date / Fee Code / Mas                                  | ss Assign Indicator (Default)                                                                                                    | Apply fees changes                                                            | to students in concurrent schools                                               |
| Note 🕎 🥥                                                           |                                                                                                    |                                                                               |                                                                                 |
| 1. Select Fee Codes                                                | Select the fee codes that will be applied                                                                                                    | i to the selected students.                                                   | Chooser                                                                         |
| X Line Fee Code Desc                                               | cription Fe                                                                                                    | e Category                                                                    | Fees                                                                            |
| BDI Band                                                           | d Instrument Rental SF                                                                                                    | рт                                                                            | 650.00                                                                          |
| 2 BDI Ban                                                          |                                                                                                    |                                                                               | ap0.00                                                                          |
| 200L Dan                                                           | d Locker SF                                                                                                    | т                                                                             | \$10.00                                                                         |
| Band Band                                                          | d Locker SF<br>d Uniform SF                                                                                                    | эт<br>γт                                                                      | \$10.00<br>\$25.00                                                              |
| 2. Student Selection Criteria                                      | d Locker SF<br>d Uniform SF<br>Schools must have the selected fee coo<br>Students that meet the selection criteria<br>If no selection criteria is provided, the fe                                                                                                    | PT<br>de.<br>a will have the fee codes ap<br>ee codes changes will be a       | \$0.00<br>\$10.00<br>\$25.00<br>pplied to them.<br>pplied to all the students.  |
| 2. Student Selection Criteria      Select Students By              | d Locker SF<br>d Uniform SF<br>Schools must have the selected fee coc<br>Students that meet the selection criteria<br>If no selection criteria is provided, the fe                                                                                                    | PT<br>de.<br>a will have the fee codes ap<br>ee codes changes will be a       | source<br>\$10.00<br>\$25.00<br>pplied to them.<br>pplied to all the students.  |
| Select Students By     Gender                                      | d Locker SF<br>d Uniform SF<br>Schools must have the selected fee coo<br>Students that meet the selection criteria<br>If no selection criteria is provided, the fe                                                                                                    | PT<br>DT<br>de.<br>a will have the fee codes ap<br>ee codes changes will be a | sou do<br>\$10.00<br>\$25.00<br>pplied to them.<br>pplied to all the students.  |
| Select Students By     Gender     Courses                          | d Locker SF<br>d Uniform SF<br>Schools must have the selected fee coc<br>Students that meet the selection criteria<br>If no selection criteria is provided, the fe<br>Grade HOME TO THE TO THE TO THE TO<br>09 10 11 12                                                                                                    | PT<br>DT<br>de.<br>a will have the fee codes ap<br>ee codes changes will be a | \$30.00<br>\$10.00<br>\$25.00<br>pplied to them.<br>pplied to all the students. |
| Select Students By     Gender     Courses     Line Course ID       | d Locker SF<br>d Uniform SF<br>Schools must have the selected fee coo<br>Students that meet the selection criteria<br>If no selection criteria is provided, the fe<br>Grade How The State Stat | PT<br>DT<br>de.<br>a will have the fee codes ap<br>ee codes changes will be a | \$30.00<br>\$10.00<br>\$25.00<br>pplied to them.<br>pplied to all the students. |
| Select Students By     Gender     V     Courses     Line Course ID | d Locker SF d Uniform SF Schools must have the selected fee coo Students that meet the selection criteria If no selection criteria is provided, the fe Grade                                                                                                    | PT<br>DT<br>de.<br>a will have the fee codes ap<br>ee codes changes will be a | Source<br>\$10.00<br>\$25.00<br>pplied to them.<br>pplied to all the students.  |

Figure 2.12 – Mass Assign Fees screen

10. Select the students you would like to assign the school fees to by using the filters in the **Select Students By** group box, or by **Chooser** button in either the **Courses** or **Students** group boxes.

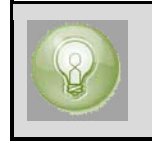

**Tip**: You can make multiple filter selections. When you select a combination of filter options, they act as "AND" selections, such as males AND 12<sup>th</sup> graders.

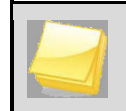

**Note:** In this example, we are selecting students. However, the process is the same to add courses to the **Courses** grid.

| Find Se       | lect                                    |          |           |         |       |       |          |      |       |         |            |          |           |        |       |         |   |
|---------------|-----------------------------------------|----------|-----------|---------|-------|-------|----------|------|-------|---------|------------|----------|-----------|--------|-------|---------|---|
| Choose        | er                                      |          |           |         |       |       |          |      |       |         |            |          |           |        |       |         |   |
| Find Criteria | a                                       |          |           |         |       |       |          |      |       |         |            |          |           |        |       |         | 6 |
| Perm ID       | Last Na                                 | ame      | Fi        | rst Nan | ne    |       | Middle N | lame | e i   | Suffix  | Grade      | Ge       | nder      |        |       |         |   |
|               |                                         |          |           |         |       |       |          |      |       |         |            | *        | ~         |        |       |         |   |
|               |                                         |          |           |         |       |       |          |      |       |         |            |          |           |        |       |         |   |
|               | Add Selected Row(s) > Add All Row(s) >> |          |           |         |       |       |          |      |       |         |            |          |           |        |       |         |   |
| Search Res    | ults                                    |          |           |         |       |       |          |      |       |         |            |          |           |        |       |         |   |
| Find Result   |                                         |          |           |         | ,     | (     | 2        | Se   | lecte | d Items |            |          |           |        |       | ٨       | - |
| Line Perm     | Last Name                               | First    | Middle    | Suffix  | Grade | Gende | er       | ×    | Line  | Perm    | Last Name  | First    | Middle    | Suffix | Grade | Gender  |   |
| 1873813       | Wachter                                 | Douglas  | Joseph    |         | 12    | Male  |          |      |       | 905483  | Abbott     | Billy    | C         | 1      | 12    | Male    |   |
| 2 888629      | Waite                                   | Ruth     | A         |         | 11    | Fema  | le       |      |       | 873085  | Adams      | Howard   | Todd      | 6      | 12    | Male    |   |
| 3 165646      | Walbeck                                 | Joan     | Marie     |         | 10    | Fema  | le       |      | 2     | 052357  | Aquirre    | lacon    | Koerner   |        | 12    | Male    | 1 |
| 4 873975      | Waldeck                                 | Nicholas | R         |         | 12    | Male  |          |      |       | 932337  | Aguire     | Jasun -  | Roemer    |        | 12    | Mala    |   |
| 5 966551      | Waldie                                  | Donna    | Jo        |         | 10    | Fema  | le       |      | 4     | 963723  | Barcus     | Kenneth  | Joseph    |        | 11    | Male    |   |
| 6 151348      | Walker                                  | Angela   | Kristine  | 11      | 10    | Fema  | le       |      | 5     | 148738  | Barnes     | Wanda    |           |        | 10    | Female  |   |
| 7 888039      | Walker                                  | Lawrence | William   |         | 11    | Male  |          |      |       | 910222  | Castillo   | Heather  |           | 1      | 12    | Female  |   |
| 874559        | Walker                                  | Randy    | G         |         | 10    | Male  |          |      | 7     | 890774  | Castillo   | Steve    | M         |        | 11    | Male    |   |
| 9 133910      | Wallace                                 | Andrew   | K         | 1       | 10    | Male  |          |      | 8     | 914384  | Cenatiempo | Shawn    | S         |        | 10    | Male    |   |
| 10 101258     | Walser                                  | Bonnie   | Anne      |         | 10    | Fema  | le       |      |       | 937048  | Davis      | Susan    | Michele   |        | 10    | Female  |   |
| 11 925588     | Walsh                                   | Angela   | F         |         | 10    | Fema  | le       |      | 10    | 019452  | Davie      | Mark     | lerome    | 9      | 11    | Male    |   |
| 12913434      | Walsh                                   | Doris    | Franziska |         | 10    | Fema  | le       |      | 10    | 910432  | Davis      | IVICI IN | Jerome    |        | 11    | IVIAIC  |   |
| 13902991      | Walsh                                   | Russell  | Р         |         | 10    | Male  |          |      | 11    | 940087  | Garza      | Jonn     | M         |        | 10    | Male    |   |
| 14888712      | Waltemeyer                              | Paula    | Jacquelyn |         | 12    | Fema  | le       |      | 12    | 874071  | Gardner    | Raymond  | 1L        |        | 12    | Male    |   |
| 15874341      | Walter                                  | Paul     | Samuel    |         | 12    | Male  |          |      |       | 118615  | lpsen      | Anthony  | Robert    |        | 10    | Male    |   |
| 16887709      | Walz                                    | Donald   | E         |         | 11    | Male  |          |      | 14    | 112046  | Ibarra     | Mark     | Alejandro | 1      | 12    | Male    |   |
| 17 903451     | Wamboldt                                | Albert   | R         |         | 10    | Male  |          |      | 15    | 132614  | Wallace    | Johnny   | N         |        | 10    | Male    |   |
| 18 873861     | Wamboldt                                | Mary     | L         |         | 12    | Fema  | le       |      | 16    | 966548  | Waldie     | Lois     | Leigh     |        | 12    | Female  |   |
| 19888166      | Wamsley                                 | Deborah  | Dawn      |         | 11    | Fema  | le       |      | 1 10  | 500040  | Taluic     | 2013     | Loigh     |        | 12    | r cmale | - |

Figure 2.13 – Student Chooser screen

- 11. Find and select the appropriate student.
- 12. Click the **Select** button. The students are added to the **Students** grid on the **Mass Assign Fees** screen.

| Menu     | ▼                           |                               |                                    |                         | Status: Ready            | 2 Ra 🍪       |
|----------|-----------------------------|-------------------------------|------------------------------------|-------------------------|--------------------------|--------------|
| $\nabla$ | /lass Assign Fe             | es                            |                                    |                         |                          | (            |
| Mas      | s Assign                    |                               |                                    |                         |                          |              |
| Actio    | n -                         | Transaction Date              |                                    |                         |                          |              |
| Assic    | in Fees                     | 09/25/2013 Mass Assign        | Fees                               |                         |                          |              |
| 1.0015   |                             |                               |                                    |                         |                          |              |
| Pro      | cess Validation             |                               | <u></u>                            | Student School Proces   | ssing                    | <b></b>      |
| Mas      | s Assign Input Validation I | Rules                         |                                    | Apply fees changes      | to students in their ho  | me school    |
| Trar     | nsaction Date / Fee Code    | / Mass Assign Indicator (Defa | ult) 🚩                             | Apply fees changes      | to students in concurr   | rent schools |
| Note     | - ARC (A)                   |                               |                                    |                         |                          |              |
|          | · 🖌 🗸                       |                               |                                    |                         |                          |              |
|          |                             |                               |                                    |                         |                          |              |
|          |                             |                               |                                    |                         |                          |              |
|          |                             |                               |                                    |                         |                          |              |
|          |                             |                               | .#                                 |                         |                          |              |
|          |                             |                               |                                    |                         |                          |              |
| 1. S     | elect Fee Codes             | Select the fe                 | ee codes that will be applied to   | the selected students.  |                          |              |
| Fee      | Codes                       |                               |                                    |                         |                          | Chooser 🛛 🔕  |
| X        | Line Fee Code               | Description                   | Fee C                              | Category                | Fees                     | shooson 16   |
|          | 1 BDI                       | Band Instrument Rental        | SPT                                |                         | \$50.00                  |              |
|          | 2 BDL                       | Band Locker                   | SPT                                |                         | \$10.00                  |              |
|          | 3 BDU                       | Band Uniform                  | SPT                                |                         | \$25.00                  |              |
|          | udent Colection Criteri     | in Caboola mu                 | at have the colocted fee code      |                         |                          |              |
| 2. 5     | iddent Selection Chief      | Students the                  | at meet the selection criteria wi  | Il have the fee codes a | nnlied to them           |              |
|          |                             | If no selection               | ar meet the selection chiena w     |                         | pplied to all the stude  | nte          |
| Gen      |                             | II NO SCIECTIO                | on cinteria is provided, the ree t | Loues changes will be a | applied to all the stude | 111.5.       |
| Sele     | ect Students By             |                               |                                    |                         |                          | ٥            |
| Gen      | der                         | Grade                         |                                    |                         |                          |              |
|          | *                           | 09 10                         | 11 12                              |                         |                          |              |
|          |                             |                               |                                    |                         |                          |              |
| Cou      | rses                        |                               |                                    |                         |                          | Chooser 🛛 🐼  |
|          | Line Course ID              |                               | Course Title                       |                         |                          |              |
| Stud     | lents                       |                               |                                    |                         |                          | Chooser 🔕    |
| ×        | Line Perm ID                | Student Name                  |                                    | Grade                   | Gender                   |              |
|          | 1 902873                    | Cargiulo, Frances D.          |                                    | 10                      | Female                   |              |
|          | 2931314                     | Foster, Lori                  |                                    | 10                      | Female                   |              |
|          | 3 883582                    | Centner, Lawrence W.          |                                    | 12                      | Male                     |              |
|          | 4 109365                    | Burke, Roy A.                 |                                    | 12                      | Male                     |              |

Figure 2.14 – Mass Assign Fees screen

13. Select the **Mass Assign Fees** button. The **Job Status** screen will display the job's process. When the job is complete, a confirmation message displays and the fees are reflected on the appropriate students' Student Fee screen.

| Check Status Later Abort                                                                | Status: Ready 📀 |
|-----------------------------------------------------------------------------------------|-----------------|
| Job Status                                                                              |                 |
| Job Detail                                                                              | 0               |
| Job ID Description MassAssignFe Mass Assign Fees                                        |                 |
| Status                                                                                  | ۵               |
| In progress: Hope High School<br>Finding student data that match selection criteria     | .::             |
| NOTE: This view will refresh regularly (until the job is complete) updating the status. |                 |
|                                                                                         |                 |

Figure 2.15 – Job Status screen

| Check Status Later Abort                                                                        |                                                                                                    | Status Ready |
|-------------------------------------------------------------------------------------------------|----------------------------------------------------------------------------------------------------|--------------|
| Job Status<br>Job Detail<br>Job ID Descrip<br>MassAssignFe Mass A<br>Status<br>Complete: Job is | Hope High School<br>Number of Students Processed: 23<br>Number of Fees Assigned Successfully:<br>23<br>Number of Fees that Failed to be<br>Assigned: 0 |              |
| NOTE: This view will refresh regula                                                             | arly (until the job is complete) updating th                                                                                                    | e status.    |

Figure 2.16 – Confirmation message

The Job Queue Viewer contains detailed reports of the mass assign fees process. The report indicates which fees were assigned or unassigned, at which schools, and which students were processed.

| Menu Vindo                                        |                        | Status: Ready 😂 🖓 🔅                 |
|---------------------------------------------------|------------------------|-------------------------------------|
| ♥Job Queue Viewer                                 |                        | > 🔊 🚧 🖏 😪 🛞                         |
| Job Queue Contents for User: Admin User           |                        |                                     |
| Current                                           |                        |                                     |
| Job ID Begin Date End Date State                  | Server Name Show Recur | ring                                |
|                                                   |                        | Filter                              |
| Delete Jobs State Selection                       |                        |                                     |
| Jobs in Queue                                     |                        | Show Detail 🔕                       |
| 🗙 Line Date Submitted \ominus Completed 😂 State 🖨 | Job ID 🔶               | Description 🔶 Result                |
| 10/19/2012 10:42:23 10/19/2012 10:42:26           | JOBQ_SYNCH_ONE_STUDENT | Jpdate student fees for one student |
| 2 10/19/2012 10:32:56 10/19/2012 10:45:54         | MassAssignFees         | Aass Assign Fees                    |

Figure 2.17 – Confirmation message

Click on the **Show Detail** button to see the individual logs for each school that was included in the process.

The logs are displayed on the Results tab of the detail screen.

| 1 | Deta     | ails   | Recurring Pa | attern Results System Info                               |       |
|---|----------|--------|--------------|----------------------------------------------------------|-------|
| l | Jser     | Name   | e State      | Priority                                                 |       |
|   | User.    | Admi   | in Complete  | e 🛛 Normal 🖉                                             |       |
|   | <b>F</b> | orce [ | Download P   | rompt                                                    | -     |
|   | Job      | Resu   | It Files     |                                                          | Add 🔇 |
|   | ×        | Line   | Result       | Description                                              |       |
|   |          | 1      |              | Mass Assign Fees                                         |       |
|   |          | 2      |              | Mass Assign Fees - Criteria / Summary Log                |       |
|   |          | 3      |              | Mass Assign Fees - Adams Elementary - Change Log         |       |
|   |          | 4      |              | Mass Assign Fees - Continuation High School - Change Log |       |
|   |          | 5      |              | Mass Assign Fees - Eisenhower Middle School - Change Log |       |
|   |          | 6      |              | Mass Assign Fees Change Log                              |       |

Figure 2.18 – Confirmation message

| Mass Assign Fees - Criteria / Summary log - Run Date: 10/19/2012                                                                                                    |
|----------------------------------------------------------------------------------------------------|
| Transaction Date: 10/19/2012 - Transaction Type: Assign Fees - Focus Year: 2012                                                                                                    |
| Organizations to process (Based on Focus)                                                                                                    |
| Adams Elementary<br>Central Enrollment<br>Continuation High School<br>Eisenhower Middle School                                                                                               |
| Grant Elementary<br>Hope High School<br>Jefferson Elementary<br>Kennedy High School<br>King High School<br>Lincoln Elementary<br>Nixon High School<br>Roosevelt Middle School                |
| Truman Middle School<br>Washington Elementary                                                                                                    |
| Student School Processing                                                                                                    |
| Apply fees to students in thier home school: YES<br>Apply fees to students in concurrent schools: NO                                                                                         |
| Selected Fee Codes                                                                                                    |
| 240 PE locker fee GYM \$7.00                                                                                                    |
| Selected Gender Criteria                                                                                                    |
| No Gender criteria selected                                                                                                    |
| Selected Grade Criteria                                                                                                    |
| Grades: 09, 10                                                                                                    |
| Selected Courses Criteria<br>                                                                                                    |
| Selected Student Criteria                                                                                                    |
| No Student criteria selected                                                                                                    |
| Summary of Mass Assign changes                                                                                                    |
|                                                                                                    |
| Adams Elementary<br>Selected Fee Codes not at this School: 240<br>Number of Students Processed: 0<br>Number of Fees Assigned Successfully: 0<br>Number of Fees that Failed to be Assigned: 0 |

Figure 2.19 – Confirmation message

## **ASSIGNING FEES TO AN INDIVIDUAL**

### Assigning a fee to a student

1. Navigate to Synergy SIS > Fees - Direct Payment > Student Fees. The Student Fees screen displays.

| Menu 🕶       |              | 5 5       | we Undo C          | Juick Payment  |                |            |             |            |      |          |         |        |          |        |       |      |           |                | Status: Rec   | a an Ita      |
|--------------|--------------|-----------|--------------------|----------------|----------------|------------|-------------|------------|------|----------|---------|--------|----------|--------|-------|------|-----------|----------------|---------------|---------------|
| Stu          | lent Fees    | 3         |                    |                |                |            |             |            | <br> |          |         |        |          |        |       |      |           |                |               | > _           |
| Student Na   | me: Abraham, | Harita A  | School Blue Valley | High School    | Status: Active | Homeroom   | t 664       |            | <br> |          |         |        |          |        |       |      |           |                |               |               |
| Fees H       | tory Fee Sys |           |                    |                |                |            |             |            |      |          |         |        |          |        |       |      |           |                |               |               |
| Last Name    |              | First Nam | e Middle           | Name Suff      | Ix Studen      | ID         | Grade       | Gender     |      |          |         |        |          |        |       |      |           |                |               |               |
| Abraham      |              | Harita    | Anna               |                | 100377         | 13         | 12          | ✓ Female ✓ |      |          |         |        |          |        |       |      |           |                |               |               |
| Fees         | Paymen       | ts        | Balance            | Fee Total Ty   | pe             |            |             |            |      |          |         |        |          |        |       |      |           |                |               |               |
| \$750.00     | \$337.00     |           | \$369.00           | Include fees f | or focus organ | ization an | nd focus ye |            |      |          |         |        |          |        |       |      |           |                |               |               |
| Current Fe   | es           |           |                    |                |                |            |             |            |      |          |         |        |          |        |       |      |           |                | bbA           | Show Detail 🔕 |
| X Line       |              |           |                    |                |                |            |             |            |      |          |         |        |          |        |       |      |           |                |               |               |
|              | 07/01/2012   | 9         | TSF                | Technology     | Supply Fee 1   | 2-13 BVH   | н           |            | 2    | S        | 5.00    | \$4.00 | \$9.00   | REQ    | ~     |      |           |                | Balance Due   | Quick Pay     |
| 2            | 07/01/2012   | 7         | COURSE             | Course Fee     | BVH 12-13      |            |             |            | 2    | \$       | 5.00 \$ | 10.00  | \$24.00  | CRSE   |       | AR01 | 16 - Cera | amics I        | Balance Due   | Quick Pay     |
|              | 1/29/2012    | 7         | LRF                | Learning Re    | sources 12-1   | 3 BVH      |             |            | 2    | \$10     | 0.00    | \$0.00 | \$90.00  | REQ    | ~     |      |           |                | Refund Needed | 1             |
| - 4          | 01/03/2013 ( | 7         | APF                | Activity Pro   | gramming Fee   | 12-13 B    | VH          |            | 2    | \$12     | 0.00    | \$0.00 | \$120.00 | REQ    | ~     |      |           |                | Balance Due   | Quick Pay     |
| 5            | 01/04/2013 [ | 7         | APF                | Activity Pro   | gramming Fee   | 12-13 B    | VH          |            | 2    | \$12     | 0.00    | \$0.00 | \$120.00 | REQ    | ~     |      |           |                | Balance Due   | Quick Pay     |
| <b>-</b>   6 | 1/27/2012    | 9         | en1                | Enrollent te   | st 1           |            |             |            | 9    | S        | 0.00    | \$2.00 | \$6.00   | SCH    | ~     |      |           |                | Balance Due   | Quick Pay     |
|              |              |           |                    |                |                |            |             |            | To   | tal \$40 | 0.00 \$ | 16.00  | \$369.00 |        |       |      |           |                |               |               |
| Paid Fees    |              |           |                    |                |                |            |             |            |      |          |         |        |          |        |       |      |           |                |               | Show Detail   |
| × Line       |              |           |                    |                |                |            |             |            |      |          |         |        |          |        |       |      |           |                |               |               |
| <b>—</b> 1   | 07/01/2012   | P         | COURSE             | Course F       | ee BVH 12-1    | 3          |             |            |      | 2        | \$60.0  | 00     | \$60.00  | \$0.00 | CRSE  |      | AB        | 0124 - Photogr | aphy I        | Paid in Full  |
| 2            | 07/09/2012 [ | 7         | APF                | Activity F     | Programming    | Fee 12-13  | 3 BVH       |            |      | 2        | \$120.0 | 00     | \$116.00 | \$0.00 | REQ   | ~    |           |                |               | Paid in Full  |
| 3            | 1/23/2012    | 9         | PRKFIN             | Parking        | Fine 12-13 BV  | н          |             |            |      | 2        | \$25.0  | 00     | \$25.00  | \$0.00 | SCH   | ~    |           |                |               | Paid in Full  |
| - 4          | 1/28/2012    | 7         | APF                | Activity 8     | Programming    | Fee 12-13  | 3 BVH       |            |      | 2        | \$120.0 | 00     | \$120.00 | \$0.00 | REQ   | ~    |           |                |               | Paid in Full  |
| <b>=</b> 5   | 1/29/2012 [  | 7         | PRKFIN             | Parking        | Fine 12-13 BV  | н          |             |            |      | 2        | \$25.0  | 00     | \$0.00   | \$0.00 | FINES | *    |           |                |               | Waived        |
|              |              |           |                    |                |                |            |             |            |      | Tota     | \$350.0 | 00     | \$321.00 | \$0.00 |       |      |           |                |               |               |

Figure 2.20 - Student Fees screen - Direct Payment model - Add button

2. Find or scroll to the appropriate student record and select the **Add** button. The **Add Student Fee** screen appears.

| Save Close      |                  |           |               |               |                 |              |                |                |             |         |
|-----------------|------------------|-----------|---------------|---------------|-----------------|--------------|----------------|----------------|-------------|---------|
| Add Studen      | t Fee            |           |               |               |                 |              |                |                |             | «       |
| Fee Detail      |                  |           |               |               |                 |              |                |                |             |         |
| Fee Code        |                  | Fee       | Payment       | Amount Waived | d Refund Needed | Refund Amoun | t Balance      |                |             |         |
|                 | ~                | ·         |               | ]             |                 |              | ]              |                |             |         |
| Fee Information |                  |           |               |               |                 | 0            | Cohool Informa | lon            |             |         |
| Fee momation    |                  |           |               |               |                 | <b>a</b>     | School morma   | 1011           |             | <b></b> |
| Fee Status      | Fee Code         |           | Fee           |               |                 |              | School         |                |             | _       |
|                 | ×                |           | ×             |               |                 |              | Hope High Scho | lol            |             |         |
| Description     |                  |           | Fee C         | ategory       |                 |              | School Year    |                |             |         |
|                 |                  |           |               |               | ~               |              | 2012-2013      |                |             |         |
| Note 🕎 📀        |                  |           |               |               |                 |              |                |                |             |         |
|                 |                  |           |               |               |                 |              |                |                |             |         |
|                 |                  |           |               |               |                 |              |                |                |             |         |
|                 |                  |           |               |               |                 | h            |                |                |             |         |
| Payment History |                  |           |               |               |                 |              | <u> </u>       |                | Add         | 70      |
| X Line Transact | tion ID 🔤 Date 🤤 | Time 🔶 Am | iount 🔶 Payme | nt Method 🛭 🍣 | Payment Note    | Provider Tra | nsaction ID 🔤  | Payment Status | Error Messa | ge      |
| Waiver History  |                  |           |               |               |                 |              |                |                | Add         | 70      |
| X Line          | Transaction ID   |           | ate 🤤 1       | Fime 🔤        | Amount          |              | Waiver Reason  | ⇔Waiver        | Note        |         |
|                 |                  |           |               |               |                 |              |                |                |             |         |

Figure 2.21 – Student Fees Payment screen – Fee Information

- 3. Enter the appropriate information in the Fee Information group box.
  - **Fee Code** is the abbreviated School Fee Code. This value is set on the <u>School</u> <u>Fee Codes</u> screen.
  - Fee is the standard amount charged for this fee. This amount can be adjusted.
  - **Description** is the standard description based on the fee code selected. This description can be edited.
  - Fee Category is the fee group that this school fee should fall under. The fee category options are set in the <u>Fee Category</u> Lookup table. A different Fee Category can be selected here.
  - **Notes** enable you to record any details or instructions related to this particular fee.

4. Click Save. The fee appears on the **Student Fee** grid on the **Fees** tab of the **Student Fee** screen.

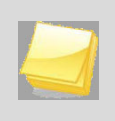

**Note**: When you select the **Fee Code**, the pre-assigned fee information automatically populates the fields. You can overwrite this information if needed.

## **Chapter Three: SYNCHRONIZING FEES**

In this chapter, the following topics are covered:

- Course Fee Synchronization
- Program Waiver Fee Synchronization
- Enrollment Fee Synchronization
- Family Fee Cap Synchronization

## SYNCHRONIZING COURSE FEE

The Course Fee Synchronization process updates the fees assigned to a student based on their current course enrollment. If any changes are made to school course fees, the Course Fee Synchronization process updates the fees for all the students in the associated courses.

The Course Fee Synchronization processes student withdrawals from course, and will indicated if the student requires a refund of fees based on the setting in the <u>Proration</u> <u>Options</u>.

### Running the Course Fee Synchronization process (FDP409)

1. Navigate to Synergy SIS > Fees – Direct Payment > Reports > List > FDP409 - Course Fee Synchronization. The FDP409 Report Interface displays.

| Print Save Default Reset Default Email Me                                                                                 | Status: Ready |
|----------------------------------------------------------------------------------------------------|---------------|
|                                                                                                    | » 🖌 😽         |
| Name: Course Fee Synchronization Number: FDP409 Page Orientation: Portrait                                                |               |
| Options Sort / Output Conditions Selection Advanced                                                                       |               |
| As Of Date           10/01/2013         Image: Set the process date for all of the student course fees.                   |               |
| Use the Section Start Date                                                                                                |               |
| Filters                                                                                                    | ٩             |
| Course ID                                                                                                    |               |
|                                                                                                    |               |
| Settings                                                                                                    | ٩             |
| Process Teacher Aides Assign course fees to teacher aides.                                                                |               |
| Process Duplicate Courses Apply fees to all sections of the same course (duplicate Course ID) in which a student is enror | lled.         |
| Refund Code   Default Refund Code for FDP409 processing.                                                                  |               |
| Waiver Reason Default Waiver Reason for FDP409 processing.                                                                |               |

Figure 3.1 – FDP409 Report Interface, Options tab

2. In the **As Of Date** field, enter the process date for all of the student course fees created during the synchronization process.

OR

Select the **Use the Section Start Date** checkbox to set the transaction date of the course fees created during the synchronization process to the course start date.

- 3. Enter a **Course ID** to run the process for a specific course, or leave the field blank to process all course fees.
- 4. Select the **Process Teacher Aides** checkbox to assign course fees to teacher aides.
- 5. Select the **Process Duplicate Courses** checkbox to apply fess to all sections of the same course in which a student is enrolled.

For example, a student may be allowed to enroll in two sections of a theater course

during the same semester. If the course has a fee associated with it, the system default is only to charge the fee once for the course.

This checkbox overrides that default and charges the fee for each section of the course.

- 6. Select a **Waiver Reason** from the drop down to assign all waivers processed during this synchronization the selected reason.
- 7. Select a **Refund Code** from the drop down to assign all refund processed during this synchronization the selected code.
- 8. Select **Print** to execute the process. The process produces a Course Fee Synchronization file and a Course Fee Synchronization Log.

| Close              |                                                                          | Status: Ready |
|--------------------|--------------------------------------------------------------------------|---------------|
| Job Result         |                                                                          |               |
| Results            |                                                                          |               |
| Job Detail         |                                                                          | ٩             |
| Job ID             | Description                                                              |               |
| FDP409             | Course Fee Synchronization                                               |               |
| NOTE: If this wind | low is closed, you can review the results in the view, Job Queue Viewer. |               |
| Job Result Files - | Click icon to open the result file                                       | ٥             |
| Line Result        | Description                                                              |               |
|                    | Course Fee Synchronization                                               |               |
| 2                  | Course Fee Synchronization Log - Blue Valley High                        |               |

Figure 3.2 – Job Results Files

9. Click on the log to view the fees that were synchronized.

| 15282      | Thomas, Kristin D.                   | 0101 | ENGLISH 10-1 | 12/16/2011 | 100 | \$15.00 |
|------------|--------------------------------------|------|--------------|------------|-----|---------|
| 20675      | Thomson, Zachary A.                  | 0101 | ENGLISH 10-1 | 12/16/2011 | 100 | \$15.00 |
| 23572      | Thongsombatpanich, Chairat           | 0101 | ENGLISH 10-1 | 12/16/2011 | 100 | \$15.00 |
| 11046      | Thorson, Mason L.                    | 0101 | ENGLISH 10-1 | 12/16/2011 | 100 | \$15.00 |
| 10922      | Tischer, Isaac J.                    | 0101 | ENGLISH 10-1 | 12/16/2011 | 100 | \$15.00 |
| 20559      | Tracy, Katelyn J.                    | 0101 | ENGLISH 10-1 | 12/16/2011 | 100 | \$15.00 |
| 10781      | Turdik, Jerry T.                     | 0101 | ENGLISH 10-1 | 12/16/2011 | 100 | \$15.00 |
| 17516      | Vance, Rachel E.                     | 0101 | ENGLISH 10-1 | 12/16/2011 | 100 | \$15.00 |
| 12359      | Weltin, Ian K.                       | 0101 | ENGLISH 10-1 | 12/16/2011 | 100 | \$15.00 |
| 15130      | Winter, John M.                      | 0101 | ENGLISH 10-1 | 12/16/2011 | 100 | \$15.00 |
| 10807      | Wirtjes, Maxwell P.                  | 0101 | ENGLISH 10-1 | 12/16/2011 | 100 | \$15.00 |
| Total Fees | Inserted: 127                        |      |              |            |     |         |
| Total Fees | Deleted: 0                           |      |              |            |     |         |
| Total Fees | Updated: 0                           |      |              |            |     |         |
| Total Fees | Updated - Refund Needed: 0           |      |              |            |     |         |
| Total Stud | ent Fee Summary records Updated: 127 |      |              |            |     |         |
|            |                                      |      |              |            |     |         |
| 1          |                                      |      |              |            |     | 525     |

Figure 3.3 – Course Fee Synchronization Log

### Scheduling the Course Fee Synchronization process (FDP409)

- 1. Navigate to Synergy SIS > Fees Direct Payment > Reports > List > FDP409 Course Fee Synchronization. The FDP409 Report Interface displays.
- 2. Select the **Advanced** tab.

| Print Save Default Reset Default Email Me                                  | Status: Ready |
|----------------------------------------------------------------------------|---------------|
| ✓Report Interface                                                          | » 🖌 😽         |
| Name: Course Fee Synchronization Number: FDP409 Page Orientation: Portrait |               |
| Options Sort / Output Conditions Selection Advanced                        |               |
| Schedule Job                                                               | ٥             |
| Schedule Task Start Time Start Date Stop Date                              |               |
| Weekly   11:45 AM  10/02/2013  11:45 AM                                    |               |
| Schedule Task Weekly                                                       | 0             |
| Every 4 Week(s) on: V Monday Saturday                                      |               |
| 🔽 Tuesday 📄 Sunday                                                         |               |
| Wednesday                                                                  |               |
| ✓ Thursday                                                                 |               |
| ✓ Friday                                                                   |               |
| Notification                                                               | 0             |
| Email the following address(es) upon completion                            |               |
| e.g. user@server.net, userz@serverz.com                                    |               |
|                                                                            |               |
|                                                                            |               |
| External Interface                                                         | ٩             |

Figure 3.4 - FDP409 Report Interface, Advanced tab

- 3. In the **Schedule Job** group box, select how often you would like to run the process. The options are **Once**, **Daily**, **Weekly**, or **Monthly**.
- 4. In the **Schedule Task** group box, indicate how frequently the process should be run based on the selections made in the Schedule Job group box.
- 5. Enter an email address in the **Notification** group box, if you would like to receive an email notification once the process is complete.
- 6. Check the **Include the result report as an attachment** if you want the report attached to the notification email.
- 7. Select **Print** to execute and schedule the process. The process will run immediately, and the process will be run in the future based on the indicated schedule.

### SYNCHRONIZING PROGRAM FEE WAIVERS

The Program Waiver Fee Synchronization processes student fee waivers based on a student's eligibility for FRPM programs. Once the synchronization is run, the student's fees will reflect reduction and will indicated if the student requires a refund of fees based on the setting in the <u>Waiver Options</u>.

# Running the Program Waiver Fee Synchronization process (FDP410)

1. Navigate to Synergy SIS > Fees – Direct Payment > Reports > List > FDP410 – Program Waiver Fee Synchronization. The FDP410 Report Interface displays.

| Print Save Default Reset Default Email Me                                                                      | Status: Ready   |
|----------------------------------------------------------------------------------------------------|-----------------|
|                                                                                                    | » 🖌 😽           |
| Name: Program Waiver Fee Synchronization Number: FDP410 Page Orientation: Portrait                             |                 |
| Options Sort / Output Conditions Selection Advanced                                                            |                 |
| As Of Date           10/01/2013         Process student programs that are active on the As Of Date.            |                 |
| Date Processing Waive Student Fees that have a Transaction Date that falls within the Enter / Exit Date of the | Student Program |
| Filters                                                                                                    | <u></u>         |
| Perm ID                                                                                                    |                 |
| Settings                                                                                                    | ٥               |
| Waiver Reason Default Waiver Reason for FDP410 processing.                                                     |                 |

Figure 3.5 – FDP410 Report Interface, Options tab

1. Enter an **As of Date** to run the process for students who are active in the programs as of that date. The default is today's date.

OR

Select the **Date Processing** checkbox to process only fee waivers with transaction dates that fall within the student programs' enter and exit dates.

- 2. Enter a **Perm ID** to run the process for a specific student, or leave the field blank to process all students.
- 3. Select a **Waiver Reason** from the drop down to assign all waivers processed during this synchronization the selected reason.
- 4. Select **Print** to execute the process. The process produces a Program Waiver Fee Synchronization file and a Program Waiver Fee Synchronization Log.

| Close              | Status: Ready 🗾 🥝                                                       |
|--------------------|-------------------------------------------------------------------------|
| Job Result         |                                                                         |
| Results            |                                                                         |
| Job Detail         | ۵                                                                       |
| Job ID<br>FDP410   | Description Program Waiver Fee Synchronization                          |
| NOTE: If this wind | ow is closed, you can review the results in the view, Job Queue Viewer. |
| Job Result Files - | Click icon to open the result file 🛛 📀                                  |
| Line Result        | Description                                                             |
|                    | Program Waiver Fee Synchronization                                      |
| 2                  | Fee Waiver Synchronization Log - Blue Valley High                       |

Figure 3.6 – Job Results Files

5. Click on the log to view the fees that were synchronized.

| CTC Mumber    | Mamo        |          | Course | Foo Code | Foo Imount  |
|---------------|-------------|----------|--------|----------|-------------|
| DID NUMBEL    | AND AND     |          | COULDE | ree code | ree Autount |
| 905483        | Abbott,     | Billy C. |        | CBK      |             |
| 905483        | Abbott,     | Billy C. |        | CBK      | \$45.00     |
| 905483        | Abbott,     | Billy C. |        | CBK      | \$15.00     |
| 905483        | Abbott,     | Billy C. |        | CBK      |             |
| 905483        | Abbott,     | Billy C. |        | CBK      | \$5.00      |
| 905483        | Abbott,     | Billy C. |        | BDL      | \$10.00     |
| 905483        | Abbott,     | Billy C. |        | BDI      | \$50.00     |
| 905483        | Abbott,     | Billy C. |        | BDU      | \$25.00     |
| 905483        | Abbott,     | Billy C. |        | LAB      | \$500.00    |
| 905483        | Abbott,     | Billy C. |        | BUS      | \$25.00     |
| 905483        | Abbott,     | Billy C. |        | BDU      | \$15.00     |
| Waiver Progra | ums Process | ed: 4    |        |          |             |
| Total Student | s Processe  | d: 1     |        |          |             |
| Total Fees Wa | ived: 11    |          |        |          |             |
|               |             |          |        |          |             |

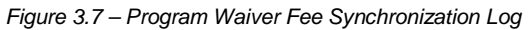

# Scheduling the Program Waiver Fee Synchronization process (FDP410)

- 1. Navigate to Synergy SIS > Fees Direct Payment > Reports > List > FDP410 Program Waiver Fee Synchronization. The FDP410 Report Interface displays.
- 2. Select the **Advanced** tab.

| Print Save Default Reset Default Email Me                                                  | Status: Ready |
|--------------------------------------------------------------------------------------------|---------------|
|                                                                                            | » 🖌 🐳         |
| Name: Program Waiver Fee Synchronization Number: FDP410 Page Orientation: Portrait         |               |
| Options Sort / Output Conditions Selection Advanced                                        |               |
| Schedule Job                                                                               | ٥             |
| Schedule Task Start Time Start Date Stop Date                                              |               |
| Weekly V 12:02 PM 10/02/2013                                                               |               |
| Schedule Task Weekly                                                                       | 0             |
| Every 4 Week(s) on: V Monday Saturday                                                      |               |
| Tuesday Sunday                                                                             |               |
| ✓ Wednesday                                                                                |               |
| ✓ Thursday                                                                                 |               |
| ✓ Friday                                                                                   |               |
| Notification                                                                               | 0             |
| Email the following address(es) upon completion<br>e.g. user@server.net, user2@server2.com |               |
| Include the result report as an attachment                                                 |               |
| External Interface                                                                         | ٢             |

Figure 3.8 – FDP410 Report Interface, Advanced tab

- 3. In the **Schedule Job** group box, select how often you would like to run the process. The options are **Once**, **Daily**, **Weekly**, or **Monthly**.
- 4. In the **Schedule Task** group box, indicate how frequently the process should be run based on the selections made in the Schedule Job group box.
- 5. Enter an email address in the **Notification** group box, if you would like to receive an email notification once the process is complete.
- 6. Check the **Include the result report as an attachment** if you want the report attached to the notification email.
- 7. Select **Print** to execute and schedule the process. The process will run immediately, and the process will be run in the future based on the indicated schedule.

## SYNCHRONIZING ENROLLMENT FEES

Enrollment fees are fees that are assigned based on a student's enrollment in a school and not a particular course. You configure these fees on the <u>School Fee Codes</u> screen. The Enrollment Fee Synchronization assigns enrollment fees and can prorate fees based on the <u>Proration Options</u>.

### **Running the Enrollment Fee Synchronization process (FDP411)**

1. Navigate to Synergy SIS > Fees – Direct Payment > Reports > List > FDP411 – Enrollment Fee Synchronization. The FDP411 Report Interface displays.

| Print Save Default Reset Default Email Me                                               | Status: Ready |
|-----------------------------------------------------------------------------------------|---------------|
|                                                                                         | » 🖌 📑         |
| Name: Enrollment Fee Synchronization Number: FDP411 Page Orientation: Portrait          |               |
| Options Sort / Output Conditions Selection Advanced                                     |               |
| As Of Date           10/01/2013         This will be the add date of the Enrollment Fee |               |
| Settings                                                                                | <b>(</b>      |
| Waiver Reason Default Waiver Reason for FDP411 processing.                              |               |

Figure 3.9 – FDP411 Report Interface, Options tab

- 2. Select an **As Of Date**, which is the date you would like to assign the enrollment fees to students.
- 3. Select a **Waiver Reason** from the drop down to assign all waivers processed during this synchronization the selected reason.
- 4. Select **Print** to execute the process. The process produces an Enrollment Fee Synchronization file and an Enrollment Fee Synchronization Log.

| Close                                                                                   | Status: Ready 📝 🕝 |
|-----------------------------------------------------------------------------------------|-------------------|
| Job Result                                                                              |                   |
| Results                                                                                 |                   |
| Job Detail                                                                              | ()<br>()          |
| Job ID Description FDP411 Enrollment Fee Synchronization                                |                   |
| NOTE: If this window is closed, you can review the results in the view, Job Queue Viewe | r.                |
| Job Result Files - Click icon to open the result file                                   | <b>(</b>          |
| Line Result Description                                                                 |                   |
| 1 Enrollment Fee Synchronization                                                        |                   |
| 2 Enrollment Fee Synchronization Log - Blue Valley High                                 |                   |

Figure 3.10 – Job Results Files

5. Click on the log to view the fees that were synchronized.

| FEE411 - Enrollment Fee Synchronization -                                                                                                    | High School | - Run Date: | 5/14/2012 4:42:56 |
|----------------------------------------------------------------------------------------------------|-------------|-------------|-------------------|
| Inserted Fees                                                                                                    |             |             |                   |
| SIS Number Name                                                                                                    |             | Trans Date  | Fee Code          |
|                                                                                                    |             | 05/14/2012  | 400               |
| Summary                                                                                                    |             |             |                   |
| Total Enrollment Fees to Process: 1<br>Total Students to Process: 982<br>Total Fees Inserted: 1<br>Total Fees Updated: 0<br>Total Fees Updated - Refund Needed: 0<br>Total Student Fee Summary records Updated: 1 |             |             |                   |
| Proration Key                                                                                                    |             |             |                   |
| PM: Proration Method<br>PP: Proration Percentage                                                                                                    |             |             |                   |
| Figure 3.11 – Enrollment Fee S                                                                                                    | Svnchroni   | zation Lo   | a                 |

### Scheduling the Enrollment Fee Synchronization process (FDP411)

- 1. Navigate to Synergy SIS > Fees Direct Payment > Reports > List > FDP411 Program Waiver Fee Synchronization. The FDP411 Report Interface displays.
- 2. Select the **Advanced** tab.

| Print Save Default Reset Default Email Me                                                  | Status: Ready |
|--------------------------------------------------------------------------------------------|---------------|
|                                                                                            | » 🖌 駴         |
| Name: Enrollment Fee Synchronization Number: FDP411 Page Orientation: Portrait             |               |
| Options Sort / Output Conditions Selection Advanced                                        |               |
| Schedule Job                                                                               | ٥             |
| Schedule Task Start Time Start Date Stop Date                                              |               |
| Weekly View 10:45 AM 10/03/2013                                                            |               |
| Schedule Task Weekly                                                                       | ۵             |
| Every 4 Week(s) on: V Monday Saturday                                                      |               |
| 🔽 Tuesday 📄 Sunday                                                                         |               |
| ✓ Wednesday                                                                                |               |
| Thursday                                                                                   |               |
| ✓ Friday                                                                                   |               |
| Notification                                                                               | ۵             |
| Email the following address(es) upon completion<br>e.g. user@server.net, user2@server2.com |               |
|                                                                                            |               |
| Include the result report as an attachment                                                 |               |
| External Interface                                                                         | ٢             |

Figure 3.12 – FPD411 Report Interface, Advanced tab

- 3. In the **Schedule Job** group box, select how often you would like to run the process. The options are **Once**, **Daily**, **Weekly**, or **Monthly**.
- 4. In the **Schedule Task** group box, indicate how frequently the process should be run based on the selections made in the Schedule Job group box.
- 5. Enter an email address in the **Notification** group box, if you would like to receive an email notification once the process is complete.
- 6. Check the **Include the result report as an attachment** if you want the report attached to the notification email.

7. Select **Print** to execute and schedule the process. The process will run immediately, and the process will be run in the future based on the indicated schedule.

#### Updating Student Fee Totals at the Student Level

Occasionally student fee totals may need to be updated to synchronize the fees across all other screens where fees are entered.

1. Go to the **Student Fees** screen, found under **Synergy SIS > Fees – Direct Payment**.

| -        |       |                                     |      |               |              |              |          |            |              |       |          |            |        |                 |           |        |         |                  |          |         |
|----------|-------|-------------------------------------|------|---------------|--------------|--------------|----------|------------|--------------|-------|----------|------------|--------|-----------------|-----------|--------|---------|------------------|----------|---------|
| Menu     | -     | $\langle \langle Q \rangle \rangle$ | S.   | Sav           | /e Undo      | Quid         | k Paymen | t          |              |       |          |            |        |                 | ۲         | ) 🌉 🕹  | 🖲 Statu | s: Ready         | æ (      | 7       |
| Edit St  | uder  | nt Data                             |      |               |              |              |          |            |              |       |          |            |        |                 |           |        |         |                  |          |         |
| Synchi   | roniz | ation of Student                    | Foo  | Totals        |              |              |          |            |              |       |          |            |        |                 |           |        |         |                  |          |         |
| View A   | Audit | Detail For Stude                    | nt E | ees           | nool: Hope H | ligh Scho    | ol Statu | is: Active | Homeroom: *  | 108   |          |            |        |                 |           |        |         |                  |          |         |
| Fees     | Н     | istony Fee Sv                       | etan | 0             |              |              |          |            |              |       |          |            |        |                 |           |        |         |                  |          |         |
| Lact N   | lame  | story ree by                        | Eire | et Name       |              | Middle       | lamo     | Quiffiv    | Porm ID      |       | Grade    |            | Conde  | ur.             |           |        |         |                  |          |         |
| Lastin   |       | ;                                   |      | st ivallie    | ;            |              | vanie    | Juliix     | Permit       |       | Graue    | 1.1        | Genue  | 1               |           |        |         |                  |          |         |
| IODDA    |       |                                     | BII  | iy            |              | μ            |          | ļ          | 905483       |       | 12       | ×          | Male   |                 |           |        |         |                  |          |         |
| Fees     |       | Payme                               | ents |               | Balance      |              | Fee To   | otal Type  |              |       |          |            |        |                 |           |        |         |                  |          |         |
| \$358    | .00   | \$140.                              | 00   |               | \$18.00      |              | Includ   | e fees for | all organiza | tions | s and fo | cus 💙      |        |                 |           |        |         |                  |          |         |
|          |       |                                     |      |               |              |              |          |            |              |       |          |            |        |                 |           |        |         |                  |          |         |
| Curre    | ent F | ees                                 |      |               |              |              |          |            |              |       |          |            |        |                 |           |        | Ado     | i si             | now D    | etail 🔇 |
| $\times$ |       | Transaction<br>Date                 | Ş    | Fee<br>Code   |              |              | Descript |            |              | ⊜     | Priority | Fees 🔶 P   | ayment | Balance         | Fee Cate  | gory 🈂 | Course  | Fee<br>Status    | Quic     | k Pay   |
|          | 1     | 12/06/2012                          | P    | 230 SI        | hop fee      |              |          |            |              |       | 9        | \$10.00    | \$0.00 | \$5.00          | LAB       | *      |         | Refund<br>Needed |          |         |
|          |       | 01/03/2013                          | P    | <b>210</b> Lo | ocker Fee    |              |          |            |              |       | 9        | \$10.00    | \$0.00 | \$10.00         | LKR       |        | l       | Balance<br>Due   | Quic     | k Pay   |
|          |       | 01/16/2013                          | P    | <b>304</b> Te | est          |              |          |            |              |       | 9        | \$3.00     | \$0.00 | \$3.00          | LAB       |        |         | Balance<br>Due   | Quic     | k Pay   |
|          | _     |                                     |      |               |              |              |          |            |              |       | Total    | \$23.00    | \$0.00 | \$18.00         |           |        |         |                  |          |         |
|          | _     |                                     |      |               |              |              |          |            |              |       |          |            | -      |                 |           |        |         |                  |          |         |
| Paid     | Fee   | S                                   |      |               |              |              |          |            |              |       |          |            |        |                 |           |        |         | S                | now D    | etail 🚳 |
| $\times$ |       | Transaction<br>Date                 |      | Fee<br>Code   |              |              |          | ription    |              |       |          | ity Fees 🖨 | Payme  | nt Balan        | ce Fee Ca |        | 😂 Cour  | se Fei<br>Stat   | e<br>US  |         |
|          | 1     | 08/28/2012                          | P    | 01162         | District Pa  | arking Pe    | rmit     |            |              |       | 9        | \$200.0    | \$50.0 | 00 <b>\$0</b> . | 00PKP     |        |         | Paid<br>Fu       | in<br>II |         |
|          |       | 09/03/2012                          | P    | 200           | Enrollmen    | nt fee - tex | tbook    |            |              |       | 9        | \$20.0     | \$20.0 | 00 <b>\$0</b> . | 00 TXT    | 1      | *       | Paid<br>Fu       | in<br>II |         |
|          |       | 10/18/2012                          |      | BUS           | Football T   | rancoorta    | tion     |            |              |       | 3        | \$25.0     | \$25.0 | 0 60            |           |        | ~       | Paid             | in       |         |

Figure 3.13 – Student Fees screen

- 2. Find or select a student.
- 3. Click on the Menu button, and select Synchronization of Student Fee Totals.

## SYNCHRONIZING FAMILY FEE CAPS

Some districts have a cap on the amount of fees a family can pay in a school year. If your district has a family fee cap, the Family Fee Cap Sync must be run in order to create waivers. You cannot run the synchronization process from the Options tab of the report interface. You must set it up as a scheduled task from the Advanced tab.

### Scheduling the Family Fee Cap Synchronization process (FDP419)

- Navigate to Synergy SIS > Fees Direct Payment > Synchronization > FDP419 – Family Fee Cap Sync. The FDP419 Report Interface displays. The Options tab is blank.
- 2. Select the **Advanced** tab.

| Print Save Default Reset Default Email Me                                                  | Status: Ready |
|--------------------------------------------------------------------------------------------|---------------|
| ✓Report Interface                                                                          | » 🖌 駴         |
| Name: Family Fee Cap Sync Number: FDP419 Page Orientation: Portrait                        |               |
| Options Sort / Output Conditions Selection Advanced                                        |               |
| Schedule Job                                                                               | ٥             |
| Schedule Task Start Time Start Date Stop Date                                              |               |
| Daily 🔽 10:55 AM 10/03/2013 🗊 📰                                                            |               |
| Schedule Task Daily                                                                        | <u></u>       |
| Every 7 Day(s)                                                                             |               |
| Notification                                                                               | <b>(</b> )    |
| Email the following address(es) upon completion<br>e.g. user@server.net, user2@server2.com |               |
| Include the result report as an attachment                                                 |               |
| External Interface                                                                         | ٢             |

Figure 3.14 – FDP419 Report Interface, Advanced tab

- 3. In the **Schedule Job** group box, select how often you would like to run the process. The options are **Once**, **Daily**, **Weekly**, or **Monthly**.
- 4. In the **Schedule Task** group box, indicate how frequently the process should be run based on the selections made in the Schedule Job group box.
- 5. Enter an email address in the **Notification** group box, if you would like to receive an email notification once the process is complete.
- 6. Check the **Include the result report as an attachment** if you want the report attached to the notification email.
- 7. Select **Print** to execute and schedule the process. The process will run immediately, and the process will be run in the future based on the indicated schedule.

|              |            |       | Fd            | mily Fee C         | .ap sy      | nc    |         | Re       | port: | FEE419        |  |
|--------------|------------|-------|---------------|--------------------|-------------|-------|---------|----------|-------|---------------|--|
| Address:     |            |       | Parents:      |                    |             |       |         |          |       |               |  |
|              |            | ł     | Fees:         | Payments:          | Wal         | vers: | Cap     | Walvers  | c     | Refunds:      |  |
|              |            |       | 165.00<br>Fee | 0                  | U           |       | 3       | 5.00     |       | 0             |  |
| Student Name | SIS Number | Date  | Code          | Fee Description    |             | Fee   | Paymt W | alver Re | fund  | Walver Action |  |
|              |            | 04/25 | 5/2012 FTFEE  | 3 Field Trip Fee - | 3rd 12-13 N | 30.00 | 0       | 0        |       | 0<br>6 00 lps |  |
|              |            | 04/2  | 5/2012 FTFEE  | 1 Field Trip Fee - | 1st 12-13 N | 30.00 | 0       | 0        | 0     | 30.00 ins     |  |
|              |            | 04/25 | 5/2012 FTFEE  | 2 Field Trip Fee - | 2nd 12-13 P | 25.00 | 0       | 0        | 0     | 0             |  |
|              |            | 04/25 | 5/2012 FTFEE  | 1 Field Trip Fee - | 1st 12-13 N | 30.00 | 0       | 0        | 0     | 0             |  |
|              |            | 04/25 | 5/2012 FTFEE  | 2 Field Trip Fee - | 2nd 12-13 I | 25.00 | 0       | 0        | 0     | 0             |  |
|              |            |       |               |                    |             |       |         |          |       |               |  |
|              |            |       |               |                    |             |       |         |          |       |               |  |
|              |            |       |               |                    |             |       |         |          |       |               |  |
|              |            |       |               |                    |             |       |         |          |       |               |  |
|              |            |       |               |                    |             |       |         |          |       |               |  |
|              |            |       |               |                    |             |       |         |          |       |               |  |
|              |            |       |               |                    |             |       |         |          |       |               |  |
|              |            |       |               |                    |             |       |         |          |       |               |  |
|              |            |       |               |                    |             |       |         |          |       |               |  |
|              |            |       |               |                    |             |       |         |          |       |               |  |
|              |            |       |               |                    |             |       |         |          |       |               |  |
|              |            |       |               |                    |             |       |         |          |       |               |  |
|              |            |       |               |                    |             |       |         |          |       |               |  |
|              |            |       |               |                    |             |       |         |          |       |               |  |
|              |            |       |               |                    |             |       |         |          |       |               |  |
|              |            |       |               |                    |             |       |         |          |       |               |  |
|              |            |       |               |                    |             |       |         |          |       |               |  |
|              |            |       |               |                    |             |       |         |          |       |               |  |
|              |            |       |               |                    |             |       |         |          |       |               |  |
|              |            |       |               |                    |             |       |         |          |       |               |  |
|              |            |       |               |                    |             |       |         |          |       |               |  |
|              |            |       |               |                    |             |       |         |          |       |               |  |
|              |            |       |               |                    |             |       |         |          |       |               |  |
|              |            |       |               |                    |             |       |         |          |       |               |  |
|              |            |       |               |                    |             |       |         |          |       |               |  |
|              |            |       |               |                    |             |       |         |          |       |               |  |
|              |            |       |               |                    |             |       |         |          |       |               |  |
|              |            |       |               |                    |             |       |         |          |       |               |  |
|              |            |       |               |                    |             |       |         |          |       |               |  |
|              |            |       |               |                    |             |       |         |          |       |               |  |
|              |            |       |               |                    |             |       |         |          |       |               |  |
|              |            |       |               |                    |             |       |         |          |       |               |  |
|              |            |       |               |                    |             |       |         |          |       |               |  |
|              |            |       |               |                    |             |       |         |          |       |               |  |
|              |            |       |               |                    |             |       |         |          |       |               |  |
|              |            |       |               |                    |             |       |         |          |       |               |  |
|              |            |       |               |                    |             |       |         |          |       |               |  |
|              |            |       |               |                    |             |       |         |          |       |               |  |

Figure 3.15 - Fee419 - Family Fee Cap Sync report
## SYNCHRONIZING FEE DEPOSITS

Currently only schools working using Bitech can use the Synchronize Fee Deposit (FDP801) functionality. If your school or district does not use Bitech, Edupoint recommends hiding this module via PAD Security.

# Chapter Four: ENTERING FEE PAYMENTS

In this chapter, the following topics are covered:

Entering Payments

#### **ENTERING PAYMENTS**

There are three ways to record a payment. You can record an individual payment using the Fee Detail tab or using the Quick Pay button. You can also record a general payment against the total fee balance using the Quick Payment button at the top of the screen.

#### Entering an individual payment using the Fee Detail

- 1. Navigate to **Synergy SIS > Fees Direct Payment > Student Fees > Fees** tab.
- 2. Find the student using the find function or scroll through the available students using the scroll buttons.
- 3. Select the row of the fee for which the payment will apply and click the **Show Detail** button The **Fee Detail** tab appears.

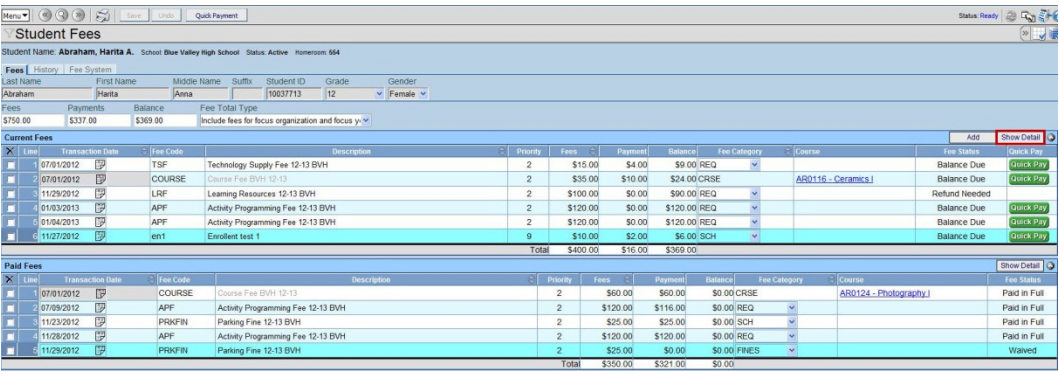

Figure 4.1 – Student Fees screen – Show Detail button

4. In the **Payment History** group box, click the **Add** button. A row is added to the bottom of the Payment History grid.

| Menu V ( ) ( )        | Save Un               | 0 Quick Payment          |                        |                 |                 |               |                |               |              |          | The A Status Ready | 0 m +        |
|-----------------------|-----------------------|--------------------------|------------------------|-----------------|-----------------|---------------|----------------|---------------|--------------|----------|--------------------|--------------|
| Student Fee           | es                    |                          |                        |                 |                 |               |                |               |              |          |                    |              |
| Student Name: Abbott, | Billy C. School: Hope | High School Status: Acti | e Homeroom:            | 231             |                 |               |                |               |              |          |                    |              |
| Fees History Fee S    | System                |                          |                        |                 |                 |               |                |               |              |          |                    |              |
| Last Name             | First Name            | Middle Name Suffit       | Perm ID                | Grade           | Gender          |               |                |               |              |          |                    |              |
| Abbott                | Billy                 | jc j                     | 905483                 | 12              | Male Male       | K.            |                |               |              |          |                    |              |
| Fees Payn             | nents Balance         | Fee Total Ty             | pe<br>for all emploits | tions and all u |                 |               |                |               |              |          |                    |              |
| 3100.00 30.0          | 13130.0               | o Include lees           | for all organiza       | mons and all y  |                 |               |                |               |              |          |                    |              |
| Current Fees          | too normal            |                          |                        |                 |                 |               |                |               |              |          | Add H              | ide Detail   |
| Line Date             | Fee Code              | F                        | ee.                    | Payment         | Amount Waived   | Refund Needer | Refund Amo     | unt Balance   |              |          |                    |              |
| 10/09/2013            | BK-Book Damages       | × :                      | \$45.00                | \$0.00          | \$0.00          |               | \$35.00        | \$80.00       |              |          |                    |              |
| 2 03/25/2014          |                       |                          |                        |                 |                 |               |                |               |              |          |                    |              |
|                       | Fee Information       |                          |                        |                 |                 |               |                | 9             | School Info  | rmation  |                    | ٩            |
|                       | Fee Status            | Fee Code                 |                        | Fee             |                 |               |                |               | School       | Park and |                    |              |
|                       | Balance Due           | BK-Book Damage           | ş                      | ¥ \$45          | 00              |               |                |               | Hope High    | school   |                    |              |
|                       | Description           |                          |                        | Fee             | Category        |               |                |               | School Yea   | P)       |                    |              |
|                       | Lost Book: Algebra    |                          |                        | TXT-            | Textbook        | *             |                |               | 2013-2014    |          |                    |              |
|                       | Note 🕎 📀              |                          |                        |                 |                 |               |                |               | Course       |          |                    |              |
|                       | 1.000                 |                          |                        |                 |                 |               |                |               | 1.0          |          |                    |              |
|                       |                       |                          |                        |                 |                 |               |                |               |              |          |                    |              |
|                       |                       |                          |                        |                 |                 |               |                |               |              |          |                    |              |
|                       | Refund Information    | 13.                      |                        |                 |                 |               |                |               |              |          |                    |              |
|                       | Refund Needed         | Refund Am                | ount Needed            |                 |                 |               |                |               |              |          |                    |              |
|                       |                       |                          |                        |                 |                 |               |                |               |              |          |                    |              |
|                       | Retund Needed Re      | ason 🖭 🔾                 |                        |                 |                 |               |                |               |              |          |                    |              |
|                       |                       |                          |                        |                 |                 |               |                |               | - <u>-</u>   |          |                    |              |
|                       |                       |                          |                        |                 |                 |               |                |               |              |          |                    |              |
|                       | Payment History       |                          |                        |                 |                 |               |                |               |              |          |                    | Add 🔾        |
|                       | X Line Transacti      | on Date                  | Time                   | Amount          |                 | Pav           | ment Note      |               |              | Payment  | Error              | Deposit _    |
|                       |                       | 03/25/2014               | D D DE DM              | \$46.0          | Method          | Day Sahaala I | Davement: Last | Bank: C       | ICDON ID     | Status   | Message            | Status       |
|                       | L. Harris             | DOVEDRUIN E              | Tot                    | al \$45.0       | XI CIEGO DE CIE | Pay Sunuois I | rayment. Lost  | 0001.7        |              | enung    |                    | -            |
|                       | Waiver History        |                          |                        | u) 9404         |                 |               |                |               |              |          |                    | Add O        |
|                       | X Line Transact       | ion ID 🗧 🛛 Date          | 3 Tr                   | ne SLA          | mount C         | Waiver Reaso  | n elw          | laiver Note   |              |          |                    |              |
|                       | = 12                  | 10/03/2013               | FT 11.40 A             |                 |                 |               |                | >             |              |          |                    |              |
|                       | -                     | 10100/2010               | EP 11.40 A             | m               |                 |               |                |               |              |          |                    | 4            |
|                       |                       |                          |                        | Total           | \$0.00          |               |                |               |              |          |                    |              |
|                       | Refund History        |                          |                        |                 |                 |               |                |               |              |          |                    | Add Q        |
|                       | X Line ID             |                          |                        |                 |                 |               | third 🗧 🖯 Ref  |               |              |          |                    |              |
|                       |                       |                          |                        |                 |                 |               | 9              | 2             |              |          |                    |              |
|                       | 11                    | 10/03/2013               | 1:41 AM                | \$35.00         | NEEDS VALUES    | Check         | ~              |               |              |          |                    |              |
|                       |                       |                          | Total                  | \$35.00         |                 | -             |                |               |              |          | -14                |              |
| D.U.C.                | 1                     |                          |                        |                 |                 |               |                |               |              |          | [at                |              |
| X Line Transactio     | n Date 🗧 Fee Co       | de S                     | De                     | scription       |                 | C Priorite    | Fees C         | Payment Balan | ce Fee Cates | or alco  | urse Fee Status    | iow Liesas 🔾 |
| 10/03/2013            | YBK                   | Year Book                |                        |                 |                 | 9             | \$35.00        | \$0.00 \$0    | O YEK        | ~        | Waived             |              |
| 2 11/05/2013          | D BK                  | Tom Cover: Great         | Expectations           |                 |                 | 1             | \$5.00         | \$5.00 \$0    | TXT OC       | *        | Paid in Full       | -            |
| 11/12/2013            | P2 BK                 | Book Damages             |                        |                 |                 | 1             |                | \$0.00 SO     | DO PAY       | ~        | Waived             | -            |
|                       |                       |                          |                        |                 |                 | Total         | 540.00         | \$5.00 \$0    | 20           | -        |                    | -            |

Figure 4.2 – Student Fees screen - Fee Detail tab - Add Payment History

- 5. Enter the information for the payment in the new row.
- 6. Click **Save**. The payment is recorded and the amount is reflected in the balance at the top of the **Fee Detail** tab as well as on the **Fee** tab. The **Fee Status** is also updated in the **Fee Information** group box on the **Fee Detail** tab.

#### Paying an individual fee using Quick Pay

- 1. Navigate to Synergy SIS > Fees Direct Payment > Student Fees > Fees tab.
- 2. Find the student using the find function or scroll through the available students using the scroll buttons.

|            | 001          | 21          |                      | int Deserved       |                    |              |            |   |          |          |             |           |         |          |            |            |              | and the second | D. 210     |
|------------|--------------|-------------|----------------------|--------------------|--------------------|--------------|------------|---|----------|----------|-------------|-----------|---------|----------|------------|------------|--------------|----------------|------------|
| Menu       | 999918       | Sal         | unto de              | ack Payment        |                    |              |            |   |          |          |             |           |         |          |            |            | 54           | us. Ready      | 1403576    |
| Stud       | ent Fees     | ;           |                      |                    |                    |              |            |   |          |          |             |           |         |          |            |            |              |                | (» 🖌 🕷     |
| Student Na | ne: Abraham, | Harita A. s | School Blue Valley I | High School Sta    | tus Active Homen   | iom: 664     |            |   |          |          |             |           |         |          |            |            |              |                |            |
| Fees His   | tory Fee Sys | tem         |                      |                    |                    |              |            |   |          |          |             |           |         |          |            |            |              |                |            |
| Last Name  |              | First Name  | Middle N             | lame Suffix        | Student ID         | Grade        | Gender     |   |          |          |             |           |         |          |            |            |              |                |            |
| Abraham    |              | Harita      | Anna                 |                    | 10037713           | 12           | ✓ Female ✓ |   |          |          |             |           |         |          |            |            |              |                |            |
| Fees       | Paymen       | ts Ba       | lance F              | Fee Total Type     | 2                  |              |            |   |          |          |             |           |         |          |            |            |              |                |            |
| \$750.00   | \$337.00     | \$3         | 69.00                | include fees for t | focus organization | and focus ye | X          |   |          |          |             |           |         |          |            |            |              |                |            |
| Current Fe | es           |             |                      |                    |                    |              |            |   |          |          |             |           |         |          |            |            |              | Add Sho        | w Detail 🔕 |
| × Line     | Transactio   | n Date      | Fee Code             |                    |                    | Descripti    | xa         | e | Priority | Fees     | Payme       | nt Balanc | a Fee   | Category | Course     |            | Fee St       | tus Q          | luick Pay  |
|            | 7/01/2012    | 9           | TSF                  | Technology Si      | upply Fee 12-13 E  | WH           |            |   | 2        | \$1      | 5.00 \$4.0  | 0 \$9.0   | 0 REQ   | ~        |            |            | Balance      | Due 0          | Juick Pay  |
| 2          | 7/01/2012    | 7           | COURSE               | Course Fee B       |                    |              |            |   | 2        | \$3      | 5.00 \$10.0 | 0 \$24.0  | 0 CRSE  |          | AR0116 -   | Ceramics I | Balance      | Due 🔮          | Juick Pay  |
| 31         | 1/29/2012    | 2           | LRF                  | Learning Reso      | surces 12-13 BVH   |              |            |   | 2        | \$10     | 0.00 \$0.0  | 0 \$90.0  | 0 REQ   | ~        |            |            | Refund N     | eeded          |            |
| 40         | 1/03/2013    | 7           | APF                  | Activity Progra    | amming Fee 12-13   | BVH          |            |   | 2        | \$12     | 0.00 \$0.0  | 0 \$120.0 | 0 REQ   | ~        |            |            | Balance      | Due 2          | Juick Pay  |
| 50         | 1/04/2013    | 7           | APF                  | Activity Progra    | amming Fee 12-13   | BVH          |            |   | 2        | \$12     | 0.00 \$0.0  | 0 \$120.0 | 0 REQ   | ~        |            |            | Balance      | Due C          | Juick Pay  |
| 6          | 1/27/2012    | 9           | en1                  | Enrollent test     | 1                  |              |            |   | 9        | \$1      | 0.00 \$2.0  | 0 \$6.0   | 0 SCH   | ~        |            |            | Balance      | Due 🧧          | Juick Pay  |
|            |              |             |                      |                    |                    |              |            |   | Tota     | \$40     | 0.00 \$16.0 | 0 \$369.0 |         |          |            |            |              |                |            |
| Paid Fees  |              |             |                      |                    |                    |              |            |   |          |          |             |           |         |          |            |            |              | Sho            | w Detail 🔕 |
| X Line     | Transactio   | on Date     | 🗧 Fee Code           |                    |                    | Des          | cription   |   | 8        | Priority | Fees 😌      | Payment   | Balance | F        | e Category | Course     |              | Fee            | e Status   |
|            | 7/01/2012    | 7           | COURSE               | Course Fee         | BVH 12-13          |              |            |   |          | 2        | \$60.00     | \$60.00   | \$0.00  | CRSE     |            | AR0124 - F | hotography I | Pai            | id in Full |
| 20         | 7/09/2012    | 9           | APF                  | Activity Pro       | ogramming Fee 12   | -13 BVH      |            |   |          | 2        | \$120.00    | \$116.00  | \$0.00  | REQ      | ~          |            |              | Pai            | id in Full |
| 31         | 1/23/2012    | 9           | PRKFIN               | Parking Fin        | te 12-13 BVH       |              |            |   |          | 2        | \$25.00     | \$25.00   | \$0.00  | SCH      | ~          |            |              | Pai            | id in Full |
| 41         | 1/28/2012    | 7           | APF                  | Activity Pro       | gramming Fee 12    | -13 BVH      |            |   |          | 2        | \$120.00    | \$120.00  | \$0.00  | REQ      | ~          |            |              | Pai            | id in Full |
| <b></b> 5  | 1/29/2012    | 7           | PRKFIN               | Parking Fin        | e 12-13 BVH        |              |            |   |          | 2        | \$25.00     | \$0.00    | \$0.00  | FINES    | *          |            |              | W              | Valved     |
|            |              |             |                      |                    |                    |              |            |   |          | Total    | \$350.00    | \$321.00  | \$0.00  |          |            |            |              |                |            |

Figure 4.3 – Student Fees screen – Quick Pay button

3. Select the row of the fee for which the payment will apply and click the **Quick Pay** button. The **Students Fees Quick Payment** screen appears.

| Pay Fees Print F            | teceipt                       |                        |          |        |         |         |          | Status: Ready 🙆 |
|-----------------------------|-------------------------------|------------------------|----------|--------|---------|---------|----------|-----------------|
| Student                     | Fees Quid                     | k Payment              |          |        |         |         |          |                 |
| Quick Payment               |                               |                        |          |        |         |         |          |                 |
| Last Name                   | First Nan                     | Middle Name            | Suffix G | Grade  | Pe      | rm ID   | Gender   |                 |
| Abbott                      | Billy                         | C                      | 1        | 2      | ✓ 90    | )5483   | Male 💌   |                 |
|                             |                               |                        |          |        |         |         |          |                 |
| Total Amount Due<br>\$12.50 | Transaction Dat<br>05/16/2012 | e<br>P                 |          |        |         |         |          |                 |
| Payment Informa             | tion                          |                        |          |        |         |         |          | ۵               |
| Payment                     | Payment Metho                 | d                      |          |        |         |         |          |                 |
| \$12.50                     | Check 🖌                       | Apply Payment to Fees  |          |        |         |         |          |                 |
| Payment Note                |                               |                        |          |        |         |         |          |                 |
|                             |                               |                        |          |        |         |         |          |                 |
| Student Fees                |                               |                        |          |        |         |         |          |                 |
| Student Fees                | Data Eas Coda                 | Description            | Driority | Course | Faan    | Dalanco | Daymonto | Now Palanco     |
| 1 05/04/2012                | BDI                           | Band Instrument Rental | 9        | Course | \$50.00 | \$12.50 | Fayments | New Dalalice    |
|                             |                               | Student Free Ouisle F  |          |        | 2.2.00  | 1 1     |          |                 |

- 4. Enter the information for the payment in the **Payment Information** group box.
- 5. Click **Apply Payments to Fees**. The payment is reflected in the **Payments** column of the **Student Fees** group box.
- 6. Click **Pay Fees**. A confirmation box displays stating that the fee has been paid and indicating the transaction ID number.

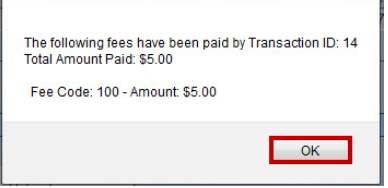

Figure 4.5 – Confirmation box

7. Click **OK** on the confirmation screen. A message stating that the transaction is complete displays in the **Payment Information** group box, along with the transaction ID number. The payment is also reflected in the balance at the top of the Fee tab of the Student Fees screen.

| Pay Fees Print R                              | leceipt                       |                                       |          |          |           |          | •        | ) 💐 Status: Ready 🙆 |
|-----------------------------------------------|-------------------------------|---------------------------------------|----------|----------|-----------|----------|----------|---------------------|
| Student                                       | Fees Quid                     | k Payment                             |          |          |           |          |          |                     |
| Quick Payment                                 |                               |                                       |          |          |           |          |          |                     |
| Last Name                                     | First Nan                     | Middle Name                           | Suffix G | ade      | Pe        | rm ID    | Gender   |                     |
| Abbott                                        | Billy                         | C                                     | 1:       | 2        | ✓ 90      | 5483     | Male     | ~                   |
| Total Amount Due<br>\$0.00<br>Payment Informa | Transaction Dat<br>05/16/2012 | e<br>P                                |          |          |           |          |          | ہ<br>ک              |
| Payment<br>\$12.50                            | Payment Metho<br>Check        | d Transaction ID<br>145               | This     | transact | ion is co | omplete! |          |                     |
| Payment Note                                  |                               |                                       |          |          |           |          |          |                     |
| Student Fees                                  | (                             |                                       |          |          |           | 1        |          | 0                   |
| Line Transaction I                            | Date Fee Code                 | Description<br>Band Instrument Pental | Priority | Course   | Fees      | Balance  | Payments | New Balance         |

Figure 4.6 – Student Fees Quick Payment screen – Payment Information and Print Receipt

8. Click Print Receipt to provide the student or parent with a printed record of the transaction (FDP202 – Student Fee Receipt).

#### Paying all fees using Quick Payment

- 1. Navigate to Synergy SIS > Fees Direct Payment > Student Fees > Fees tab.
- 2. Find the student using the find function or scroll through the available students using the scroll buttons.
- 3. Click the **Quick Payment** button at the top of the screen. The **Students Fees Quick Payment** screen appears and displays all the student fees that are currently owed in the **Student Fees** grid.

| Hanne    | @@@               | 4              | a I tanka I T                                | Duick Davroa  | ter        |                   |             |             |   |          |          |           |                   |                   |           |          |            |                | Status Day  | 1 (3) (7- SLO              |
|----------|-------------------|----------------|----------------------------------------------|---------------|------------|-------------------|-------------|-------------|---|----------|----------|-----------|-------------------|-------------------|-----------|----------|------------|----------------|-------------|----------------------------|
| Stu      | Ident Fee         | <u></u>        |                                              | galor, raying |            |                   |             |             |   |          |          |           |                   |                   |           |          |            |                | Status, Hau |                            |
| Charlend |                   | Diantes A      |                                              |               |            |                   |             |             |   |          |          |           |                   |                   |           |          |            |                |             | CLAR                       |
| Student  | vame. Abranam,    | narita A.      | School Blue Valley                           | y nigh Schi   | DOI Statu  | us. Active nomero | 20m 054     |             |   |          |          |           |                   |                   |           |          |            |                |             |                            |
| Fees     | History   Fee Sys | item           | A list of a                                  | Marrie        | 0          | Ob ident ID       | Oreda       | Overdee     |   |          |          |           |                   |                   |           |          |            |                |             |                            |
| Abreham  | le                | Horito         | Middle                                       | Name          | SUIIIX     | Student ID        | Grade       | Gender      |   |          |          |           |                   |                   |           |          |            |                |             |                            |
| Foor     | Daumon            | nana p         | prima la la la la la la la la la la la la la | Eee Tot       | al Tuno    | 110037713         | 12          | e fremale e |   |          |          |           |                   |                   |           |          |            |                |             |                            |
| \$750.00 | \$337.00          | 1.5            | 5369.00                                      | Include fi    | es for fo  | cus organization  | and focus w | ~           |   |          |          |           |                   |                   |           |          |            |                |             |                            |
| Cument   |                   |                |                                              |               |            | rear angunzana.   |             |             |   |          |          |           |                   |                   |           |          |            |                | 644         | Cherry Datail              |
| Current  | rees .            | n Data         | A Tan Cate                                   |               |            |                   | Denesia     |             |   | Describe |          | - Daras   | Deter             |                   | Catagoria | Courses  |            |                | Aug         | Show Decar                 |
| -        | 07/01/2012        | 11 Dano<br>371 | TEE                                          | Techor        | Joan Cu    | only Eas 12 12 E  | 2005CTID    | 2011        | 8 | 2        | 1005     | 5.00 \$4  | 00 \$0            | 00 050            | Category  | Course   |            |                | Palance Duo | Quick Pay                  |
|          | 07/04/2012        | -52            | COUDEE                                       | Count         | Eas Di     | ppy ree 12-15 L   |             |             |   | 2        | 61       | 5.00 \$10 | 00 \$24           | 00 CDPE           | 100       | 40011    | 6 Corom    | ice I          | Balance Due | Onick Day                  |
|          | 11/20/2012        | 9<br>10        | LDE                                          | Learnin       | Da Dasou   | mon 12.12 D\/H    |             |             |   | 2        | 610      | 0.00 50   | 00 \$00           | 00 PEO            |           | ABUT     | 0 - Cerdin | 5.2.1          | Datance Due | CONCERT 2007               |
|          | 01/02/2012        | 10             | ADE                                          | Activity      | Descent    | mmine Eee 12 13   | D AL        |             |   | 2        | 845      | 0.00 50   | 00 \$120          | 00 REQ            |           | -        |            |                | Ralance Due | Outek Day                  |
|          | 01/03/2013        | 97<br>TE       | APE                                          | Anticity      | Deserve    | mming Fee 12-13   |             |             |   | 2        | 012      | 0.00 50   | 00 \$120          |                   |           |          |            |                | Balance Due | Quick Pay                  |
|          | 11/04/2013        | -97<br>TUI     | APT                                          | Eccelle       | reiogiai   | mining ree 12-13  | DVH         |             |   |          | 012      | 0.00 80   | 00 \$120.         |                   |           |          |            |                | Balance Due | Onick Day                  |
|          | 11/2//2012        | 9              | ent                                          | Eniore        | nit test i |                   |             |             |   | Tot      | 3 C.4/   | 0.00 \$10 | 00 \$250          | 00 304            |           |          |            |                | balance Due | Context Proy               |
|          | 200               |                |                                              |               |            |                   |             |             |   | 100      | 01 340   | 0.00 310  | 00 3009.          | 00                |           |          |            |                |             | [marging] (2)              |
| Paid Fee | 15                |                |                                              |               |            |                   |             |             |   |          |          |           |                   |                   | -         |          |            |                |             | Show Detail                |
| A LUR    | Transact          | on Date        | COURSE                                       | Cau           | rea Eas    | D1/LL 12 12       | Ue          | scription   |   | 9        | Priority | FC05 (0)  | Payment<br>6c0.00 | Ealance<br>\$0.00 | CRSE      | Category | AD0:       | 0              | aobu I      | Pee Status<br>Daid in Full |
|          | 07/01/2012        | 7              | LOURSE                                       | 000           | ise ree    | DVH 12-13         | 43 (34)     |             |   |          | 2        | \$400.00  | \$60.00           | \$0.00            | DECASE    | 22       | ARU        | 124 - Photogri | apriy       | Paid in Full               |
|          | 07/09/2012        | 22             | APF                                          | Acti          | wity Prog  | gramming Fee 12   | -13 BVH     |             |   |          | 2        | \$120.00  | \$116.00          | \$0.00            | REQ       | ~        |            |                |             | Paid in Full               |
|          | 11/25/2012        | 57             | PRKEIN                                       | Par           | king Fine  | e 12-13 BVH       | 42 (24.0)   |             |   |          | 2        | \$25.00   | \$25.00           | \$0.00            | DE0       |          | -          |                |             | Paid in Full               |
|          | 11/26/2012        | 7              | APE                                          | Acti          | wity Prog  | gramming Fee 12   | -13 DVH     |             |   | _        | 2        | \$120.00  | \$120.00          | \$0.00            | REG       | *        |            |                |             | Paid in Full               |
|          | 11/29/2012        | 2              | PRKFIN                                       | Par           | king Fine  | 12-13 BVH         |             |             |   |          | 2        | \$25.00   | \$0.00            | \$0.00            | FINES     | Y        |            |                |             | warved                     |
|          |                   |                |                                              |               |            |                   |             |             |   |          | I ota    | \$350.00  | \$321.00          | \$0.00            | 1         |          |            |                |             |                            |

Figure 4.7 – Student Fees screen – Quick Payment button

| Pay Fees Print Re | ceipt      |                                               |          |                       |                      |         | 📀 🜉 s    | tatus: Ready 🕝 |
|-------------------|------------|-----------------------------------------------|----------|-----------------------|----------------------|---------|----------|----------------|
| Student F         | Fees (     | Quick Payment                                 |          |                       |                      |         |          |                |
| Quick Payment     |            |                                               |          |                       |                      |         |          |                |
| Last Name         | Firs       | st Name Middle Name Su                        | ffix Gra | ide Pe                | erm ID               | Ge      | ender    |                |
| Abbott            | Bill       | ly C                                          | 12       | ✓ 9                   | 05483                | M       | ale 💌    |                |
|                   |            |                                               |          |                       |                      |         |          |                |
| Total Amount Due  | Transactio | on Date                                       |          |                       |                      |         |          |                |
| \$89.50           | 04/30/201  | 12                                            |          |                       |                      |         |          |                |
| Payment Informati | ion        |                                               |          |                       |                      |         |          | 6              |
| Payment I         | Payment I  | Method                                        |          |                       |                      |         |          |                |
|                   |            | Apply Payment to Fees                         |          |                       |                      |         |          |                |
| Payment Note      |            |                                               |          |                       |                      |         |          |                |
|                   |            |                                               |          |                       |                      |         |          |                |
| Chudent Free      |            |                                               |          |                       |                      |         |          |                |
| Transaction       | Fee        |                                               | [        |                       |                      |         |          | New            |
| Line Date         | Code       | Description                                   | Priority | Course                | Fees                 | Balance | Payments | Balance        |
| 1 01/12/2012      | BK         | Lost Book: Algebra II                         | 9        |                       | \$45.00              | \$45.00 |          |                |
| 2 03/01/2012      | BK         | Book Damage: Invisible Man - spilled<br>drink | 9        |                       | \$15.00              | \$15.00 |          |                |
| 3 03/30/2012      | LAB        | Lab Materials                                 | 9        | AG31 - Animal<br>Sci  | \$12.00              | \$12.00 |          |                |
| 4 03/30/2012      | LAB        | Lab Materials                                 | 9        | EN46 - Prin En<br>III | <sup>g</sup> \$35.00 | \$17.50 |          |                |

Figure 4.8 – Student Fees screen – Quick Payment button

- 4. Enter the information for the payment in the **Payment Information** group box.
- 5. Click **Apply Payments to Fees**. The payment is reflected in the **Payments** column of the **Student Fees** group box.

6. Click **Pay Fees**. A confirmation box displays stating that the fee has been paid and indicating the transaction ID number.

| Pay Fees Print Re         | eceipt                  |                          |                   |        |     |                        |         |         | ۲       | Status: Ready 🙆   |  |  |  |  |
|---------------------------|-------------------------|--------------------------|-------------------|--------|-----|------------------------|---------|---------|---------|-------------------|--|--|--|--|
| Student                   | Fees (                  | Quick Payr               | ment              |        |     |                        |         |         |         |                   |  |  |  |  |
| Quick Payment             |                         |                          |                   |        |     |                        |         |         |         |                   |  |  |  |  |
| Last Name                 | Firs                    | t Name                   | Middle Name       | Suffix | Gra | de Pe                  | rm ID   | G       | ender   | _                 |  |  |  |  |
| Abbott                    | Bill                    | у                        | c                 |        | 12  | <b>Y</b> 90            | 05483   | N       | lale 🚩  |                   |  |  |  |  |
| Total Amount Due          | Transactic<br>04/30/201 | n Date<br>2              |                   |        |     |                        |         |         |         |                   |  |  |  |  |
| Payment Information       |                         |                          |                   |        |     |                        |         |         |         |                   |  |  |  |  |
| Payment                   | Payment N               | Nethod                   |                   |        |     |                        |         |         |         |                   |  |  |  |  |
| \$85.00                   | Check                   | Apply Pa                 | yment to Fees     |        |     |                        |         |         |         |                   |  |  |  |  |
| Payment Note              |                         |                          |                   |        |     |                        |         |         |         |                   |  |  |  |  |
|                           |                         |                          |                   |        |     |                        |         |         |         |                   |  |  |  |  |
| Student Fees              |                         | -                        |                   |        |     | <u></u>                |         |         |         | <u></u>           |  |  |  |  |
| Line Transaction Date     | Fee<br>Code             | Description              |                   | Pri    |     | Course                 | Fees    | Balance | Payment | ts New<br>Balance |  |  |  |  |
| 1 01/12/2012              | BK                      | Lost Book: Algeb         | ora II            |        | 9   |                        | \$45.00 | \$45.00 | \$45.00 | \$0.00            |  |  |  |  |
| 2 03/01/2012              | ВК                      | Book Damage: Ir<br>drink | nvisible Man - sp | illed  | 9   |                        | \$15.00 | \$15.00 | \$15.00 | \$0.00            |  |  |  |  |
| 3 <mark>03/30/2012</mark> | LAB                     | Lab Materials            |                   |        | 9   | AG31 - Animal<br>Sci   | \$12.00 | \$12.00 | \$12.00 | \$0.00            |  |  |  |  |
| 4 03/30/2012              | LAB                     | Lab Materials            |                   |        | 9   | EN46 - Prin Eng<br>III | \$35.00 | \$17.50 | \$13.00 | \$4.50            |  |  |  |  |

Figure 4.9 – Student Fees Quick Payment screen – Payments column and Pay Fees button

| The follo<br>Total Am                | wing fees ha<br>ount Paid: \$                                | ave been pai<br>85.00                                            | d by Trans | action ID: 107 |
|--------------------------------------|--------------------------------------------------------------|------------------------------------------------------------------|------------|----------------|
| Fee Co<br>Fee Co<br>Fee Co<br>Fee Co | de: BK - Amo<br>de: BK - Amo<br>de: LAB - Am<br>de: LAB - Am | ount: \$45.00<br>ount: \$15.00<br>ount: \$12.00<br>ount: \$12.00 | D<br>D     |                |
|                                      |                                                              |                                                                  | ſ          | ОК             |

Figure 4.10 – Confirmation box

 Click OK on the confirmation screen. A message stating that the transaction is complete displays in the Payment Information group box, along with the transaction ID number. The payment is also reflected in the balance at the top of the Fee tab of the Student Fees screen.

| Pay Fees Print Re                                                                                                    | eceipt                          |                          |                    |        |       |                        |         |         | 📀 🖳      | Status: Ready 🕗 |  |  |  |  |  |
|----------------------------------------------------------------------------------------------------|---------------------------------|--------------------------|--------------------|--------|-------|------------------------|---------|---------|----------|-----------------|--|--|--|--|--|
| Student                                                                                                    | Fees (                          | Quick Payr               | nent               |        |       |                        |         |         |          |                 |  |  |  |  |  |
| Quick Payment                                                                                                    |                                 |                          |                    |        |       |                        |         |         |          |                 |  |  |  |  |  |
| Last Name                                                                                                    | Firs                            | st Name                  | Middle Name        | Suffix | Grad  | de Pe                  | rm ID   | G       | ender    |                 |  |  |  |  |  |
| Abbott                                                                                                    | Bill                            | ly                       | C                  |        | 12    | ✓  90                  | 5483    | M       | ale 🞽    |                 |  |  |  |  |  |
| Total Amount Due<br>\$4.50<br>Payment Information                                                                                 | Transactic<br>04/30/201<br>tion | n Date                   |                    |        |       |                        |         |         |          | ۵               |  |  |  |  |  |
| Payment     Payment Method     Transaction ID       \$85.00     Check     Image: The stransaction is complete!       Payment Note |                                 |                          |                    |        |       |                        |         |         |          |                 |  |  |  |  |  |
| Student Fees                                                                                                    | Payment Note                    |                          |                    |        |       |                        |         |         |          |                 |  |  |  |  |  |
| Line Transaction Date                                                                                                    | Fee<br>Code                     | Description              |                    | Pric   | ority | Course                 | Fees    | Balance | Payments | New<br>Balance  |  |  |  |  |  |
| 1 01/12/2012                                                                                                    | BK                              | Lost Book: Algeb         | ra II              | 9      | )     |                        | \$45.00 | \$45.00 | \$45.00  | \$0.00          |  |  |  |  |  |
| 203/01/2012                                                                                                    | ВК                              | Book Damage: Ir<br>drink | ivisible Man - spi | illed  | •     |                        | \$15.00 | \$15.00 | \$15.00  | \$0.00          |  |  |  |  |  |
| 3 03/30/2012                                                                                                    | LAB                             | Lab Materials            |                    | 9      |       | AG31 - Animal<br>Sci   | \$12.00 | \$12.00 | \$12.00  | \$0.00          |  |  |  |  |  |
| 4 03/30/2012                                                                                                    | LAB                             | Lab Materials            |                    | 9      | )     | EN46 - Prin Eng<br>III | \$35.00 | \$17.50 | \$13.00  | \$4.50          |  |  |  |  |  |

Figure 4.11 - Student Fees Quick Payment screen - Print Receipt button

| Menu         | •      | «                   |       | Sav         | ve Undo      | Quid         | k Payment | :          |                    |          |          |         |          |           | ۰.        | ) 📓 🕹   | Status: F | Ready 🗟         | R          |
|--------------|--------|---------------------|-------|-------------|--------------|--------------|-----------|------------|--------------------|----------|----------|---------|----------|-----------|-----------|---------|-----------|-----------------|------------|
| 75           | Stu    | dent Fee            | s     |             |              |              |           |            |                    |          |          |         |          |           |           |         |           |                 |            |
| Stude        | ent Na | ame: Abbott, I      | Billy | C. Sch      | nool: Hope I | High Scho    | ol Statu  | is: Active | Homeroom: 108      |          |          |         |          |           |           |         |           |                 |            |
| Fee          | s H    | istory Fee Sy       | /sten | n           |              |              |           |            |                    |          |          |         |          |           |           |         |           |                 |            |
| Last         | Name   | ;                   | Fin   | st Name     |              | Middle I     | Vame      | Suffix     | Perm ID            | Grad     | е        |         | Gender   |           |           |         |           |                 |            |
| Abbo         | ott    |                     | Bil   | ly          |              | C            |           |            | 905483             | 12       |          | ~       | Male     | *         |           |         |           |                 |            |
| Fees         | ;      | Paym                | ents  |             | Balance      |              | Fee To    | tal Type   |                    |          |          |         |          |           |           |         |           |                 |            |
| \$35         | 8.00   | \$153               | .00   |             | \$5.00       |              | Includ    | e fees for | r all organization | ns and f | ocus     | *       |          |           |           |         |           |                 |            |
| Curr         | rent F | ees                 |       |             |              |              |           |            |                    |          |          |         |          |           |           |         | Add       | Show            | / Detail 🔇 |
| ×            | Line   | Transaction<br>Date | Ş     | Fee<br>Code |              |              | Descripti | on         |                    | Priority | Fees     | s 🍣 Pa  | iyment E | Balance   | Fee Categ | ory 🔶 🕻 | Course s  | Fee<br>tatus Qu | ick Pay    |
|              |        | 12/06/2012          | P     | 230 S       | nop fee      |              |           |            |                    | 9        | \$10     | 0.00    | \$0.00   | \$5.00 l  | .AB       | ~       | Re        | efund<br>eded   |            |
|              |        |                     |       |             |              |              |           |            |                    | Tota     | \$10     | 0.00    | \$0.00   | \$5.00    |           |         |           |                 |            |
| Paid         | l Fee  | S                   |       |             |              |              |           |            |                    |          |          |         |          |           |           |         |           | Show            | / Detail 🔕 |
| $\mathbf{x}$ |        | Transaction<br>Date |       | Fee<br>Code |              |              |           | iption     |                    | 🔶 Prio   | rity F   |         | Paymen   | nt Balanc | e Fee Ca  | tegory  | Course    | Fee<br>Status   |            |
|              |        | 08/28/2012          | 7     | 01162       | District P   | arking Pe    | rmit      |            |                    | g        | \$2      | 200.00  | \$50.0   | 0 \$0.0   | 0PKP      |         |           | Paid in<br>Full |            |
|              |        | 09/03/2012          | P     | 200         | Enrollmer    | nt fee - tex | dbook     |            |                    | g        | 9        | \$20.00 | \$20.0   | 0 \$0.0   | 0 TXT     | •       | 1         | Paid in<br>Full |            |
|              | 3      | 10/18/2012          | P     | BUS         | Football T   | ransporta    | ition     |            |                    | 3        |          | \$25.00 | \$25.0   | 0 \$0.0   | 0 BUS     | •       | 1         | Paid in<br>Full |            |
|              |        | 11/06/2012          | P     | вк          | Torn Cove    | r: Great E   | Expectat  | ions       |                    | 3        |          | \$5.00  | \$5.0    | 0 \$0.0   | 0 TXT     | `       | 1         | Paid in<br>Full |            |
|              | 5      | 11/13/2012          | 7     | BK          | Book Dar     | nages        |           |            |                    | 3        |          |         | \$0.0    | 0 \$0.0   | 0 PAY     | `       | 1         | Waived          |            |
|              | 6      | 12/04/2012          | P     | РКР         | Parking F    | ermit        |           |            |                    | 1        |          | \$25.00 | \$25.0   | 0 \$0.0   | 0 PKP     | •       | 1         | Paid in<br>Full |            |
|              |        | 12/07/2012          | P     | РКР         | (1 @ \$15    | .00) Parki   | ng Perm   | it         |                    | 1        | \$       | \$15.00 | \$15.0   | 0 \$0.0   | 0 PKP     | •       | -         | Paid in<br>Full |            |
|              | 8      | 01/03/2013          | P     | 210         | Locker Fe    | ee           |           |            |                    | g        |          | \$10.00 | \$10.0   | 0 \$0.0   | 0LKR      |         |           | Paid in<br>Full |            |
|              | 9      | 01/10/2013          | P     | BK          | Lost Bool    | k: Algebra   | i II      |            |                    | 3        |          | \$45.00 | \$0.0    | 0 \$0.0   | 0 TXT     | 1       | 1         | Waived          |            |
|              | 10     | 01/16/2013          | 7     | 304         | Test         |              |           |            |                    | g        |          | \$3.00  | \$3.0    | 0 \$0.0   | 0 LAB     |         |           | Paid in<br>Full |            |
|              |        |                     |       |             |              |              |           |            |                    | Te       | otal \$3 | 348.00  | \$153.0  | 0 \$0.0   | 0         |         |           |                 |            |

Figure 4.12 – Student Fees screen – Fee Status

8. Click **Print Receipt** to provide the student or parent with a printed record of the transaction (FDP202 – Student Fee Receipt).

# Chapter Five: ENTERING FEE WAIVERS & REFUNDS

In this chapter, the following topics are covered:

- Manually Waiving Fees
- Calculating Refunds
- Paying Refunded Fees

### **MANUALLY WAIVING FEES**

The system automatically processes waivers based on the <u>FRM waiver settings</u> when the <u>FDP410 – Program Waiver Fee Synchronization process</u> is run. Any other non-program based waivers can be entered into the system manually.

|    |  | - | 7 |
|----|--|---|---|
| 17 |  | - | 4 |
| 1  |  |   |   |
|    |  |   |   |

**Note**: Manually refunded or waived fees will not be reflected in the FDP409, FDP410, or FDP411 log files.

#### Applying a fee waiver manually

- 1. Navigate to Synergy SIS > Fees Direct Payment > Student Fees > Fees tab.
- 2. Find the student using the find function or scroll through the available students using the scroll buttons.
- 3. Select the row of the fee for which the payment will apply and click the **Show Detail** button. The **Fee Detail** tab appears.

| _       |          | 001.01         | 1 1                 |             | 1           |                  |              |            |      |       |           |          |             |     |            |             |            | 100 - 114       |
|---------|----------|----------------|---------------------|-------------|-------------|------------------|--------------|------------|------|-------|-----------|----------|-------------|-----|------------|-------------|------------|-----------------|
| Menu*   | 9        | 30121          | Save Lindo          | Quick Paym  | ent         |                  |              |            |      |       |           |          |             |     |            |             | Status     | Ready 2 - St    |
| YS      | tuder    | nt Fees        |                     |             |             |                  |              |            |      |       |           |          |             |     |            |             |            | (> 🖌            |
| Stude   | nt Name: | Abraham, Harit | A. Schoot Blue Vall | ey High Sch | ool Statu   | s Active Homer   | oom: 654     |            |      |       |           |          |             |     |            |             |            |                 |
| Fees    | History  | Fee System     |                     |             |             |                  |              |            |      |       |           |          |             |     |            |             |            |                 |
| Last N  | ame      | First N        | ame Middl           | e Name      | Suffix      | Student ID       | Grade        | Gender     |      |       |           |          |             |     |            |             |            |                 |
| Abrah   | m        | Harita         | Anna                |             |             | 10037713         | 12           | Y Female Y |      |       |           |          |             |     |            |             |            |                 |
| Fees    |          | Payments       | Balance             | Fee Tot     | al Type     |                  |              |            |      |       |           |          |             |     |            |             |            |                 |
| \$750.0 | 10       | \$337.00       | \$369.00            | Include 1   | lees for fo | cus organizatio  | and focus y- | ~          |      |       |           |          |             |     |            |             |            |                 |
| Curre   | nt Fees  |                |                     |             |             |                  |              |            |      |       |           |          |             |     |            |             | Ad         | 5 Show Detail 🔕 |
| ×       |          |                |                     |             |             |                  |              |            |      |       |           |          |             |     |            |             |            | a Quick Pay     |
|         | 1 07/0   | 1/2012         | TSF                 | Techn       | ology Sup   | pply Fee 12-13 8 | 8VH          |            | 2    | \$1   | 5.00 \$4  | .00 \$9  | 00 REQ      | ~   |            |             | Balance D  | ue Quick Pay    |
|         | 2 07/0   | 1/2012         | COURSE              |             | e Fee BV    |                  |              |            | 2    | \$3   | 5.00 \$10 | .00 \$24 | 00 CRSE     |     | AR0116 - 0 | Ceramics I  | Balance D  | ue Quick Pay    |
|         | 3 11/2   | 9/2012         | LRF                 | Learni      | ng Resou    | rces 12-13 BVH   |              |            | 2    | \$10  | 0.00 \$0  | .00 \$90 | 00 REQ      | ~   |            |             | Refund Nee | ded             |
|         | 4 01/0   | 3/2013 🔛       | APF                 | Activit     | y Program   | nming Fee 12-1   | BVH          |            | 2    | \$12  | 0.00 \$0  | 00 \$120 | 00 REQ      | ~   |            |             | Balance D  | Ue Quick Pay    |
|         | 5 01/0   | 4/2013         | APF                 | Activit     | y Program   | nming Fee 12-1   | BVH          |            | 2    | \$12  | 0.00 \$0  | 00 \$120 | 00 REQ      | ~   |            |             | Balance D  | ue Quick Pay    |
|         | 6 11/2   | 7/2012         | en1                 | Enrolle     | ent test 1  |                  |              |            | 9    | \$1   | 0.00 \$2  | 00 \$6   | 00 SCH      | *   |            |             | Balance D  | ue Quick Pay    |
|         |          |                |                     |             |             |                  |              |            | Tota | \$40  | 0.00 \$16 | 00 \$369 | 00          |     |            |             |            |                 |
| Paid    | Fees     |                |                     |             |             |                  |              |            |      |       |           |          |             |     |            |             |            | Show Detail     |
| ×       |          |                |                     |             |             |                  |              |            |      |       |           |          |             |     |            |             |            | Fee Status      |
|         | 1 07/0   | 1/2012         | COURSE              | Col         | urse Fee I  |                  |              |            |      | 2     | \$60.00   | \$60.00  | \$0.00 CRS  | E   |            | AR0124 - Ph | otography. | Paid in Full    |
|         | 2 07/0   | 3/2012         | APF                 | Act         | ivity Prog  | ramming Fee 12   | -13 BVH      |            |      | 2     | \$120.00  | \$116.00 | \$0.00 REQ  |     |            |             |            | Paid in Full    |
|         | 3 11/2   | 3/2012         | PRKFIN              | Par         | king Fine   | 12-13 BVH        |              |            |      | 2     | \$25.00   | \$25.00  | \$0.00 SCH  | ~   | 1          |             |            | Paid in Full    |
|         | 4 11/2   | 8/2012         | APF                 | Act         | ivity Prog  | ramming Fee 12   | -13 BVH      |            |      | 2     | \$120.00  | \$120.00 | \$0.00 REQ  | ~   | -          |             |            | Paid in Full    |
|         | 5 11/2   | 3/2012         | PRKFIN              | Par         | king Fine   | 12-13 BVH        |              |            |      | 2     | \$25.00   | \$0.00   | \$0.00 FINE | S v |            |             |            | Waived          |
|         |          |                |                     |             |             |                  |              |            |      | Total | \$350.00  | \$321.00 | \$0.00      |     |            |             |            |                 |

Figure 5.1 – Student Fees screen – Show Detail button

| Menu 🔻 🔇 🔇 📎          | Save Und              | 0 Quick Payme   | nt           |                |                  |                   |        |             |            |             |                  |                 |               | •                          | Status: Rea     |                                       |
|-----------------------|-----------------------|-----------------|--------------|----------------|------------------|-------------------|--------|-------------|------------|-------------|------------------|-----------------|---------------|----------------------------|-----------------|---------------------------------------|
| VStudent Fee          | s                     |                 |              |                |                  |                   |        |             |            |             |                  |                 |               |                            | 010100.1100     | (                                     |
| Student Name: Abbott. | Billy C. School: Hope | High School Sta | tus: Active  | Homeroom       | 231              |                   |        |             |            |             |                  |                 |               |                            |                 |                                       |
| Fees History Fee St   | (stem                 |                 |              |                |                  |                   |        |             |            |             |                  |                 |               |                            |                 |                                       |
| Last Name             | First Name            | Middle Name     | Suffix       | Perm ID        | Grade            | Gender            |        |             |            |             |                  |                 |               |                            |                 |                                       |
| Abbott                | Billy                 | С               |              | 905483         | 12               | Male              | ~      |             |            |             |                  |                 |               |                            |                 |                                       |
| Fees Paym             | ents Balance          | Fee             | Total Type   |                |                  |                   |        |             |            |             |                  |                 |               |                            |                 |                                       |
| \$155.00 \$5.00       | \$150.00              | ) Inclu         | de fees foi  | r all organiza | itions and all y | ye 💌              |        |             |            |             |                  |                 |               |                            |                 |                                       |
| Current Fees          |                       |                 |              |                |                  |                   |        |             |            |             |                  |                 |               |                            | Add             | Hide Detail 🔕                         |
| Line Transaction Date | Fee Detail            |                 |              |                |                  |                   |        |             |            |             |                  |                 |               |                            |                 |                                       |
| 1 10/09/2013 📅        | Fee Code              |                 | Fee          | 5.00           | Payment          | Amount Waived     | I Refu | nd Needeo   | d Refund A | mount Bala  | nce              | -               |               |                            |                 |                                       |
| 2 03/25/2014 📅        | BK-BOOK Damages       |                 | ¥ \$4:       | 5.00           | \$0.00           | 150.00            |        |             | 355.00     | J\$60.      | .00              |                 |               |                            |                 |                                       |
|                       | Fee Information       |                 |              |                |                  |                   |        |             |            |             | 0                | Schoo           | I Information | 1                          |                 | ٥                                     |
|                       | Fee Status            | Fee Code        |              |                | Fee              | :                 |        |             |            |             |                  | Schoo           |               |                            |                 |                                       |
|                       | Balance Due           | BK-Book D       | Damages      |                | ✓ \$45           | 5.00              |        |             |            |             |                  | Hope            | ligh School   |                            |                 |                                       |
|                       | Description           |                 |              |                | Fee              | Category          |        |             |            |             |                  | Schoo           | Year          |                            |                 |                                       |
|                       | Lost Book: Algebra    | 11              |              |                | TXT              | -Textbook         | ~      |             |            |             |                  | 2013-           | 2014          |                            |                 |                                       |
|                       | Note 🕎 🔇              |                 |              |                |                  |                   |        |             |            |             |                  | Course          | 9             |                            |                 |                                       |
|                       |                       |                 |              |                |                  |                   |        |             |            |             |                  | J               |               |                            |                 |                                       |
|                       |                       |                 |              |                |                  |                   |        |             |            |             |                  |                 |               |                            |                 |                                       |
|                       |                       |                 |              |                |                  |                   |        |             |            |             |                  |                 |               |                            |                 |                                       |
|                       | Refund Information    | D-4             |              | at Manada d    |                  |                   |        |             |            |             | <u>د</u>         |                 |               |                            |                 |                                       |
|                       | Refund Needed         | Rei             | und Amou     | nt Needed      |                  |                   |        |             |            |             |                  |                 |               |                            |                 |                                       |
|                       | Refund Needed Rea     | ison 🎯 🔕        |              |                |                  |                   |        |             |            |             |                  |                 |               |                            |                 |                                       |
|                       |                       |                 |              |                |                  |                   |        |             |            |             |                  |                 |               |                            |                 |                                       |
|                       |                       |                 |              |                |                  |                   |        |             |            |             |                  |                 |               |                            |                 |                                       |
|                       |                       |                 |              |                |                  |                   |        |             |            |             |                  |                 |               |                            |                 |                                       |
|                       | Payment History       |                 |              |                |                  |                   |        |             |            |             |                  |                 |               |                            |                 | Add 🔇                                 |
|                       | X Line Transactic     |                 |              |                |                  | Payment<br>Method |        |             |            |             | Provi<br>Transac | ider<br>tion ID |               | ent ⊜ <mark>E</mark><br>Is | rror<br>lessage | Deposit<br>Status                     |
|                       | 13                    | 03/25/20        | 14 🕎 2       | 2:05 PM        | \$45             | .00 Credit/Debit  | Pa     | y Schools   | Payment: L | ost Book: A |                  |                 | Pending       |                            |                 |                                       |
|                       |                       |                 |              | Tot            | al \$45          | .00               |        |             |            |             |                  |                 |               |                            |                 |                                       |
|                       | Waiver History        | - 1             |              |                |                  |                   |        |             |            |             |                  |                 |               |                            |                 | Add 🔇                                 |
|                       | X Line Transacti      | on ID 👙         | Date         | 🔶 Tin          | ne 🔶 .           | Amount 🔤          | W      | aiver Reaso | n 🗧        | Waiver Not  | e                |                 |               |                            |                 |                                       |
|                       | 🔲 1 <mark>2</mark>    | 10/03           | /2013 [      | 🖻 11:40 A      | м                |                   |        |             | ~          | Ŭ           |                  |                 |               |                            |                 |                                       |
|                       |                       |                 |              |                | Total            | \$0.00            |        |             |            |             |                  |                 |               |                            |                 |                                       |
|                       | Refund History        |                 |              |                |                  |                   |        |             |            |             |                  |                 |               |                            |                 | Add 🔇                                 |
|                       | Line Transaction      |                 |              |                | Amount 🔶         | Refund Code       |        | Refund Me   |            | Refund Note |                  |                 |               |                            |                 | Refund ID 🔶                           |
|                       |                       |                 |              |                |                  |                   | _      |             | _          | ٢           |                  |                 |               |                            |                 |                                       |
|                       |                       | 10/03/2013      | 11:4         | 1 AM           | \$35.00          | NEEDS VALUES      | ~ C    | heck        | ~          |             |                  |                 |               |                            |                 |                                       |
|                       |                       |                 |              | Total          | \$35.00          |                   |        |             |            |             |                  |                 |               |                            |                 |                                       |
| Paid Eees             |                       |                 |              |                |                  |                   |        |             |            |             |                  |                 |               |                            |                 | Show Detail                           |
| X Line Transaction    | 1 Date 😂 Fee Cod      | e 👙             |              | Des            | scription        |                   | 4      | Priority    | Fees 🚖     | Payment     | Balance          | Fee (           | ategory       | Course                     | Fee State       | us                                    |
| 1 10/03/2013          | 🖓 ҮВК                 | Year Boo        | k            |                |                  |                   |        | 9           | \$35.00    | \$0.00      | \$0.00           | YBK             | ~             |                            | Waiveo          | t                                     |
| 2 11/05/2013          | ВК                    | Torn Cov        | er: Great Ex | xpectations    |                  |                   |        | 1           | \$5.00     | \$5.00      | \$0.00           | TXT             | ~             |                            | Paid in F       | ull                                   |
| 3 11/12/2013          | ВК                    | Book Da         | mages        |                |                  |                   |        | 1           |            | \$0.00      | \$0.00           | PAY             | ~             |                            | Waived          | t l                                   |
|                       |                       |                 |              |                |                  |                   |        |             | A 10.00    | AC 00       |                  |                 |               |                            |                 | · · · · · · · · · · · · · · · · · · · |

Figure 5.2 – Student Fees screen – Fee Detail tab - Waiver Information

- 4. In the **Waiver History** grid, click the Add button. A new row is added to the grid.
- 5. In the new row, enter the information for the fee waiver.

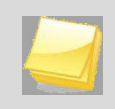

**Note**: Synergy will not allow an amount to be saved that exceeds the Fee amount.

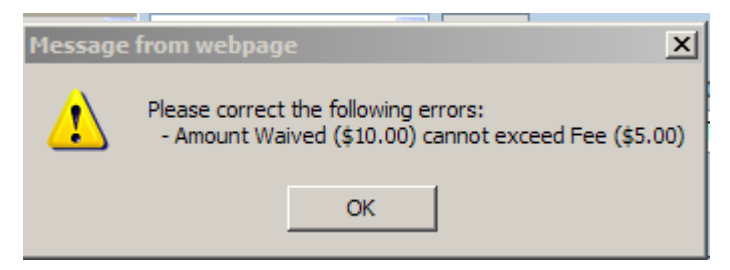

6. Click **Save**. The waiver is recorded and the waived amount is reflected in the balance at the top of the **Fee Detail** tab as well as on the **Fee** tab itself.

| Menu -   🔇 🕄 测          | Save Undo                 | Quick Payment                    |                    |                 |            |            |             |                | ۽            | Status: Ready | 0 Fa 🐉        |
|-------------------------|---------------------------|----------------------------------|--------------------|-----------------|------------|------------|-------------|----------------|--------------|---------------|---------------|
| Student Fee             | s                         |                                  |                    |                 |            |            |             |                |              |               |               |
| Student Name: Abbott, E | Billy C. School: Hope Hig | h School Status: Act             | tive Homeroom:     | 108             |            |            |             |                |              |               |               |
| Fees History Fee Sy     | stem                      |                                  |                    |                 |            |            |             |                |              |               |               |
| Last Name               | First Name N              | liddle Name Suffi                | ix Perm ID         | Grade           | Gen        | der        |             |                |              |               |               |
| Abbott                  | Billy                     | c                                | 905483             | 12              | Male Male  | e 💌        |             |                |              |               |               |
| Fees Payme              | ents Balance              | Fee Total T                      | уре                |                 |            |            |             |                |              |               |               |
| \$368.00 \$153.         | .00 \$5.00                | Include fee:                     | s for all organiza | ations and focu | is 🞽       |            |             |                |              |               |               |
| Current Fees            |                           |                                  |                    |                 |            |            |             |                |              | Add           | Show Detail 🔕 |
| X Line Transaction Da   | ate \ominus Fee Code 🛛    | Des                              | cription           |                 | Priority F | ees 🌲 Pa   | iyment Bala | ince Fee Categ | ory 🔶 Cours  | e Fee Status  | Quick Pay     |
| 1 12/06/2012            | 230 Shop f                | ee                               |                    |                 | 9          | \$10.00    | \$0.00 \$   | 5.00 LAB       | ~            | Refund Needer | t             |
|                         |                           |                                  |                    |                 | Total      | \$10.00    | \$0.00 \$   | 5.00           |              |               |               |
| Paid Fees               |                           |                                  |                    |                 |            |            |             |                |              | [             | Hide Detail 🔇 |
| Line Transaction Date   | Fee Detail                |                                  |                    |                 |            |            |             |                |              |               |               |
| 1 08/28/2012            | Fee Code                  |                                  | Fee                | Payment         | Amount V   | Vaived Ref | fund Neede  | ed Refund Amo  | ount Balance |               |               |
| 2 09/03/2012            | 230-Shop fee              | *                                | \$10.00            | \$0.00          | \$10.00    |            |             | \$0.00         | \$0.00       |               |               |
| 3 10/18/2012            | Too lafe media            |                                  |                    |                 |            |            |             |                | @ C-111      | 6             |               |
| 5 11/13/2012            | Fee Status                | Fee Code                         |                    | Fee             | 2          |            |             |                | School       | normation     | <b>`</b>      |
| 6 12/04/2012            | Waived                    | <ul> <li>230-Shop fee</li> </ul> |                    | ✓ \$1           | 0.00       |            |             |                | Hope Hig     | h School      |               |
| 7 12/07/2012            | Description               |                                  |                    | Eoc             | Category   |            |             |                | School Ye    | ar            |               |
| 8 01/03/2013            | Shop fee                  |                                  |                    | LAF             | B-Lab Fee  | -          | ~           |                | 2012-201     | 3             |               |
| 9 01/10/2013            | Note MTI (A               |                                  |                    |                 |            |            |             |                | Course       |               |               |
| 10 01/16/2013           | Note 🖾 🖉                  |                                  |                    |                 |            |            |             |                | - 1          |               |               |
| 11 04/15/2013 📝         |                           |                                  |                    |                 |            |            |             |                |              |               |               |
|                         |                           |                                  |                    |                 |            |            |             |                | a            |               |               |

Figure 5.3 – Student Fees screen – Fee Detail tab – Fee Information

#### **CALCULATING REFUNDS**

Refunds are calculated differently depending on the way the fees were assigned.

If fees are either course fees or enrollment fees assigned using <u>School Fee Codes</u>, the refund information is calculated during the synchronization process. For example, if a student drops a course and is eligible for a refund of their course fees, the synchronization process calculates the refund amount and updated the **Refund** information on the **Fee Detail** tab.

If the fee was <u>assigned to an individual</u> or <u>mass assigned</u> and not associated with a student's school or course enrollment, the refunds are generated manually.

#### Generating a fee refund manually

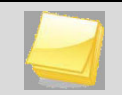

**Note**: Manually refunded or waived fees are not reflected in the FDP409, FDP410, or FDP411 log files.

- 1. Navigate to Synergy SIS > Fees Direct Payment > Student Fees > Fees tab.
- Find the student using the find function or scroll through the available students using the scroll buttons.

| Menu   | • (    | «                   | 5     | Save        | Undo        | Quid      | k Payment |             |                   |     |          |           |        |        |        |         | ی       | . • 🎑  | A Sta | atus: Ready      | 3 5    | a 🐉 🕜    |
|--------|--------|---------------------|-------|-------------|-------------|-----------|-----------|-------------|-------------------|-----|----------|-----------|--------|--------|--------|---------|---------|--------|-------|------------------|--------|----------|
| VS.    | stud   | dent Fee            | es    |             |             |           |           |             |                   |     |          |           |        |        |        |         |         |        |       |                  |        | «        |
| Stude  | ent Na | ame: Aaron, I       | an s  | School: A   | lams Elerr  | nentary   | Status: A | ctive Hor   | meroom: 0002      |     |          |           |        |        |        |         |         |        |       |                  |        |          |
| Fees   | Hi     | story Fee S         | ystem | 1           |             |           |           |             |                   |     |          |           |        |        |        |         |         |        |       |                  |        |          |
| Last I | lame   |                     | Firs  | st Name     |             | Middle    | Vame      | Suffix      | Perm ID           | Gr  | rade     |           | Ge     | nder   |        |         |         |        |       |                  |        |          |
| Aaro   | n      |                     | lan   | 1           |             |           |           |             | 129442            | 04  | 4        |           | 🖌 Ma   | le     | ~      |         |         |        |       |                  |        |          |
| Fees   |        | Paym                | ents  | I           | Balance     |           | Fee Tot   | al Type     |                   |     |          |           |        |        |        |         |         |        |       |                  |        |          |
| \$60.  | 00     | \$55.0              | 00    |             | \$5.00      |           | Include   | fees for a  | all organizations | and | d focus  | ~         |        |        |        |         |         |        |       |                  |        |          |
| Curr   | ent F  | ees                 |       |             |             |           |           |             |                   |     |          |           |        |        |        |         |         |        |       | Add              | Show [ | Detail 🔕 |
| ×      |        | Transaction<br>Date |       | Fee<br>Code |             |           |           | iption      |                   | Ş   | Priority |           | 🔶 Pa   | yment  | Balar  | ice Fee | Categor | y 🔶 Co | ourse | Fee Status       | Quic   | k Pay    |
|        |        | 02/25/2013          | P     | TRP         | Field trip: | Art Mus   | eum       |             |                   |     | 4        | \$10      | 00 \$  | 15.00  | (\$5.0 | 00) BUS | ;       | *      |       | Refund<br>Needed |        |          |
|        | 2      | 03/01/2013          | P     | TRP         | Field Trip  |           |           |             |                   |     | 4        | \$10      | 00     | \$0.00 | \$10.  | 00 BUS  | ;       | ~      |       | Balance<br>Due   | Quio   | k Pay    |
|        |        |                     |       |             |             |           |           |             |                   |     | lotal    | \$20      | 00 \$  | 15.00  | \$5.   | 00      |         |        |       |                  |        |          |
| Paid   | Fee    | 3                   |       |             |             |           |           |             |                   |     |          |           |        |        |        |         |         |        |       |                  | Show [ | )etail 🔕 |
| X      | Line   | Transaction D       | ate 🍣 | Fee Co      | de          |           | De        | scription   |                   |     | 🔶 Prio   | ority   I | iees 🍕 | Payr   | nent   | Balance | Fee Ca  | tegory | ⊜ Co  | ourse Fee St     | atus   |          |
|        |        | 08/13/2012          | 7     | MUS         | Trumpe      | et Rental |           |             |                   |     | g        | )         | \$40.0 | 0 \$40 | 0.00   | \$0.00  | TXT     |        | ~     | Paid in          | Full   |          |
|        | 2      | 08/24/2012          | P     | MUS         | Payme       | ent       |           |             |                   |     | g        | )         |        | \$(    | 0.00   | \$0.00  | PAY     |        | ~     | Waiv             | ed     |          |
|        | 3      | 12/20/2012          | P     | LAB         | Footba      | II Labora | tory Expe | erimental F | Fee               |     | 2        | 2         | \$0.0  | 0 \$(  | 0.00   | \$0.00  | SPT     |        | ~     | Waiv             | ed     |          |
|        |        |                     |       |             |             |           |           |             |                   |     | Т        | otal      | \$40.0 | 0 \$40 | 0.00   | \$0.00  |         |        |       |                  |        |          |

Figure 5.4 – Student Fees screen – Fee Detail tab - Refund Information

3. Select the row of the fee for which the refund will apply and click the **Show Detail** button. The **Fee Detail** tab appears.

| Menu 🔻 🔍 🔇      | ) () ()             | 3 Save Undo        | Quick Paymen      | t                                                                                                    |                 |              |          |             | ی 🛤            | s 📔 💽 🚹      | Status: Ready                                                                                                    | 2 Ra 🐉                   |
|-----------------|---------------------|--------------------|-------------------|----------------------------------------------------------------------------------------------------|-----------------|--------------|----------|-------------|----------------|--------------|----------------------------------------------------------------------------------------------------|--------------------------|
| ⊽Studen         | t Fees              |                    |                   |                                                                                                    |                 |              |          |             |                |              |                                                                                                    | (                        |
| Student Name: A | aron, lan           | School: Adams Elen | nentary Status: A | ctive Hom                                                                                                    | neroom: 0002    |              |          |             |                |              |                                                                                                    |                          |
| Fees History    | Fee Syster          | m                  |                   |                                                                                                    |                 |              |          |             |                |              |                                                                                                    |                          |
| Last Name       | Fir                 | st Name            | Middle Name       | Suffix                                                                                                    | Perm ID         | Grade        | G        | ender       |                |              |                                                                                                    |                          |
| Aaron           | jia                 | n                  |                   |                                                                                                    | 129442          | 04           | Ľ N      | lale 🞽      |                |              |                                                                                                    |                          |
| Fees            | Payments<br>\$55.00 | Balance            | Fee To            | al Type                                                                                                    | II organization | as and focus |          |             |                |              |                                                                                                    |                          |
| \$00.00         | \$00.00             | \$5.00             | Include           | 100 a                                                                                                    | ii organizatioi | is and locus |          |             |                |              |                                                                                                    |                          |
| Line Transa     | ction Date          | Ess Datail         |                   |                                                                                                    |                 |              |          |             |                |              | Add                                                                                                    | Hide Detail              |
| 1 02/25/201     | 3                   | Fee Oode           |                   |                                                                                                    | Fee             | Paymen       | t        | Amount W/a  | ived Refund N  | leeded Ret   | fund Amount                                                                                                    |                          |
| 2 03/01/201     | 3 🗗                 | TRP-Field Tri      | p                 | •                                                                                                    | \$10.00         | \$0.00       |          | \$0.00      |                | \$0          | .00                                                                                                    |                          |
|                 |                     |                    |                   |                                                                                                    | Balance         |              |          | ,           | ,              | ,            |                                                                                                    |                          |
|                 |                     |                    |                   |                                                                                                    | \$10.00         |              |          |             |                |              |                                                                                                    |                          |
|                 |                     | Fee Informat       | ion               |                                                                                                    |                 |              |          |             |                |              |                                                                                                    | School                   |
|                 |                     | Fee Status         | Fee               | Code                                                                                                    |                 |              | Fee      |             |                |              |                                                                                                    | Information <sup>©</sup> |
|                 |                     | Balance Due        | TRF               | -Field Trip                                                                                                    | )               | ~            | \$10.00  | )           |                |              |                                                                                                    | School                   |
|                 |                     | Description        |                   |                                                                                                    |                 |              | Fee Ca   | tegory      |                |              |                                                                                                    | Adams<br>Elementary      |
|                 |                     | Field Trip         |                   |                                                                                                    |                 |              | BUS-Bu   | us Transpor | tation 🕑       |              |                                                                                                    | School Year              |
|                 |                     | Note 🕎 🕥           |                   |                                                                                                    |                 |              |          |             |                |              |                                                                                                    | 2012-2013                |
|                 |                     |                    |                   |                                                                                                    |                 |              |          |             |                |              |                                                                                                    | Course                   |
|                 |                     |                    |                   |                                                                                                    |                 |              |          |             |                |              |                                                                                                    |                          |
|                 |                     |                    |                   |                                                                                                    |                 |              |          |             |                |              | .H.                                                                                                    |                          |
|                 |                     | Refund Inform      | mation            |                                                                                                    |                 |              |          |             |                |              | ٨                                                                                                    |                          |
|                 |                     | Refund Need        | ed                | Refund                                                                                                    | Amount Need     | ded          |          |             |                |              |                                                                                                    |                          |
|                 |                     |                    |                   |                                                                                                    |                 |              |          |             |                |              |                                                                                                    |                          |
|                 |                     | Refund Need        | ed Reason 🕎 🤇     | >                                                                                                    |                 |              |          |             |                |              |                                                                                                    |                          |
|                 |                     |                    |                   |                                                                                                    |                 |              |          |             |                |              |                                                                                                    |                          |
|                 |                     |                    |                   |                                                                                                    |                 |              |          |             |                |              |                                                                                                    |                          |
|                 |                     |                    |                   |                                                                                                    |                 |              |          |             |                |              |                                                                                                    |                          |
|                 |                     | Payment His        | ansaction 🔥 💷     |                                                                                                    | A               | Payment      |          | avment 🔥    | Provider       | <u>^</u>     | Payment 2                                                                                                    | Add 🐼                    |
|                 |                     | X Line             | ID 🗟 Da           | te 🔤 Time                                                                                                    | Amount 🗧        | Method       | I        | Note 🗟      | Transaction    | ıD ₹         | Status                                                                                                    | Message                  |
|                 |                     |                    |                   | Т                                                                                                    | otal \$0.0      | 00           |          |             |                |              |                                                                                                    |                          |
|                 |                     | Waiver Histo       | ry                |                                                                                                    |                 |              | (        |             | 1              |              |                                                                                                    | Add 🔇                    |
|                 |                     | X Line             | Transaction ID    |                                                                                                    | Date 🕀          | Time         | An<br>T  | nount 🔤     | Waiver         | Reason       | ⊜∣Waive                                                                                                    | r Note                   |
|                 |                     | Defund Histo       | <b>.</b> .        |                                                                                                    |                 | 1012         | u        | 30.00       |                |              |                                                                                                    | Add                      |
|                 |                     | X Line T           | ransaction ID =   | Date 🗧                                                                                                    | Time            | Amount 🚖     | Refund   | Code 🚖      | Rf K12-Feelof  | o-StudentFee | Refund                                                                                                    | Refund ID                |
|                 |                     |                    | ranoucuon ib      | - Dute C                                                                                                    | Total           | \$0.00       | Nortallu |             | K12-reeinio    | o studentree | and and a second second s |                          |
| Paid Food       |                     | -                  |                   |                                                                                                    |                 |              |          |             |                |              |                                                                                                    | Show Dotail              |
| X Line Trans    | action Date         | Eee Code           | De                | scription                                                                                                    |                 |              | Fees 4   | Payment     | alance Fee Cat | tegory 合 c   | ourse Fee St                                                                                                    | atus                     |
| 1 08/13         | /2012               | MUS Trumpe         | t Rental          | - approved the second second sec |                 | 9            | \$40.0   | 0 \$40.00   | \$0.00 TXT     | v            | Paid in                                                                                                    | Full                     |
| 2 08/24         | /2012               | MUS Pavme          | nt                |                                                                                                    |                 | 9            |          | \$0.00      | \$0.00 PAY     | ~            | Waiv                                                                                                    | ed                       |
| 3 12/20         | /2012               | LAB Footba         | I Laboratory Expe | rimental Fe                                                                                                    | e               | 2            | \$0.0    | 0 \$0.00    | \$0.00 SPT     | ~            | Waiv                                                                                                    | ed                       |
|                 | <i>ر</i> ن          |                    | ,,                |                                                                                                    |                 | Tata         | £ 40.0   | 0.00        | <b>60.00</b>   |              |                                                                                                    |                          |

Figure 5.5 – Student Fees screen – Fee Detail tab - Refund Information

- 4. In the **Fee Information** group box, check the **Refund Needed** check box; enter the **Refund Amount Needed** and the **Refund Reason**.
- 5. Click **Save**. The **Refund Amount Needed** is recorded, the refund need amount and status are reflected at the top of the **Fee Detail** tab as well as the balance on the **Fee** tab itself.

| Men      | <b>u</b> ▼  ( | <                  | S      | Sav         | ve Unde    | Quid       | k Payment | :          |               |         |          |         |                    |         |          | <u>i</u> | u 🕹 🔰    | l 🖲 🖊   | Status | Ready            | 3 F.   | 1 🐉 🕜    |
|----------|---------------|--------------------|--------|-------------|------------|------------|-----------|------------|---------------|---------|----------|---------|--------------------|---------|----------|----------|----------|---------|--------|------------------|--------|----------|
| $\nabla$ | Stuc          | dent Fe            | es     |             |            |            |           |            |               |         |          |         |                    |         |          |          |          |         |        |                  |        | «        |
| Stud     | lent Na       | me: Aaron          | lan 🤅  | School: A   | dams Eler  | nentary    | Status: A | ctive Ho   | meroom: 0002  | 2       |          |         |                    |         |          |          |          |         |        |                  |        |          |
| Fee      | es Hi         | story Fee          | Systen | 1           |            |            |           |            |               |         |          |         |                    |         |          |          |          |         |        |                  |        |          |
| Last     | Name          |                    | Fire   | st Name     |            | Middle I   | Name      | Suffix     | Perm ID       | 0       | Grade    |         | Ger                | nder    |          |          |          |         |        |                  |        |          |
| Aaro     | on            |                    | lan    | 1           |            |            |           |            | 129442        | C       | 04       |         | Mal                | e 🖪     | ·        |          |          |         |        |                  |        |          |
| Fee      | s             | Pay                | ments  |             | Balance    |            | Fee Tot   | al Type    |               |         |          |         |                    |         |          |          |          |         |        |                  |        |          |
| \$60     | 0.00          | \$55               | i.00   |             | \$0.00     |            | Include   | fees for   | all organizat | ions ar | nd focus | ~       |                    |         |          |          |          |         |        |                  |        |          |
| Cur      | rrent F       | ees                |        |             |            |            |           |            |               |         |          |         |                    |         |          |          |          |         | A      | dd               | Show [ | )etail 🔕 |
| ×        | Line          | Transactio<br>Date | n 🔶    | Fee<br>Code |            |            | Desc      | ription    |               |         | Priority | Fees    | 🔶 🛛 Pay            | /ment E | Balance  | Fee (    | Category | Cou     | irse F | ee Status        | Quic   | k Pay    |
|          | 1             | 02/25/2013         | P      | TRP         | Field trip | Art Mus    | eum       |            |               |         | 4        | \$10.   | 00 \$ <sup>.</sup> | 15.00 ( | (\$5.00) | BUS      |          | *       |        | Refund<br>leeded |        |          |
|          | 2             | 03/01/2013         | P      | TRP         | Field Trip |            |           |            |               |         | 4        | \$10.   | 00 9               | 60.00   | \$5.00   | BUS      |          | *       | l<br>N | Refund<br>leeded |        |          |
|          |               |                    |        |             |            |            |           |            |               |         | Total    | \$20.   | 00 <b>\$</b> 1     | 15.00   | \$0.00   |          |          |         |        |                  |        |          |
| Pai      | id Fees       | ;                  |        |             |            |            |           |            |               |         |          |         |                    |         |          |          |          |         |        | [                | Show [ | )etail 🔕 |
| ×        | Line          | Transaction        | Date 🗧 | Fee Co      | ode        |            | De        | escription |               |         | 🔶 Pric   | ority F | ees 🍣              | Paym    | ent Ba   | ance     | Fee Cate | egory 🍣 | Cours  | e Fee St         | tatus  |          |
|          | 1             | 08/13/2012         | P      | MUS         | Trump      | et Rental  |           |            |               |         | 9        | 9       | \$40.00            | \$40    | .00 9    | 0.00     | TXT      | ~       |        | Paid ir          | n Full |          |
|          | 2             | 08/24/2012         | P      | MUS         | Paym       | ent        |           |            |               |         | ç        | 9       |                    | \$0     | .00 9    | 0.00     | PAY      | ~       |        | Waiv             | /ed    |          |
|          | 3             | 12/20/2012         | P      | LAB         | Footba     | all Labora | tory Exp  | erimental  | Fee           |         | 2        | 2       | \$0.00             | \$0     | .00 9    | 0.00     | SPT      | ~       |        | Waiv             | /ed    |          |
|          |               |                    | _      |             |            |            |           |            |               |         | Т        | otal    | \$40.00            | \$40    | 00 9     | 0.00     |          |         |        |                  |        |          |

Figure 5.6 – Student Fees screen – Fee Status

## **PAYING REFUNDED FEES**

Once a refund has been generated either by the system or manually, the fee status will show that a refund is needed.

#### Recording the payment of a refund

- 1. Navigate to Synergy SIS > Fees Direct Payment > Student Fees > Fees tab.
- 2. Find the student using the find function or using the scroll buttons.
- 3. Select the row of the fee for which the payment will apply and click the **Show Detail** button. The **Fee Detail** tab appears.

| Menu 🗸 🔇         | »   Ş       | Save        | Undo              | Quick Paymer | nt          |                     |       |          |       |          |       |         |        | 🖳 💰 🖾      | <u>۸</u> | Status: R | leady 6       | ) ra 🐉 (     |
|------------------|-------------|-------------|-------------------|--------------|-------------|---------------------|-------|----------|-------|----------|-------|---------|--------|------------|----------|-----------|---------------|--------------|
| ∀Student         | Fees        |             |                   |              |             |                     |       |          |       |          |       |         |        |            |          |           |               | (            |
| Student Name: Aa | ron, lan S  | School: Ad  | lams Elementar    | y Status:    | Active Ho   | meroom: <b>0002</b> |       |          |       |          |       |         |        |            |          |           |               |              |
| Fees History     | Fee System  |             |                   |              |             |                     |       |          |       |          |       |         |        |            |          |           |               |              |
| Last Name        | Firs        | t Name      | Midd              | le Name      | Suffix      | Perm ID             | _ G   | rade     |       | Ger      | nder  |         |        |            |          |           |               |              |
| Aaron            | lan         |             |                   |              |             | 129442              | 0     | 4        |       | Mal      | e 👌   | ~       |        |            |          |           |               |              |
| Fees             | Payments    | B           | Balance           | Fee To       | otal Type   |                     |       |          |       |          |       |         |        |            |          |           |               |              |
| \$60.00          | \$55.00     | 9           | \$0.00            | Includ       | e fees for  | all organizatior    | is an | d focus  | ~     |          |       |         |        |            |          |           |               |              |
| Current Fees     |             |             |                   |              |             |                     |       |          |       |          |       |         |        |            |          | Ado       | d S           | how Detail   |
| X Line Trans     | action 🔶    | Fee<br>Code |                   | Des          | cription    |                     |       | Priority | Fees  | s 🍣 Pay  | /ment | Balanc  | e Fee  | Category 🗧 | Cou      | se Fee    | Status        | Quick Pay    |
| 1 02/25/2        | 013 📝       | TRP         | Field trip: Art N | useum        |             |                     |       | 4        | \$10  | 0.00 \$° | 15.00 | (\$5.00 | ) BUS  | 6          | 1        | Re<br>Ne  | efund<br>eded |              |
| 2 03/01/2        | 013 📝       | TRP         | Field Trip        |              |             |                     |       | 4        | \$10  | 0.00     | 60.00 | \$5.0   | D BUS  | 6          | -        | Re<br>Ne  | efund<br>eded |              |
|                  |             |             |                   |              |             |                     |       | Total    | \$20  | 0.00 \$1 | 15.00 | \$0.0   | 0      |            |          |           |               |              |
| Paid Fees        |             |             |                   |              |             |                     |       |          |       |          |       |         |        |            |          |           | S             | how Detail 🕻 |
| X Line Transac   | tion Date 🍦 | Fee Cod     | le                |              | escription) |                     |       | 🔶 Pric   | ority |          |       | ient Ba | Ilance | Fee Categ  |          | Course    | Fee Sta       | itus         |
| 1 08/13/2        | 012 📝       | MUS         | Trumpet Ren       | tal          |             |                     |       | 9        | 9     | \$40.00  | \$40  | .00     | \$0.00 | TXT        | ~        |           | Paid in       | Full         |
| 2 08/24/2        | 012 📝       | MUS         | Payment           |              |             |                     |       | ç        | 9     |          | \$0   | .00     | \$0.00 | PAY        | *        |           | Waive         | ed           |
| 3 12/20/2        | 012 📝       | LAB         | Football Lab      | oratory Exp  | perimental  | Fee                 |       | 2        | 2     | \$0.00   | \$0   | .00     | \$0.00 | SPT        | *        |           | Waive         | d            |
|                  |             |             |                   |              |             |                     |       |          | -     | A 40.00  | 0.40  |         | *0.00  |            |          |           |               |              |

Figure 5.7 – Student Fees screen – Show Detail button

- 4. In the **Refund History** grid, click the Add button. A new row is added to the grid.
- 5. In the new row, enter the information for the refund paid to the student or parent.

| Menu 🔻 🔍 🍳       | $\otimes   \varepsilon$ | 🖇 🛛 Sav    | ve Undo    | Quick       | Payment          |                |            |          |             |            |               |             |        | 🖳 🕹 🛤                 | € <u> </u> st | atus: Ready  | ) R <sub>a</sub> 🙌 |
|------------------|-------------------------|------------|------------|-------------|------------------|----------------|------------|----------|-------------|------------|---------------|-------------|--------|-----------------------|---------------|--------------|--------------------|
| √Student         | Fees                    |            |            |             |                  |                |            |          |             |            |               |             |        |                       |               |              | [                  |
| Student Name: Aa | ron, Ian                | School:    | Adams Elen | nentary S   | Status: Active H | lomeroom: 00   | )2         |          |             |            |               |             |        |                       |               |              |                    |
| Fees History     | Fee Syst                | em         |            |             |                  |                |            |          |             |            |               |             |        |                       |               |              |                    |
| Last Name        | F                       | irst Name  | e          | Middle N    | ame Suffix       | Perm ID        | Gra        | de       | Gende       | er         |               |             |        |                       |               |              |                    |
| Aaron            | ļ                       | an         |            | ]           |                  | 129442         | 04         |          | Male        | ~          |               |             |        |                       |               |              |                    |
| Fees             | Paymen                  | ts         | Balance    |             | Fee Total Typ    | e              |            |          |             |            |               |             |        |                       |               |              |                    |
| \$60.00          | \$00.00                 |            | \$0.00     |             | include tees t   | or all organiz | ations and | tocus    |             |            |               |             |        |                       |               |              |                    |
| Current Fees     |                         |            | -          |             |                  |                |            |          |             |            |               |             |        |                       | ,             | Add Hic      | le Detail 🔇        |
| Line Date        | <u> </u>                | ee Detail  |            |             |                  |                | Baymon     |          | Amount Moi  | und Dofu   | nd Noodor     | d Dofund /  | Amoun  | t Ralanso             |               |              |                    |
| 1 02/25/2013     | - 🖓 T                   | RP-Field   | Trip       |             | ✓ S              | 10.00          | \$0.00     |          | \$0.00      | \$5.0      |               | \$0.00      | Anoun  | \$5.00                |               |              |                    |
| 2 03/01/2013     |                         |            |            |             |                  |                | 1          |          |             |            |               | 1.          |        |                       |               |              |                    |
|                  | F                       | ee Inforn  | nation     |             |                  |                |            |          |             |            |               |             | ٥      | School In             | formatior     | ı            | ٨                  |
|                  | F                       | ee Status  | 5          | Fee         | Code             |                | 1993       | Fee      |             |            |               |             |        | School                |               |              |                    |
|                  |                         | Refund Ne  | eded       | TRP         | -Field Trip      |                | ~          | \$10.0   | 0           |            |               |             |        | Adams Ele             | ementary      |              |                    |
|                  |                         | escription | n          |             |                  |                |            | Fee Ca   | ategory     | ation is   |               |             |        | School Ye<br>2012-201 | ar            |              |                    |
|                  |                         | leid mp    |            |             |                  |                |            | BUS-B    | us transpon | lation 💌   |               |             |        | Course                | <u>z</u>      |              |                    |
|                  |                         | lote 🍄 🔇   | )          |             |                  |                |            |          |             |            |               |             |        |                       |               |              |                    |
|                  |                         |            |            |             |                  |                |            |          |             |            |               |             | - 1    | u                     |               |              |                    |
|                  |                         |            |            |             |                  |                |            |          |             |            |               |             | а      |                       |               |              |                    |
|                  |                         | ofund Inf  | formation  |             |                  |                |            |          |             |            |               |             |        |                       |               |              |                    |
|                  |                         | efund Ne   | eded       |             | Refund Amo       | ount Needed    |            |          |             |            |               |             |        |                       |               |              |                    |
|                  |                         |            |            |             | \$5.00           |                |            |          |             |            |               |             |        |                       |               |              |                    |
|                  | R                       | lefund Ne  | eded Rea   | son 🕎 🔮     | •                |                |            |          |             |            |               |             |        |                       |               |              |                    |
|                  | Ī                       | Both pare  | ent inadve | ertently p  | aid the same     | fee.           |            |          |             |            |               |             |        |                       |               |              |                    |
|                  |                         |            |            |             |                  |                |            |          |             |            |               |             |        |                       |               |              |                    |
|                  |                         |            |            |             |                  |                |            |          |             |            |               |             | , d    |                       |               |              |                    |
|                  | F                       | ayment H   | History    |             |                  |                |            |          |             |            |               |             |        |                       |               |              | Add 🔇              |
|                  |                         | X Line     | Transactio | n ID 🔶      | Date 😂 Time      | 🔶 Amount       | 🔶 Payn     | ient Mei | thod 🤤 Pa   | yment Note | e 🔤 Pro       | vider Trans | action | D 🍣 Pa                | yment Sta     | itus ⊜ Erro  | r Message          |
|                  | L                       |            |            |             |                  | otal \$0       | 0.00       |          |             |            |               |             |        |                       |               | _            |                    |
|                  |                         | Vaiver His | story      |             |                  |                | _          |          |             |            |               |             |        |                       |               |              | Add 🔇              |
|                  | 2                       | < Line "   | ID         | ⇒ u         | Date 🔤           | Time 🖨         | Amount     | Ş        | Waiver Re   | eason      |               | r Note      |        |                       |               |              |                    |
|                  |                         |            |            |             |                  |                |            |          |             |            |               |             |        |                       |               |              |                    |
|                  |                         | 1          |            |             | EV               |                |            |          |             |            |               |             |        |                       |               |              |                    |
|                  |                         |            |            |             |                  | Total          | \$0        | .00*     |             |            |               |             |        |                       |               |              |                    |
|                  | F                       | Refund His | story      |             |                  |                |            |          |             |            |               |             |        |                       |               |              | Add 🔇              |
|                  |                         | X Line     | Transa     | ction ID    | ⇒ Date           | ⇒ Time         | 🔶 Ar       | nount    | 🔷 Refi      | ind Code   | <del>\$</del> | Refund Me   | ethod  | ⊜ Refu                | nd Note       | Refu         | ind ID 🛛 🍣         |
|                  |                         |            |            |             |                  |                | Total      | \$       | 0.00        |            |               |             |        |                       |               |              |                    |
| Paid Fees        |                         |            |            |             |                  |                |            |          |             |            |               |             |        |                       |               | Sho          | w Detail 🔕         |
| 🗙 Line Transa    | iction Dat              | e 🍦 Fee    | Code       |             | De               | scription      |            |          | 🔶 Priority  | Fees 🔶     | Payment       | Balance     | Fee Ca | ategory 🄤             | Course        | Fee Status   |                    |
| 1 08/13/2        | 012                     | MU:        | S Tru      | mpet Rent   | tal              |                |            |          | 9           | \$40.00    | \$40.00       | \$0.00      | TXT    | ~                     |               | Paid in Full |                    |
| 2 08/24/2        | 012                     | MU         | S Pa       | /ment       |                  |                |            |          | 9           |            | \$0.00        | \$0.00 F    | PAY    | ~                     |               | Waived       |                    |
| 3 12/20/2        | 012                     |            | 3 For      | otball Labo | oratory Experim  | ental Fee      |            |          | 2           | \$0.00     | \$0.00        | \$0.00      | SPT    | *                     |               | Waived       |                    |
|                  |                         |            |            |             |                  |                |            |          | Total       | \$40.00    | \$40.00       | \$0.00      |        |                       |               |              |                    |

Figure 5.8 – Student Fees screen – Fee Detail tab - Refund Information

6. Click **Save**. The balance and status will reflect that the refund was paid on both the **Fees Detail** tab and on the **Fees** tab.

# Chapter Six: DEPOSITING INTO A GENERAL LEDGER

In this chapter, the following topics are covered:

Manually Recording Deposited Fees

### MANUALLY RECORDING DEPOSITED FEES

Deposited fees are payments that have been collected directly at the school from students or parents. Some districts require that when these fees are deposited into the school or district account, they be recorded to a general ledger. During the process to set up <u>deposit</u> <u>options</u>, your district may have indicated that certain types of fee payments must be manually deposited. Typically, these are cash and checks.

#### Recording fee deposits manually

1. Navigate to Synergy SIS > Fees – Direct Payment > Fee Deposit.

| Menu V 🛞 🛞 👼 Find Undo Add Delete                                     | Status: Find 🕺 🗟 🏟                  |
|-----------------------------------------------------------------------|-------------------------------------|
| √Fee Deposit                                                          | » 🔪 駴                               |
|                                                                       |                                     |
| Payments<br>Depend Date Depend Time Depend Statue Licer Name Depend D |                                     |
|                                                                       | _                                   |
|                                                                       |                                     |
| Deposit Info                                                          | 🔉 Setup Deposit 🛛 📀                 |
| Payments Total Payments Adjustment Total Deposit                      | Load Payments                       |
| Deposit Number                                                        | Complete Deposit                    |
|                                                                       | Complete Deposit                    |
| Deposit Description 🕎 🛇                                               | Allow Blank General Ledger Accounts |
|                                                                       |                                     |
|                                                                       |                                     |
|                                                                       |                                     |
|                                                                       |                                     |

Figure 6.1 - Fee Deposit screen

2. On the Fee Deposit screen, click Add. The Fee Deposit (Add) screen opens.

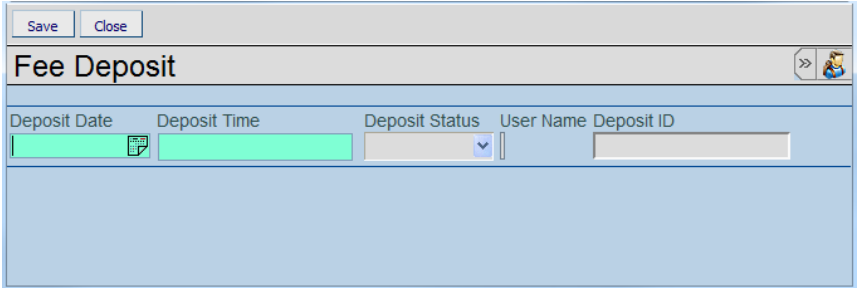

Figure 6.2 - Fee Deposit Add screen

- 3. Enter the **Deposit Date**.
- 4. Enter the **Deposit Time**.
- 5. Click Save.

| Menu V ( ) ) Save Undo Add Delete                                                                             | Status: Ready 🗟 🖓 🌒                                                                                         |
|----------------------------------------------------------------------------------------------------|----------------------------------------------------------------------------------------------------|
| ∀Fee Deposit                                                                                                  | » 💰                                                                                                    |
| Daumante                                                                                                    |                                                                                                    |
| Deposit Date Deposit Time Deposit Status User Name Deposit ID                                                 |                                                                                                    |
| 10/07/2013 🗗 2:30 PM Open 🗸 7                                                                                 |                                                                                                    |
| Deposit Info                                                                                                  | Setup Deposit 🔷                                                                                             |
| Payments Total Payments Adjustment Total Deposit                                                              | Load Payments                                                                                               |
|                                                                                                    | Complete Deposit                                                                                            |
| Deposit Number                                                                                                | Complete Depent                                                                                             |
|                                                                                                    | Complete Deposit                                                                                            |
| Deposit Description 🕎 📀                                                                                       | Allow Blank General Ledger Accounts                                                                         |
|                                                                                                    |                                                                                                    |
|                                                                                                    |                                                                                                    |
|                                                                                                    |                                                                                                    |
|                                                                                                    |                                                                                                    |
|                                                                                                    |                                                                                                    |
| Payment Info                                                                                                  |                                                                                                    |
| Payments                                                                                                    | <br>()                                                                                                    |
| 🗙 🛛 Line 🛛 General Ledger Account \ominus 🗍 Transaction ID 🔤 🖓 Payment Date 🔤 🖓 Payment Time 😂 🖓 Payment Meth | iod $\Leftrightarrow$ Fee Code $\Leftrightarrow$ Fee Description $\Leftrightarrow$ Amount $\Leftrightarrow$ |

Figure 6.3 – Fee Deposit screen

6. Click **Load Payments**. All unprocessed payments marked for manual deposit display in the Payments grid.

| Menu V 🛞 🛞 🥳 Save Undo Add Delete Status: Ready 🗟 🖓 🌒                                                                                                   |
|----------------------------------------------------------------------------------------------------|
| ♥Fee Deposit                                                                                                    |
|                                                                                                    |
| Payments                                                                                                    |
| Deposit Date Deposit Time Deposit Status User Name Deposit ID 10/07/2013 🗊 2:30 PM Open V 7                                                             |
| Deposit Info                                                                                                    |
| Payments Total Payments Adjustment Total Deposit                                                                                                    |
| 7 75.00 75.00 Complete Deposit                                                                                                    |
| Deposit Number                                                                                                    |
| Complete Deposit                                                                                                    |
| Deposit Description 🕎 🛇 🔤 Allow Blank General Ledger Accounts                                                                                           |
|                                                                                                    |
|                                                                                                    |
|                                                                                                    |
|                                                                                                    |
| Payment Info                                                                                                    |
| Payments 0                                                                                                    |
| 🗙 🗌 Line   General Ledger Account 🚖   Transaction ID 🚔   Payment Date 🚓   Payment Time 🚓   Payment Method 🚓   Fee Code 🚓   Fee Description 🚓   Amount 🗧 |
| 23 10/07/2013 2:53 PM 1-Cash PE Gym locker \$10.00                                                                                                    |
| 2 24 10/07/2013 2:54 PM 1-Cash PE Gym locker \$10.00                                                                                                    |
| 25 10/07/2013 2:54 PM 2-Check PE Gym locker \$10.00                                                                                                    |
| 26 10/07/2013 2:55 PM 2-Check LAB Lab Materials \$15.00                                                                                                 |
| 26 10/07/2013 2:55 PM 2-Check PE Gym locker \$10.00                                                                                                    |
| Image: Constraint of the system         27         10/07/2013         2:55 PM         1-Cash         PE         Gym locker         \$10.00              |
| 28 10/07/2013 2:56 PM 2-Check PE Gym locker \$10.00                                                                                                    |

Figure 6.4 - Fee Deposit screen

- 7. Enter any adjustments to the total deposit amount in the Adjustments field.
- 8. Enter a **Deposit Number**.
- 9. Enter a **Deposit Description**.
- 10. If your accounting system accepts deposits without specifying a general ledger account, select the **Allow Blank General Ledger Accounts** checkbox.

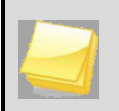

**Note**: The system generates an error when trying to process payments without a general ledger account specified, unless you select the **Allow Blank General Ledger Accounts** checkbox.

11. Click **Complete Deposit**. The Job Status screen displays. When the system records the deposit, a confirmation message displays.

|                                            |                   |                |          |        | <br> | <br>Status: | Ready S |
|--------------------------------------------|-------------------|----------------|----------|--------|------|-------------|---------|
| Job Status                                 |                   |                |          |        | <br> |             |         |
| Job Detail                                 |                   |                |          |        |      |             | (       |
| Job ID Description COMPLETE_C COMPLETE I   | Depo              | osit Recorded! |          |        |      |             |         |
| Status                                     |                   | ОК             |          |        |      |             | (       |
|                                            |                   |                |          |        |      |             |         |
| NOTE: This view will refresh regularly (un | itil the job is c | complete) upda | ting the | status |      |             |         |
|                                            |                   |                |          |        |      |             |         |
|                                            |                   |                |          |        |      |             |         |

Figure 6.5 – Job Status screen, confirmation message

12. Click **OK**. The FDP420 – Fee Deposit report displays.

|                                                   |                | Fee Dep         | osit            | Year: 20<br>Report FD | P420  |
|---------------------------------------------------|----------------|-----------------|-----------------|-----------------------|-------|
| 2013 Hope High School<br>Deposit Date: 10/07/2013 | Deposit ID:    | 7               |                 | Payment Total:        | 75.00 |
| Deposit Status: Complete                          | Cashler:       | User, Admin     |                 | Deposit Total:        | 75.00 |
| General Ledger Account                            | Transaction ID | Payment<br>Date | Fee Description |                       | Amour |
| *                                                 | 23             | 10/07/2013      | Gym locker      |                       | 10.0  |
|                                                   | 27             | 10/07/2013      | Gym locker      |                       | 10.0  |
|                                                   | 24             | 10/07/2013      | Gym locker      |                       | 10.0  |
|                                                   | 26             | 10/07/2013      | Gym locker      |                       | 10.0  |
|                                                   | 28             | 10/07/2013      | Gym locker      |                       | 10.0  |
|                                                   | 25             | 10/07/2013      | Gym locker      |                       | 10.0  |
|                                                   | 26             | 10/07/2013      | Lab Materials   | SubTotal:             | 15.0  |
| Descelli Talala                                   |                |                 |                 | Payment Total:        | 75.0  |
| Deposit Totals                                    |                |                 |                 | Adjustment:           |       |
|                                                   |                |                 |                 |                       |       |
|                                                   |                |                 |                 |                       |       |

Figure 6.6 - FDP420 - Fee Deposit Report

# Chapter Seven: VIEWING FEE & PAYMENT HISTORIES

In this chapter, the following topics are covered:

- Viewing Fee History in the Direct Payment model
- Viewing Fee System Transactions

## VIEWING FEE HISTORY

The **History** tab of the **Student Fees** screen shows all the student's fees. Each line item fee shows the transaction date, fee code, description, the fee, any payments, the balance, fee category, any related course id and course title, and the fee status. Additional details are available for each line item using the Show Detail feature.

#### Accessing the fee history and fee details

- 1. Navigate to Synergy SIS > Fees Direct Payment > Student Fees > History tab.
- 2. Find the student using the find function or scroll through the available students using the scroll buttons.

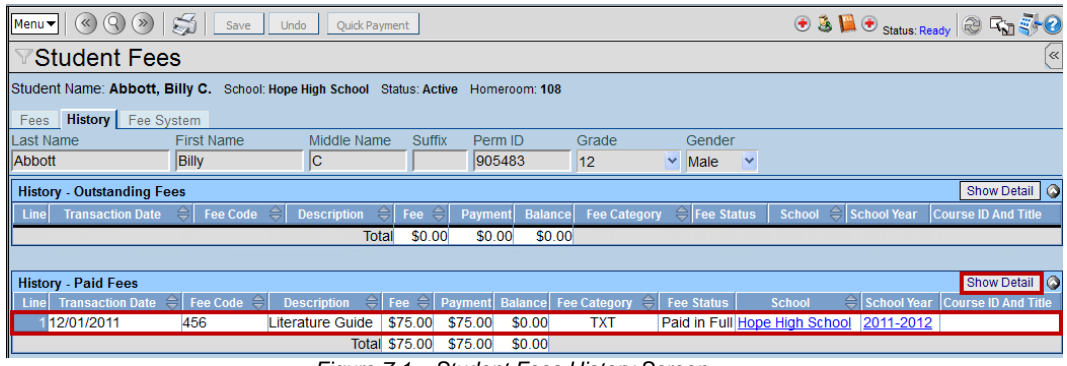

Figure 7.1 – Student Fees History Screen

3. Select the row of the fee for which the refund will apply and click the **Show Detail** button. The **Fee Detail** tab appears detailing the fee and any payments, waivers, or refunds associated with it.

| Menu 🗸 🔍 🛞 🕅          | Save Undo Quick Payment                                                                                                    | 📀 🔕 隘 💿 Status: Ready 🕺 🖓                                             |
|-----------------------|----------------------------------------------------------------------------------------------------|-----------------------------------------------------------------------|
| Student F             | ees                                                                                                    | (                                                                     |
| Student Name: Abbo    | tt, Billy C. School: Hope High School Status: Active Homeroom: 108                                                                        |                                                                       |
| Fees History Fe       | s System                                                                                                    |                                                                       |
| Last Name             | First Name Middle Name Suffix Perm ID Grade                                                                                               | Gender                                                                |
| Abbott                | Billy C 905483 12                                                                                                    | Male Y                                                                |
| History - Outstanding | l Fees                                                                                                    | Show Detail                                                           |
| Line Transaction Da   | te                                                                                                    | \ominus Fee Status   School \ominus School Year   Course ID And Title |
| L                     | Total \$0.00 \$0.00 \$0.00                                                                                                    |                                                                       |
| History - Paid Fees   |                                                                                                    | Hide Detail                                                           |
| Line Transaction      | Fee Detail                                                                                                    |                                                                       |
| 1 12/01/2011          | Fee Payment Amount Waived Refund Needed Refund Amou                                                                                       | nt Balance                                                            |
|                       | \$75.00 \$75.00 \$0.00 \$0.00                                                                                                    | \$0.00                                                                |
|                       | Fee Information                                                                                                    | School                                                                |
|                       | Pee Status Fee Code Fee                                                                                                    | School                                                                |
|                       |                                                                                                    | Hope High                                                             |
|                       | Literature Guide                                                                                                    | ok Y                                                                  |
|                       | Note 🕎 📀                                                                                                    | School Year<br>2011-2012                                              |
|                       |                                                                                                    | Course                                                                |
|                       | Refund Needed Refund Amount Needed Refund Needed Reason 🗐 📀                                                                               |                                                                       |
|                       |                                                                                                    | E.                                                                    |
|                       | Payment History                                                                                                    |                                                                       |
|                       | Line Payment Date \ominus Amount \ominus Payment Method \ominus Payment Note 🖨                                                            | * Transaction ID \ominus Payment Status ᅌ Error Message               |
|                       | 112/01/2011 \$75.00Cash                                                                                                    | 82 Successful                                                         |
|                       | Waiver History                                                                                                    |                                                                       |
|                       | Xarver History<br>X   Line   Transaction ID ⇔   Date ⇔   Time ⇔   Amoun<br>Total                                                          | t \ominus Waiver Reason \ominus Waiver Note                           |
|                       | Refund History                                                                                                    | 30.00                                                                 |
|                       | X         Line         Transaction ID         ⊖         Date         ⊖         Time         ⊖         Amount         ⊖         Refund Cod | e 🕀 Refund Method 🕀 Refund Note <u>Refund ID</u> 🖨                    |
|                       | Total \$0.00                                                                                                    |                                                                       |

Figure 7.2 – Student Fees History Screen

### VIEWING FEE SYSTEM TRANSACTIONS

The **Fee System** tab of the **Student Fees** screen displays a list of student fees that were paid using an <u>online payment service</u>. The Fee System Transaction grid lists each transaction, including the Parent's name, the fee code, fee description, fee, fee date, payment, payment date, and any errors the fee system may have encountered.

#### Accessing the fee system history

- 1. Navigate to Synergy SIS > Fees Direct Payment > Student Fees > Fee System tab.
- 2. Find the student using the find function or scroll through the available students using the scroll buttons.

| Menu 🗸 🔍 🛞 🛛            | Save Save       | Undo Quick Payment              |          |                     | 📀 🜉 s                     | tatus: Ready 🖉 🖓 🐝   |
|-------------------------|-----------------|---------------------------------|----------|---------------------|---------------------------|----------------------|
| Student Fee             | S               |                                 |          |                     |                           | («                   |
| Student Name: Abbott, I | Billy C. School | Hope High School Status: Active | Homeroom | 231                 |                           |                      |
|                         |                 |                                 |          |                     |                           |                      |
| Fees History Fee S      | ystem           |                                 |          |                     |                           |                      |
| Last Name               | First Name      | Middle Name Suffix              | Perm ID  | Grade               | Gender                    |                      |
| Abbott                  | Billy           | C                               | 905483   | 12 🚩                | Male 🚩                    |                      |
| Fee System Transaction  | 15              |                                 |          |                     |                           | ()                   |
| Line Parent Name        | Fee Code 👙      | Fee Description                 | 🔶 Fee 🔶  | Fee Date            | <b>⊜</b> Payment <b>⊜</b> | Payment Date 👙 Error |
| 1 Aaron, Kathleen       | BUS             | Sports Transportation           | 25.00    | 05/10/2012 12:39:52 |                           |                      |
| 2 Aaron, Kathleen       | CBK             | Course Required Text Book       | 65.00    | 05/10/2012 12:39:52 |                           |                      |
| 3 Aaron, Kathleen       | BDI             | Band Instrument Rental          | 50.00    | 05/10/2012 12:39:52 |                           |                      |
| 4 Aaron, Kathleen       | LAB             | Lab Materials                   | 542.50   | 05/10/2012 12:39:52 |                           |                      |
| 5 Aaron, Kathleen       | BDL             | Band Locker                     | 10.00    | 05/10/2012 12:39:52 |                           |                      |
| 6 Aaron, Kathleen       | BDU             | Band Uniform                    | 25.00    | 05/10/2012 12:39:52 |                           |                      |
| 7 Aaron, Kathleen       | BUS             | Sports Transportation           | 25.00    | 05/10/2012 12:40:08 |                           |                      |
| 8 Aaron, Kathleen       | CBK             | Course Required Text Book       | 65.00    | 05/10/2012 12:40:08 |                           |                      |
| 9 Aaron, Kathleen       | BDI             | Band Instrument Rental          | 50.00    | 05/10/2012 12:40:08 |                           |                      |
| 10 Aaron, Kathleen      | BDU             | Band Uniform                    | 25.00    | 05/10/2012 12:40:08 |                           |                      |
| 11 Aaron, Kathleen      | BDL             | Band Locker                     | 10.00    | 05/10/2012 12:40:08 |                           |                      |
| 12 Aaron, Kathleen      | LAB             | Lab Materials                   | 542.50   | 05/10/2012 12:40:08 |                           |                      |
| 13 Aaron, Kathleen      | BUS             | Sports Transportation           | 25.00    | 05/10/2012 12:40:38 |                           |                      |
| 14 Aaron, Kathleen      | BDI             | Band Instrument Rental          | 50.00    | 05/10/2012 12:40:38 |                           |                      |
| 15 Aaron, Kathleen      | LAB             | Lab Materials                   | 542.50   | 05/10/2012 12:40:38 |                           |                      |
| 16 Aaron, Kathleen      | BDU             | Band Uniform                    | 25.00    | 05/10/2012 12:40:38 |                           |                      |
| 17 Aaron, Kathleen      | BDL             | Band Locker                     | 10.00    | 05/10/2012 12:40:38 |                           |                      |
| 18 Aaron, Kathleen      | CBK             | Course Required Text Book       | 65.00    | 05/10/2012 12:40:38 |                           |                      |

Figure 7.3 – Student Fees History Screen

# Chapter Eight: RUNNING REPORTS

In this chapter, the following topics are covered:

- Accessing Available Reports
- FDP201 Student Fee Profile
- FDP202 Student Fee Receipt
- FDP401 Student Fee List
- FDP402 Student Fee Collection List
- FDP403 Student Fee Refund List
- FDP405 Fee Code Detail by Payment Method
- ► <u>FDP408 Fee by Class</u>
- FDP412 Fees Collected Detail
- ► FDP414 Course Fees Collected Detail
- FDP415 Student Fee Aging List
- FDP416 Student Fee Daily Deposit
- FDP417 Course Fee Totals List
- FDP418 Student Fee Refund Paid List
- FDP601 Fees Collected Summary
- ► FDP602 Fee Code by Payment Method

## **TO ACCESS REPORTS**

- 1. Navigating to **Synergy SIS > Fees Direct Payment > Reports**.
- 2. Click on the name of the report.
- 3. Select the options to be used in generating the report (listed in the following sections.)
- 4. Click on the **Print** button to print the report. The report will be printed as a PDF file to the screen, which can then be sent to the printer.

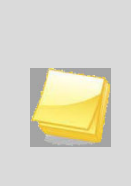

**Note:** For the purposes of this manual, only the report settings and filters available on the **Options** tab of the report interface are detailed. Additional options are available on the other report interface tabs. For more information on the additional options on the report interface tabs, please refer to the manual titled *Synergy SIS – Query & Reporting Guide*.

## FDP201 – STUDENT FEE PROFILE

The Student Fee Profile creates detailed individual reports of all fees assigned to each student. This report includes the date the fee was incurred, the fee code, fee category, a description of the fee, associated notes, the fee amount, any payments received, and the current balance due.

Note: The FDP201 report is also available on the **Student Fees** screen by selecting **Menu** > **Report > Student Fee Profile**.

This report can be filtered using the following settings on the **Options** tab:

| Print Save Default Reset Default Email Me Status: Ready 🖓 🔊                                                                                       |
|----------------------------------------------------------------------------------------------------|
| VReport Interface                                                                                                    |
| Name: Student Fee Profile Number: FDP201 Page Orientation: Portrait                                                                               |
| Options Sort / Output Conditions Selection Advanced                                                                                               |
| Student Info                                                                                                    |
| Perm ID Gender                                                                                                    |
| Last Name First Name Middle Name                                                                                                    |
|                                                                                                    |
| Grade                                                                                                    |
|                                                                                                    |
| Fee Filters                                                                                                    |
| Transaction Date                                                                                                    |
| Do Not Show Pending Payments                                                                                                    |
| Do Not Show Students With No Fees                                                                                                    |
| Scope of Fees to Include                                                                                                    |
| Include fees for focus organization and focus ye 💌                                                                                                |
| Fee Codes and Fee Categories can only be selected when 'Scope of Fees to Include' is set to 'Include fees for focus organization and focus year'. |
| Fee Codes O                                                                                                    |
| Fee Codes Here                                                                                                    |
| BND - Jazz Band Fee BUS1 - Out of District Transportation                                                                                         |
| Fee Categories                                                                                                    |
| Fee Category       Gategory         Lab Fee       Payment         Bus Transportation       PE Locker         Sports       Textbook                |

Figure 8.1 – Student Fee Profile Report Interface

- Student Info select an individual student or group of students based on the Student ID, Gender, Last Name, First Name, Middle Name, or Grade. Example: if grade 12 is selected the report prints an individual report for each student in grade 12.
- Transaction Date includes fees for a particular date or date range. The dates must be entered in MM/DD/YY format or they can be selected by clicking on the Calendar IP button.
- Do Not Show Pending Payments excludes students who have pending fee payments.

- Do Not Show Students With No Fees excludes students who have no fees assigned to them.
- **Scope of Fees to Include** selects how the fees will be displayed and summarized. The options include:
  - Total fees for focus organization and focus year (school focused only)
  - Total fees for focus organization and all years (school focused only)
  - Total fees for all organizations and focus year (district focused only)
  - Total fees for all organizations and all years (district focused only)
- Fee Code only includes selected fee codes in the report. Fee codes are defined in the <u>School Fee Codes</u> screen.
- Fee Category– only includes selected fee categories in the report. Fee categories are defined in the Fee Category Lookup Table.

| Student Name | Billy C.     |                  |                       | Perm ID:<br>905483   | Gender:<br>M | Grade:<br>12 | Organization:<br>Hope Hig | h School         |        |         |
|--------------|--------------|------------------|-----------------------|----------------------|--------------|--------------|---------------------------|------------------|--------|---------|
| Date         | Fee Code     | Description / N  | ote                   | Course               | Fees         | Paymen       | ts Waived                 | Refund<br>Needed | Refund | Balance |
| 07/09/2013   | IDE          | Learning Resour  | nes 13-14 RVH         |                      | 100.00       | 100.0        | 0.00                      |                  | 0.00   | 0.00    |
| 01/00/2015   | Deserved Des |                  | Deserved Marchard     | December 1 Notes     |              |              |                           |                  |        |         |
|              | 07/31/2013   | 1807950          | Credit/Debit Card     | (Approval Code: 0583 | 78)          | 50           | atus                      | 100.00           |        |         |
|              | 0110112010   | 1007038          | Credit Debit Cald     | (Approval code: 0505 | (0)          | 50           | ocession                  | 100.00           |        |         |
| 07/08/2013   | TSF          | Technology Supp  | ly Fee 13-14 BVH      |                      | 15.00        | 15.0         | 00.0 00                   |                  | 0.00   | 0.00    |
|              | Payment Dat  | e Trans. ID      | Payment Method        | Payment Note         |              | Sta          | atus                      | Amount           |        |         |
|              | 07/31/2013   | 1607859          | Credit/Debit Card     | (Approval Code: 0563 | 7B)          | Su           | coessful                  | 15.00            |        |         |
|              |              |                  |                       |                      |              |              |                           | 15.00            |        |         |
| 07/31/2013   | PRKPMT       | (1 @ \$15.00) Pa | king Permit 13-14 BVH |                      | 15.00        | 15.0         | 00.0 00                   |                  | 0.00   | 0.00    |
|              | Payment Dat  | e Trans. ID      | Payment Method        | Payment Note         |              | Sta          | atus                      | Amount           |        |         |
|              | 07/31/2013   | 1607859          | Credit/Debit Card     | (Approval Code: 0563 | 7B)          | Su           | ccessful                  | 15.00            |        |         |
|              |              |                  |                       |                      |              |              |                           | 15.00            |        |         |
| 07/31/2013   | YRBOOK       | (1 @ \$50.00) Ye | arbook 13-14 BVH      |                      | 50.00        | 50.0         | 00.0 00                   |                  | 0.00   | 0.00    |
|              | Payment Dat  | e Trans. ID      | Payment Method        | Payment Note         |              | Sta          | atus                      | Amount           |        |         |
|              | 07/31/2013   | 1607859          | Credit/Debit Card     | (Approval Code: 0563 | 7B)          | Su           | coessful                  | 50.00            |        |         |
|              |              |                  |                       |                      |              |              |                           | 50.00            |        |         |
| 08/15/2013   | APF          | Activity Program | ming Fee 13-14 BVH    |                      | 120.00       | 120.0        | 00.00                     |                  | 0.00   | 0.00    |
|              | Payment Dat  | e Trans. ID      | Payment Method        | Payment Note         |              | Sta          | atus                      | Amount           |        |         |
|              | 07/31/2013   | 1607859          | Credit/Debit Card     | (Approval Code: 0563 | 7B)          | Su           | coessful                  | 120.00           |        |         |
|              |              |                  |                       |                      |              |              | L                         | 120.00           |        |         |
| Hope High    | School       |                  |                       | Tota                 | ls: 300.00   | 300.0        | 0.00                      | 0.00             | 0.00   | 0.00    |

Figure 8.2 – Student Fee Profile Report

## FDP202 – STUDENT FEE RECEIPT

The Student Fee Receipt report prints out an individual receipt for a specific payment. A Transaction ID number is required to run the report.

Note: The FDP202 report can also be run from the **Student Fee Quick Payment** screen by clicking the **Print Receipt** button.

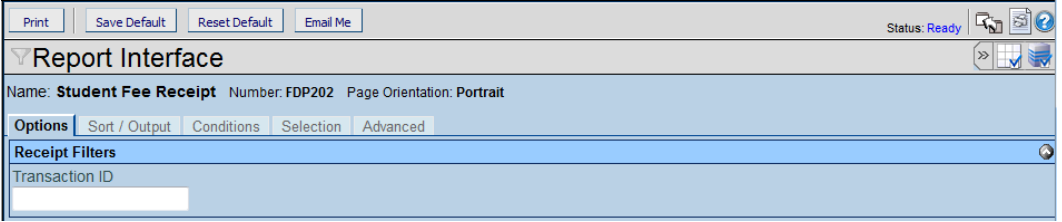

Figure 8.3 – Student Fee Profile Report Interface

 Transaction ID - find Transaction ID numbers by navigating to the History tab of the Student Fees screen. Select a fee from the Student Fees grid and click Show Detail. Transaction IDs is listed in the Payment History grid.

|                          |               | Hope Hit<br>Student F | gh School<br>ee Receipt | Year<br>Repo | : 2013-2014<br>ort: FDP202 |
|--------------------------|---------------|-----------------------|-------------------------|--------------|----------------------------|
| Abbott, Billy (          | D.            |                       | Transaction ID:         | 1603         | 397                        |
| 1959 S Val V             | ista Dr       |                       | Payment Date:           | 07/14        | 4/2013                     |
| Mesa, AZ 852             | 234           |                       | Payment Time:           | 10:11        | 1 AM                       |
| udent ID:                | 905483        |                       | -                       |              |                            |
| Payment Am               | ount          | Payment Method        |                         |              |                            |
| \$12.50                  |               | Check                 |                         |              |                            |
| <sup>o</sup> ayment Note | e             |                       |                         |              |                            |
| Fee Code                 |               | Description           | Course                  |              | Amount                     |
| BDI                      | Band Instrume | ent Rental            |                         |              | \$12.50                    |
|                          |               |                       |                         |              |                            |
|                          |               |                       |                         |              |                            |
|                          |               |                       |                         |              |                            |
|                          |               |                       |                         |              |                            |
|                          |               |                       |                         |              |                            |
|                          |               |                       |                         |              |                            |

Figure 8.4 – Student Fee Receipt

## FDP401 – STUDENT FEE LIST

The Student Fee List report prints out a list of only those students with a fee balance. This report includes the student's name & Perm ID, the total fees & payments the student has incurred, and the student's current balance due. All students are compiled into a single list.

This report can be filtered using the following settings on the **Options** tab:

| Print Save Default Reset Default Email Me                                                                                                    |                                                                                                    | Status: Ready                                                                                                    |
|----------------------------------------------------------------------------------------------------|----------------------------------------------------------------------------------------------------|----------------------------------------------------------------------------------------------------|
| ✓Report Interface                                                                                                    |                                                                                                    | » 🔽                                                                                                    |
| Name: Student Fee List Number: FDP401 Page Orientation: Portrait                                                                                                    |                                                                                                    |                                                                                                    |
| Options Sort / Output Conditions Selection Advanced                                                                                                    |                                                                                                    |                                                                                                    |
| Student Info                                                                                                    |                                                                                                    | Q                                                                                                    |
| Grade                                                                                                    |                                                                                                    |                                                                                                    |
| Fee Filters                                                                                                    |                                                                                                    | Q                                                                                                    |
| Transaction Date                                                                                                    |                                                                                                    |                                                                                                    |
| Scope of Fees to Include<br>Include fees for focus organization and focus ye<br>Fee Codes and Fee Categories can only be selected when 'Scope of<br>year'.                                                                                                    | f Fees to Include' is set to 'Include fee                                                                                                    | s for focus organization and focus                                                                                                    |
| Fee Codes                                                                                                    |                                                                                                    | <b>(</b> )                                                                                                    |
| Fee Codes       →         APF - Activity Programming       BVEF - BV Ed Foundation Gift         Fee 13-14 ()       (\$30 req ()         FINES - Fines/Holds 13-14       IAAP - Individual Adult Activity         BVH       Pass ()         LRF - Learning Resources       MEALS - Meals - Minimum         13-14 BVH       \$30.00 13-14 B ()         PAPROM - PTO After Prom       IPDON1 - PTO/PTA Invest in         13-14 BVH       BVHS 13-14 ()         PRRVPMT - Parking Permit       PSAT - PSAT (10th and 11th grades onl ()         YRBOOK - Yearbook 13-14       BVH | COURSE - Course Fee 13-14<br>BVH<br>LDLIBR - Lost/Damaged Library<br>Book 13-1 ()<br>NEWS - Student Newspaper<br>13-14 BVH<br>PMEM - PTO/PTA Membership<br>13-14 BVH<br>STAP - Student Activity Pass<br>13-14 BV () | <ul> <li>FAMAP - Family Activity Pass</li> <li>13-14 BVH</li> <li>LDTEXT - Lost/Damaged Textbook</li> <li>13-14 BV ()</li> <li>NSF - NSF Check Charge 13-14<br/>BVH</li> <li>PRKFIN - Parking Fine 13-14 BVH</li> <li>TSF - Technology Supply Fee</li> <li>13-14 BV ()</li> </ul> |
| Fee Categories                                                                                                    |                                                                                                    | <b>(</b> )                                                                                                    |
| Fee Category       Image: Course       Required       Optional       School       PTO/PTA         Fines/Penalties       Monthly       Installment       Meals       Blue Valk                                                                                                    | /Booster<br>ey Education Foundation                                                                                                    |                                                                                                    |

Figure 8.5 – Student Fee Profile Report Interface

- **Grade** select a group of students based on their grade. For example, if grade 12 is selected the report prints an individual report for each student in grade 12.
- Transaction Date includes fees for a particular date or date range. The dates must be entered in MM/DD/YY format or they can be selected by clicking on the Calendar IP button.
- Balances To Include includes either all balances or only non-zero balances.
- Scope of Fees to Include selects how the fees will be displayed and summarized. The options include:
  - Total fees for focus organization and focus year (school focused only)
  - Total fees for focus organization and all years (school focused only)

- Total fees for all organizations and focus year (district focused only)
- Total fees for all organizations and all years (district focused only)
- Fee Code only includes selected fee codes in the report. Fee codes are defined in the <u>School Fee Codes</u> screen.
- **Fee Category** only includes selected fee categories in the report. Fee categories are defined in the <u>Fee Category Lookup Table</u>.

| - School Merrint     |         |        |       | Student Fee List<br>All Orgs All Years |                  |            | Year: 2013-2014<br>Report: FDP401 |         |
|----------------------|---------|--------|-------|----------------------------------------|------------------|------------|-----------------------------------|---------|
| Student Name         | Perm ID | Gender | Grade | Total Fees Total Payments              | Total Walved Ref | und Needed | Total Refunds                     | Balance |
| Abbott, Billy C.     | 905483  | Male   | 12    | 173.00                                 | 35.00            | 0.00       | 35.00                             | 0.00    |
| Acevedo, Ashley      | 901830  | Female | 10    | 0.00                                   | 0.00             | 0.00       | 0.00                              | 10.00   |
| Acunia, Kenneth O.   | 110412  | Male   | 10    | 0.00                                   | 0.00             | 0.00       | 0.00                              | 10.00   |
| Adair, Diane N.      | 903912  | Female | 10    | 0.00                                   | 0.00             | 0.00       | 0.00                              | 10.00   |
| Adair, Timothy S.    | 888621  | Male   | 11    | 0.00                                   | 0.00             | 0.00       | 0.00                              | 25.00   |
| Adams, Billy A.      | 889314  | Male   | 11    | 0.00                                   | 0.00             | 0.00       | 0.00                              | 25.00   |
| Adams, Stephen J.    | 901622  | Male   | 10    | 0.00                                   | 0.00             | 0.00       | 0.00                              | 10.00   |
| Adamski, Alan M.     | 872035  | Male   | 10    | 0.00                                   | 0.00             | 0.00       | 0.00                              | 10.00   |
| Aquado, Bobby J.     | 943822  | Male   | 10    | 0.00                                   | 0.00             | 0.00       | 0.00                              | 10.00   |
| Aguilar, Carolyn C.  | 902692  | Female | 10    | 0.00                                   | 0.00             | 0.00       | 0.00                              | 10.00   |
| Ahistrom, Linda K.   | 120451  | Female | 10    | 0.00                                   | 0.00             | 0.00       | 0.00                              | 10.00   |
| Altchison, Karen L.  | 902998  | Female | 10    | 0.00                                   | 0.00             | 0.00       | 0.00                              | 10.00   |
| Akin, Andrea E.      | 902875  | Female | 10    | 0.00                                   | 0.00             | 0.00       | 0.00                              | 10.00   |
| Alarcon, Frank       | 886651  | Male   | 10    | 0.00                                   | 0.00             | 0.00       | 0.00                              | 10.00   |
| Alcazar, Eugene      | 141666  | Male   | 10    | 0.00                                   | 0.00             | 0.00       | 0.00                              | 10.00   |
| Alcazar, Eugene A.   | 141517  | Male   | 10    | 0.00                                   | 0.00             | 0.00       | 0.00                              | 10.00   |
| Alder, Brenda I      | 967569  | Female | 10    | 0.00                                   | 0.00             | 0.00       | 0.00                              | 10.00   |
| Alexander, Joseph J. | 901626  | Male   | 10    | 0.00                                   | 0.00             | 0.00       | 0.00                              | 10.00   |
| Alger Phyllis A      | 149884  | Female | 10    | 0.00                                   | 0.00             | 0.00       | 0.00                              | 10.00   |
| Allen, Aaron L. JR   | 992938  | Male   | 10    | 0.00                                   | 0.00             | 0.00       | 0.00                              | 10.00   |
| Allen Andrea         | 904134  | Female | 10    | 0.00                                   | 0.00             | 0.00       | 0.00                              | 10.00   |
| Allen Diane B        | 901507  | Female | 10    | 0.00                                   | 0.00             | 0.00       | 0.00                              | 10.00   |
| Allen, Donald J.     | 883223  | Male   | 10    | 0.00                                   | 0.00             | 0.00       | 0.00                              | 10.00   |
| Allen Filzabeth      | 886019  | Female | 11    | 0.00                                   | 0.00             | 0.00       | 0.00                              | 25.00   |
| Allen Jeremy S       | 879215  | Male   | 10    | 0.00                                   | 0.00             | 0.00       | 0.00                              | 10.00   |
| Allen Judith D       | 903040  | Female | 10    | 0.00                                   | 0.00             | 0.00       | 0.00                              | 10.00   |
| Allen Ruby D         | 888116  | Female | 11    | 0.00                                   | 0.00             | 0.00       | 0.00                              | 25.00   |
| Allen, Raby D.       | 001631  | Eemple | 10    | 0.00                                   | 0.00             | 0.00       | 0.00                              | 10.00   |
| Allen, Janura L.     | 001031  | Female | 10    | 0.00                                   | 0.00             | 0.00       | 0.00                              | 35.00   |
| Allred David A       | 888126  | Mala   | 11    | 0.00                                   | 0.00             | 0.00       | 0.00                              | 25.00   |
| Ainse Kelly M        | 066707  | Female | 11    | 0.00                                   | 0.00             | 0.00       | 0.00                              | 20.00   |
| Alonso, Raymond G    | 920153  | Male   | 11    | 0.00                                   | 0.00             | 0.00       | 0.00                              | 25.00   |
| Alston Douglas C     | 001630  | Male   | 10    | 0.00                                   | 0.00             | 0.00       | 0.00                              | 10.00   |
| Amiri Marnaret M     | 871884  | Female | 12    | 0.00                                   | 0.00             | 0.00       | 0.00                              | 25.00   |
| Amos Billy B         | 965573  | Male   | 10    | 0.00                                   | 0.00             | 0.00       | 0.00                              | 10.00   |
| Amos-Brown Datrick M | 154480  | Male   | 10    | 0.00                                   | 0.00             | 0.00       | 0.00                              | 10.00   |
| Andazola, Kathleen F | 900923  | Female | 10    | 0.00                                   | 0.00             | 0.00       | 0.00                              | 10.00   |
| Andresen Harry &     | 971678  | Male   | 10    | 0.00                                   | 0.00             | 0.00       | 0.00                              | 10.00   |
| Andraws, Dhillin D   | 803555  | Male   | 10    | 0.00                                   | 0.00             | 0.00       | 0.00                              | 10.00   |
| Arambard Sean I      | 090000  | Male   | 10    | 0.00                                   | 0.00             | 0.00       | 0.00                              | 10.00   |
| Araula Daelai I      | 100700  | Male   | 10    | 0.00                                   | 0.00             | 0.00       | 0.00                              | 10.00   |
| Araber, Apple C      | 015423  | Fomale | 10    | 0.00                                   | 0.00             | 0.00       | 0.00                              | 10.00   |
| Aroliano, Lica P     | 915423  | Female | 10    | 0.00                                   | 0.00             | 0.00       | 0.00                              | 10.00   |
| ruenano, Lisa R.     | 904050  | remale | 10    | 0.00                                   | 0.00             | 0.00       | 0.00                              | 10.00   |
| Anas, Kelly M.       | 132436  | Female | 10    | 0.00                                   | 0.00             | 0.00       | 0.00                              | 10.00   |
| Armenta, Bhan A.     | 903942  | Male   | 10    | 0.00                                   | 0.00             | 0.00       | 0.00                              | 35.00   |
| Amett, Janice        | 903731  | Female | 10    | 0.00                                   | 0.00             | 0.00       | 0.00                              | 10.00   |

Figure 8.6 – Student Fee List Report

## FDP402 – STUDENT FEE COLLECTION LIST

The Student Fee Collection List creates detailed individual reports of all fees that students currently owe. This report includes the date the fee was incurred, the fee code, fee category, a description of the fee, the fee amount, any payments received, any waived or refunded amounts, and the current balance due.

This report can be filtered using the following settings on the **Options** tab:

| Report Interface                                                                                                    |                |
|----------------------------------------------------------------------------------------------------|----------------|
|                                                                                                    |                |
| Name: Student Fee Collection List Number: FDP402 Page Orientation: Landscape                                                                                                    |                |
| Options Sort / Output Conditions Selection Advanced                                                                                                    |                |
| Student Info                                                                                                    | 0              |
| Student ID                                                                                                    |                |
|                                                                                                    |                |
| Last Name First Name Middle Name                                                                                                    |                |
|                                                                                                    |                |
| Grade                                                                                                    |                |
|                                                                                                    |                |
| Fee Filters                                                                                                    |                |
|                                                                                                    |                |
| Minimum Balance Amount Comments 🕎 🗘                                                                                                    |                |
|                                                                                                    |                |
| Scope of Fees to Include                                                                                                    |                |
| Include fees for focus organization and focus ye                                                                                                    |                |
|                                                                                                    |                |
| Fee Codes and Fee Categories can only be selected when Scope of Fees to Include is set to "Include fees for focus organization and focus                                                                                                    |                |
| year."                                                                                                    |                |
| Fee Codes                                                                                                    |                |
| Fee Codes<br>□↔ 2                                                                                                    |                |
| ADE Adiute Deservation DV/ES DV/ES Exception Off DOUDOS Occurs Esc 40.44                                                                                                    | <u></u>        |
| PF - Activity Programming         BVEF - BV Ed Foundation Gitt         COURSE - Course Fee 13-14         FAMAP - Family Activity Pass           Fee 13-14 ()         (\$30 req ()         BVH         13-14 BVH                                                                                                    |                |
| Image: Product of the second state of the second state  | <b>o</b> ok    |
| Image: Product of the second second secon | ook<br>4       |
| Image: Processing and the programming in the programming of the programming of the programing of the programming of the programming of | ook<br>4       |
| Image: Processing and the programming in the programming in the programing in the prediction indicated in the progr | ook<br>4<br>VH |
| Image: Part - Activity Programming       Image: Part - BV Ed Foundation Girl       Image: Part - BV Ed Foundation Girl       Image: Part - BV Ed Foundat                                                                                                    | OOK<br>4<br>VH |
| Image: Part - Activity Programming       Image: Part - BV Ed Foundation Girl       Image: Part - BV Ed Foundation Girl       Image: Part - BV Ed Foundat                                                                                                    | Ook<br>4<br>VH |
| Image: Pert 3- Activity Programming       Image: Pert 3- BV EF - BV EF 40 Foundation Gint       Image: Pert 3-14       Image: Pert 3-14       Image: Pert 3                                                                                                    | Ook<br>4<br>VH |
| Image: Pert 1-4 ()       Image: Pert 1-4 ()       Image: Pert 1-4 (                                                                                                    | Ook<br>4<br>VH |
| Image: Pert 14 ()       Image: Pert 14 ()       Image: Pert 14 () <t< td=""><td>Ook<br/>4<br/>VH</td></t<>                                                                                                    | Ook<br>4<br>VH |
| Image: Pert 14 ()       Image: Pert 14 ()       Image: Pert 14 () <t< td=""><td>Ook<br/>4<br/>VH</td></t<>                                                                                                    | Ook<br>4<br>VH |

Figure 8.7 – Student Fee Collection List Report Interface

• Student Info – select an individual student or group of students based on the Student ID, Last Name, First Name, Middle Name, or Grade. For example, if grade 12 is selected the report prints an individual report for each student in grade 12.
- Transaction Date includes fees for a particular date or date range. The dates must be entered in MM/DD/YY format or they can be selected by clicking on the Calendar IP button.
- **Minimum Balance Amount** the minimum amount owed to be included on the list. If the minimum balance is \$100, then only students who owe more than \$100 will be included in the report.
- **Scope of Fees to Include** selects how the fees will be displayed and summarized. The options include:
  - Total fees for focus organization and focus year (school focused only)
  - Total fees for focus organization and all years (school focused only)
  - Total fees for all organizations and focus year (district focused only)
  - Total fees for all organizations and all years (district focused only)
- **Comments** is a message or description that appears on each student's collection fee list report.
- Fee Code only includes selected fee codes in the report. Fee codes are defined in the <u>School Fee Codes</u> screen.
- Fee Category– only includes selected fee categories in the report. Fee categories are defined in the Fee Category Lookup Table.

| turient Information               | All Orgs /                            | All Years    |              | The second second second second second second second second second second second second second second second se | pore i bi 4 | 52              |         |
|-----------------------------------|---------------------------------------|--------------|--------------|----------------------------------------------------------------------------------------------------|-------------|-----------------|---------|
| tudent Name:<br>Abbott, Billy C.  | Perm ID:<br>905483                    | Gender:<br>M | Grade:<br>12 |                                                                                                    |             |                 |         |
|                                   |                                       |              |              |                                                                                                    |             |                 |         |
| arent Information<br>Parent Name: | Home Address:                         |              | Mail A       | idress:                                                                                                    |             |                 |         |
| Aaron, Phillip                    | 1955 S Val Vista Dr<br>Mesa, AZ 85234 |              | 195<br>Mes   | 5 S Val Vista Dr<br>a, AZ 85234                                                                                 |             |                 |         |
| ee Information                    |                                       |              |              |                                                                                                    |             |                 |         |
| Date Code Category Description    | Cou                                   | irse         | Fe           | s Payments                                                                                                    | Waived      | Refund          | Balance |
| V04/2013 PKP PKP Parking Permit   |                                       |              | \$10.0       | 0 \$0.00                                                                                                    | \$0.00      | \$0.00          | \$10.00 |
| Payment Date Payment Method       | Payment Notes                         |              |              |                                                                                                    | Sub To      | Amount<br>stal: |         |
|                                   |                                       | Totals:      | \$10.0       | 0 \$0.00                                                                                                    | \$0.00      | \$0.00          | \$10.00 |
|                                   |                                       |              |              |                                                                                                    |             |                 |         |

Figure 8.8 – Student Fee List Report

#### FDP403 – STUDENT FEE REFUND LIST

The Student Fee Refund List creates detailed individual reports of all students that are owed refunds for fees. This report includes the date the fee was incurred, the fee code, fee category, a description of the fee, the fee amount, any payments received, any waived or refunded amounts, and the current balance due.

| Print Save Default Reset Default Email Me                                                               |                                                                    | Status: Ready                                 |
|----------------------------------------------------------------------------------------------------|--------------------------------------------------------------------|-----------------------------------------------|
|                                                                                                    |                                                                    | (» 🖌                                          |
| Name: Student Fee Refund Needed List Number: FDP403 Page                                                | Orientation: Portrait                                              |                                               |
| Options Sort / Output Conditions Selection Advanced                                                     |                                                                    |                                               |
| Student Info                                                                                            |                                                                    | <b>Q</b>                                      |
| Student ID                                                                                              |                                                                    |                                               |
|                                                                                                    |                                                                    |                                               |
| Last Name First Name Middle Name                                                                        |                                                                    |                                               |
| Crade                                                                                                   |                                                                    |                                               |
| ▼ - ▼                                                                                                   |                                                                    |                                               |
| Eas Filters                                                                                             |                                                                    |                                               |
| Minimum Defund Amount                                                                                   |                                                                    |                                               |
| Minimum Refund Amount                                                                                   |                                                                    |                                               |
| Scope of Fees to Include                                                                                |                                                                    |                                               |
| Include fees for focus organization and focus ye                                                        |                                                                    |                                               |
|                                                                                                    |                                                                    |                                               |
| Fee Codes and Fee Categories can only be selected when 'Scope<br>year'.                                 | of Fees to Include' is set to 'Include fee                         | s for focus organization and focus            |
| Fee Codes                                                                                               |                                                                    |                                               |
|                                                                                                    |                                                                    |                                               |
| APF - Activity Programming BVEF - BV Ed Foundation Gi<br>Fee 13-14 () (\$30 req ()                      | ft COURSE - Course Fee 13-14<br>BVH                                | FAMAP - Family Activity Pass<br>13-14 BVH     |
| FINES - Fines/Holds 13-14         IAAP - Individual Adult Activity           BVH         Pass ()        | <ul> <li>LDLIBR - Lost/Damaged Library<br/>Book 13-1 ()</li> </ul> | LDTEXT - Lost/Damaged Textbook<br>13-14 BV () |
| LRF - Learning Resources         MEALS - Meals - Minimum           13-14 BVH         \$30.00 13-14 B () | NEWS - Student Newspaper<br>13-14 BVH                              | NSF - NSF Check Charge 13-14<br>BVH           |
| PAPROM - PTO After Prom PDON1 - PTO/PTA Invest in<br>13-14 BVH BVHS 13-14 ()                            | PMEM - PTO/PTA Membership<br>13-14 BVH                             | PRKFIN - Parking Fine 13-14 BVH               |
| PRKPMT - Parking Permit PSAT - PSAT (10th and 11th<br>13-14 BVH grades onl ()                           | STAP - Student Activity Pass<br>13-14 BV ()                        | TSF - Technology Supply Fee<br>13-14 BV ()    |
| PYRBOOK - Yearbook 13-14                                                                                |                                                                    |                                               |
| Fee Categories                                                                                          |                                                                    | <br>(2)                                       |
|                                                                                                    |                                                                    |                                               |
| Course Required Optio                                                                                   | onal 🗖 School                                                      |                                               |
| PTO/PTA/Booster Fines/Penalties                                                                         | thly Installment                                                   |                                               |
| Meals Blue Valley Education Foundation                                                                  |                                                                    |                                               |

Figure 8.9 – Student Fee Collection List Report Interface

- Student Info select an individual student or group of students based on the Perm ID, Last Name, First Name, Middle Name, or Grade. For example, if grade 12 is selected the report prints an individual report for each student in grade 12.
- **Minimum Refund Amount** the minimum refund owed to be included on the list. If the minimum refund is \$100, then only students who are owed more than \$100 will be included in the report.
- Scope of Fees to Include selects how the fees will be displayed and summarized. The options include:
  - Total fees for focus organization and focus year (school focused only)

- Total fees for focus organization and all years (school focused only)
- Total fees for all organizations and focus year (district focused only)
- Total fees for all organizations and all years (district focused only)
- Fee Code only includes selected fee codes in the report. Fee codes are defined in the <u>School Fee Codes</u> screen.
- Fee Category
   – only includes selected fee categories in the report. Fee categories
   are defined in the Fee Category Lookup Table.

|                          |                        | All Refun | nds for 2013-2014      |                            |
|--------------------------|------------------------|-----------|------------------------|----------------------------|
| Student Name<br>Fee Code | Perm ID<br>Description | Grade     | Course ID And Title    | Refund<br>Amount<br>Needed |
| Hope High School         |                        |           |                        |                            |
| Abbott, Billy C.         | 905483                 | 12        |                        |                            |
| BK                       | Lost Book: Algebra I   | 1         |                        | 45.00                      |
|                          |                        |           | Total                  | 45.00                      |
|                          |                        |           | Hope High School Total | 45.00                      |
|                          |                        |           | Grand Total            | 45.00                      |
|                          |                        |           |                        |                            |
|                          |                        |           |                        |                            |
|                          |                        |           |                        |                            |
|                          |                        |           |                        |                            |
|                          |                        |           |                        |                            |
|                          |                        |           |                        |                            |
|                          |                        |           |                        |                            |
|                          |                        |           |                        |                            |
|                          |                        |           |                        |                            |
|                          |                        |           |                        |                            |
|                          |                        |           |                        |                            |
|                          |                        |           |                        |                            |
|                          |                        |           |                        |                            |
|                          |                        |           |                        |                            |
|                          |                        |           |                        |                            |
|                          |                        |           |                        |                            |
|                          |                        |           |                        |                            |
|                          |                        |           |                        |                            |
|                          |                        |           |                        |                            |
|                          |                        |           |                        |                            |
|                          |                        |           |                        |                            |
|                          |                        |           |                        |                            |
|                          |                        |           |                        |                            |
|                          |                        |           |                        |                            |
|                          |                        |           |                        |                            |
|                          |                        |           |                        |                            |
|                          |                        |           |                        |                            |
|                          |                        |           |                        |                            |
|                          |                        |           |                        |                            |
|                          |                        |           |                        |                            |
|                          |                        |           |                        |                            |
|                          |                        |           |                        |                            |

Figure 8.10 – Student Fee List Report

#### FDP405 – FEE CODE DETAIL BY PAYMENT METHOD

The Fee Code Detail by Payment Method creates a detailed report of all payments made. This report is broken down by payment method and then fee code, and includes the fee was incurred, the fee code, fee category, a description of the fee, the fee amount, any payments received, and any waived or refunded amounts.

| Print Save Default Reset Default Email Me                                                                                                    | Status: Ready      |
|----------------------------------------------------------------------------------------------------|--------------------|
|                                                                                                    | » (                |
| Name: Fee Code Detail by Payment Method Number: FDP405 Page Orientation: Landscape                                                                                                    |                    |
| Options Sort / Output Conditions Selection Advanced                                                                                                    |                    |
| Payment Methods                                                                                                    | <b>(</b>           |
| Payment Method<br>□ Cash □ Check □ Credit/Debit                                                                                                    |                    |
| Fee Filters                                                                                                    | <b>(</b>           |
| Payment Date Payment Date Composition of Fees to Include Include fees for all organizations and all years Fee Codes and Fee Categories can only be selected when 'Scope of Fees to Include' is set to 'Include fees for focus organyear'. Fee Codes Fee Codes                                                                                                    | nization and focus |
| Fee Codes       Image: Codes       Image: Codes       Im | 'n                 |
| Fee Categories                                                                                                    |                    |
| Fee Category       →         Lab Fee       Payment         Bus Transportation       PE Locker         Textbook       Textbook                                                                                                    |                    |

Figure 8.11 – Fee Code Detail by Payment Method Report Interface

- **Payment Method** select the payment types that will be included in the report.
- **Payment Date** includes payments for a particular date or date range. The dates must be entered in MM/DD/YY format or they can be selected by clicking on the Calendar IP button. If left blank, the default date range is the current school year.
- **Scope of Fees to Include** selects how the fees will be displayed and summarized. The options include:
  - Total fees for focus organization and focus year (school focused only)
  - Total fees for focus organization and all years (school focused only)
  - Total fees for all organizations and focus year (district focused only)
  - Total fees for all organizations and all years (district focused only)

- Fee Code only includes selected fee codes in the report. Fee codes are defined in the <u>School Fee Codes</u> screen.
- Fee Category- only includes selected fee categories in the report. Fee categories are defined in the Fee Category Lookup Table.

| School Dis        | rikt     |                     | Fee                            | From: To: - | I by Payment<br>All Orgs All Ye | Method<br>ars   | Report: FDF       | °405 |
|-------------------|----------|---------------------|--------------------------------|-------------|---------------------------------|-----------------|-------------------|------|
| Payment<br>Method | Fee Code | Fee Desc<br>Perm ID | ription<br>Student Name        | Trans ID    | Payment Note                    | Payment<br>Date | Payment<br>Amount |      |
| Adams Elem        | entary   |                     |                                |             |                                 |                 |                   |      |
| Cash              | BUS1     | Out of Dis          | strict Transportation          |             |                                 |                 |                   |      |
|                   |          | 156076              | Youvella, Ann L.               | 6           |                                 | 09/09/2013      | 550.00            |      |
|                   |          |                     |                                |             |                                 | Fee Totals      | 550.00            |      |
| Cash              | MUS      | Instrumer           | nt Rental                      |             |                                 |                 |                   |      |
|                   |          | 129442              | Aaron, lan                     | 2           |                                 | 03/25/2014      | 25.00             |      |
|                   |          |                     |                                |             |                                 | Fee Totals      | 25.00             |      |
| Cash              | TRP      | Field Trip          |                                |             |                                 |                 |                   |      |
|                   |          | 129442              | Aaron, lan                     | 2           |                                 | 03/25/2014      | 5.00              |      |
|                   |          |                     |                                |             |                                 | Fee Totals      | 5.00              |      |
|                   |          |                     |                                |             |                                 | Cash Totals     | 580.00            |      |
| Check             | BND      | Jazz Ban            | d Fee                          |             |                                 |                 |                   |      |
|                   |          | 116796              | Zamarripa, Jenna A.            | 4           |                                 | 09/09/2013      | 950.00            |      |
|                   |          |                     |                                |             |                                 | Fee Totals      | 950.00            |      |
| Check             | BUS1     | Out of Dis          | strict Transportation          |             |                                 |                 |                   |      |
|                   |          | 150613              | Zamaripa Enrique,<br>Thomas F. | 5           |                                 | 09/09/2013      | 10.00             |      |
|                   |          |                     |                                |             |                                 | Fee Totals      | 10.00             |      |
| Check             | MUS      | Instrumen           | nt Rental                      |             |                                 |                 |                   |      |
|                   |          | 129442              | Aaron, lan                     | 1           | Check #116                      | 03/25/2014      | 15.00             |      |
|                   |          |                     |                                |             |                                 | Fee Totals      | 15.00             |      |

Figure 8.12 – Fee Code Detail by Payment Method Report

#### FDP408 – FEE BY CLASS

The Fee by Class report lists the students who have a balance due by section. This report includes section ID & period, course name & title, staff name and room name for the section listed, and then a list of the students with a balance. For each student, it shows the student's name and Perm ID, their grade and gender, and their total fees, total payments and balance due.

| Print Save Default Reset Default Email Me                                                   |                                               | Status: Ready                                 |
|---------------------------------------------------------------------------------------------|-----------------------------------------------|-----------------------------------------------|
| ✓Report Interface                                                                           |                                               | » 💉                                           |
| Name: Fee By Class Number: FDP408 Page Orientation: Portrait                                |                                               |                                               |
| Options Sort / Output Conditions Selection Advanced                                         |                                               |                                               |
| Section                                                                                     |                                               | <b>Q</b>                                      |
| Section ID                                                                                  |                                               |                                               |
|                                                                                             |                                               |                                               |
| Period Range                                                                                |                                               |                                               |
|                                                                                             |                                               |                                               |
| Fee Filters                                                                                 |                                               | Q                                             |
| Include Students With No Balance                                                            |                                               |                                               |
| Scope of Fees to include                                                                    |                                               |                                               |
| Include fees for focus organization and focus ye 💌                                          |                                               |                                               |
| Fee Codes and Fee Categories can only be selected when 'Scope o                             | f Fees to Include' is set to 'Include fee     | s for focus organization and focus            |
| year'.                                                                                      |                                               |                                               |
| Fee Codes                                                                                   |                                               | ۵                                             |
| Fee Codes↔                                                                                  |                                               |                                               |
| APF - Activity Programming BVEF - BV Ed Foundation Gift                                     | COURSE - Course Fee 13-14                     | FAMAP - Family Activity Pass                  |
| FINES - Fines/Holds 13-14     IAAP - Individual Adult Activity     Pass ()                  | LDLIBR - Lost/Damaged Library<br>Book 13-1 () | LDTEXT - Lost/Damaged Textbook<br>13-14 BV () |
| LRF - Learning Resources     MEALS - Meals - Minimum       13-14 BVH     \$30.00 13-14 B () | NEWS - Student Newspaper<br>13-14 BVH         | NSF - NSF Check Charge 13-14<br>BVH           |
| PAPROM - PTO After Prom PDON1 - PTO/PTA Invest in<br>13-14 BVH BVHS 13-14 ()                | PMEM - PTO/PTA Membership<br>13-14 BVH        | PRKFIN - Parking Fine 13-14 BVH               |
| PRKPMT - Parking Permit PSAT - PSAT (10th and 11th<br>13-14 BVH grades onl ()               | STAP - Student Activity Pass<br>13-14 BV ()   | TSF - Technology Supply Fee<br>13-14 BV ()    |
| PRBOOK - Yearbook 13-14<br>BVH                                                              |                                               |                                               |
| Fee Categories                                                                              |                                               | <br>(A)                                       |
|                                                                                             |                                               |                                               |
| Course Required Option                                                                      | al 🗖 School                                   |                                               |
| PTO/PTA/Booster Fines/Penalties Monthl                                                      | ly 🗖 Installment                              |                                               |
| Meals Blue Valley Education Foundation                                                      |                                               |                                               |

Figure 8.13 – Fee By Class Report Interface

- Section ID includes only the selected section in the report.
- Period Range includes only selected class periods in the report.
- Include Students With No Balance includes the students who do not currently own any fees in the report.
- **Scope of Fees to Include** selects how the fees will be displayed and summarized. The options include:
  - Total fees for focus organization and focus year (school focused only)
  - Total fees for focus organization and all years (school focused only)

- Total fees for all organizations and focus year (district focused only)
- Total fees for all organizations and all years (district focused only)
- Fee Code only includes selected fee codes in the report. Fee codes are defined in the <u>School Fee Codes</u> screen.
- Fee Category– only includes selected fee categories in the report. Fee categories are defined in the Fee Category Lookup Table.

|                         |           |      | нор                  |                | 1001                         | Year: 2013-2014<br>Report FDP408 |
|-------------------------|-----------|------|----------------------|----------------|------------------------------|----------------------------------|
| Section ID Period       | Course ID | Cour | se Title<br>Johna II | Fee By Clas    | Staff Name<br>Aderson Gordon | Room Name                        |
| Student Name            | Dorm ID   | Crd  | Con                  | Balanca Dua No | nteo                         | 120                              |
| Adams Billy A           | 889314    | 11   | M                    | S25.00         | 0168                         |                                  |
| Bowser, Kathryn J.      | 920454    | 10   | F                    | \$10.00        |                              |                                  |
| Cabrera, Daniel C.      | 115459    | 10   | M                    | \$10.00        |                              |                                  |
| Clark, Martha K.        | 101651    | 11   | F                    | \$25.00        |                              |                                  |
| Gardner, Adam L.        | 903175    | 10   | M                    | \$10.00        |                              |                                  |
| Jennings, Jacqueline E. | 123020    | 10   | F                    | \$10.00        |                              |                                  |
| John, Mildred E.        | 995845    | 11   | F                    | \$25.00        |                              |                                  |
| Johnson, Bobby E.       | 163912    | 11   | M                    | \$25.00        |                              |                                  |
| McPeck, Joshua A.       | 901999    | 10   | м                    | \$10.00        |                              |                                  |
| Miller, Steve R.        | 888061    | 11   | м                    | \$25.00        |                              |                                  |
| Mortensen, Matthew K.   | 901880    | 10   | м                    | \$10.00        |                              |                                  |
| Nielsen, Robert J. JR   | 981787    | 10   | м                    | \$10.00        |                              |                                  |
| Rohde, Jack S.          | 888781    | 11   | м                    | \$25.00        |                              |                                  |
| Wamboldt, Albert R.     | 903451    | 10   | м                    | \$10.00        |                              |                                  |
| Ward, Jennifer L.       | 887407    | 11   | F                    | \$25.00        |                              |                                  |
|                         |           |      |                      |                |                              |                                  |
|                         |           |      |                      |                |                              |                                  |

### FDP412 – FEES COLLECTED DETAIL

The Fees Collected Detail creates a detailed report of fees paid by students for different fee categories. A total of all fees paid is included at the end of the report. This report is for the school in focus, and is broken down by fee code, then by payment method. It includes the fee category, a description of the fee, the fee amount, the student the fee was assigned to, and their student id.

| Print Save Default Reset D                                                                                                    | Default Email Me                                                                                                    |                                                                                                    |                                                                                        |                                                                                                    | Status: Ready                                                                                                    | r. 3                                     |
|----------------------------------------------------------------------------------------------------|----------------------------------------------------------------------------------------------------|----------------------------------------------------------------------------------------------------|----------------------------------------------------------------------------------------|----------------------------------------------------------------------------------------------------|----------------------------------------------------------------------------------------------------|------------------------------------------|
|                                                                                                    |                                                                                                    |                                                                                                    |                                                                                        |                                                                                                    |                                                                                                    | » 🖌                                      |
| Name: Fees Collected Detail                                                                                                    | Number: FDP412 Page Orientati                                                                                                    | on: Portrait                                                                                                    |                                                                                        |                                                                                                    |                                                                                                    |                                          |
| Options Sort / Output Conditi                                                                                                    | ons Selection Advanced                                                                                                    |                                                                                                    |                                                                                        |                                                                                                    |                                                                                                    |                                          |
| Payment Methods                                                                                                    |                                                                                                    |                                                                                                    |                                                                                        |                                                                                                    |                                                                                                    | 4                                        |
| Payment Method →                                                                                                    |                                                                                                    |                                                                                                    |                                                                                        |                                                                                                    |                                                                                                    |                                          |
| Cash                                                                                                    | Check                                                                                                    | Credit/Debit Card                                                                                                    | E-Check Send                                                                           | d I                                                                                                | E-Check Receive                                                                                                    |                                          |
| Money Order/Cashier's<br>Check                                                                                                    | E-Check                                                                                                    | E-Check NSF                                                                                                    | ACH NSF                                                                                |                                                                                                    | ACH Receipted at                                                                                                    | DO                                       |
| Bankruptcy Fee Adj                                                                                                    | Collections Fee Adj                                                                                                    | Disaster Displaced                                                                                                    | Dropped Cou<br>Refund                                                                  | rse  <br>T                                                                                         | Credit Card Send                                                                                                    |                                          |
| Credit Card Receive<br>Transfer                                                                                                    | Eee Amt Adjustment                                                                                                    | E Fund Transfer                                                                                                    | Insufficient Fu                                                                        | inds                                                                                               | Not Purchased                                                                                                    |                                          |
| Prior Year Reversal                                                                                                    | Prorated Discount - ADM                                                                                                    | Prorated Discount -<br>WDR                                                                                                    | Receipted at                                                                           | do I                                                                                               | Send Transfer                                                                                                    |                                          |
| Receive Transfer                                                                                                    | Returned Property Fee<br>Adj                                                                                                    | Transfer Adjustment                                                                                                    | Uncollectible                                                                          |                                                                                                    |                                                                                                    |                                          |
| Fee Filtters                                                                                                    |                                                                                                    |                                                                                                    |                                                                                        |                                                                                                    |                                                                                                    |                                          |
| Scope of Fees to Include<br>Include fees for focus organizati<br>Fee Codes and Fee Categories<br>year'.                                                                                                    | on and focus ye v<br>can only be selected when 'S                                                                                                    | Scope of Fees to Include' is                                                                                                    | set to 'Include fee                                                                    | s for focus                                                                                        | organization and foo                                                                                                    | us .                                     |
| Fee Codes                                                                                                    |                                                                                                    |                                                                                                    |                                                                                        |                                                                                                    |                                                                                                    |                                          |
| Fee Code ↔<br>Fee Code ↔<br>Fee 13-14 ()<br>FINES - Fines/Holds 13-14<br>BVH<br>LRF - Learning Resources<br>13-14 BVH<br>PARROM - PTO After Prom<br>13-14 BVH<br>PRKPMT - Parking Permit<br>13-14 BVH<br>YRBOOK - Yearbook 13-14<br>BVH | <ul> <li>BVEF - BV Ed Foundati<br/>(\$30 req ()</li> <li>IAAP - Individual Adult A<br/>Pass ()</li> <li>MEALS - Meals - Minimi<br/>\$30.00 13-14 B ()</li> <li>PDON1 - PTO/PTA Inve<br/>BVHS 13-14 ()</li> <li>PSAT - PSAT (10th and<br/>grades onl ()</li> </ul> | ion Gift COURSE - Cou<br>BVH<br>Activity LDLIBR - Lost/<br>Book 13-1 ()<br>um NEWS - Studer<br>13-14 BVH<br>ist in PMEM - PTO/F<br>13-14 BVH<br>111th STAP - Studen<br>13-14 BV () | urse Fee 13-14<br>Damaged Library<br>nt Newspaper<br>VTA Membership<br>t Activity Pass | FAMAF     13-14 BVF     LDTEX     13-14 BV     NSF - 1     BVH     PRKFII     TSF - 1     13-14 BV | <ul> <li>Family Activity Pa</li> <li>T - Lost/Damaged T</li> <li>()</li> <li>ISF Check Charge</li> <li>ISF Check Charge</li> <li>ISF Check Charge</li> <li>ISF Check Charge</li> <li>()</li> </ul> | ss<br>iextbook<br>13-14<br>14 BVH<br>iee |
| Fee Categories                                                                                                    |                                                                                                    |                                                                                                    |                                                                                        |                                                                                                    |                                                                                                    | <b>(</b>                                 |
| Fee Category → C         Course       Require         PTO/PTA/Booster       Fines/F         Meals       Blue Va                                                                                                    | ed E<br>Penalties E<br>alley Education Foundation                                                                                                    | Optional School<br>Monthly Installment                                                                                                    |                                                                                        |                                                                                                    |                                                                                                    |                                          |

Figure 8.15 – Fees Collected Detail Report Interface

- **Payment Method** select the payment types that will be included in the report.
- **Payment Date** includes payments for a particular date or date range. The dates must be entered in MM/DD/YY format or they can be selected by clicking on the Calendar 🕏 button. If left blank, the default date range is the current school year.

- **Scope of Fees to Include** selects how the fees will be displayed and summarized. The options include:
  - Total fees for focus organization and focus year (school focused only)
  - Total fees for focus organization and all years (school focused only)
  - Total fees for all organizations and focus year (district focused only)
  - Total fees for all organizations and all years (district focused only)
- Fee Code only includes selected fee codes in the report. Fee codes are defined in the <u>School Fee Codes</u> screen.
- Fee Category- only includes selected fee categories in the report. Fee categories are defined in the Fee Category Lookup Table.

| Abbert Report |                                |          | Fees<br>From: To  | Collected Detail |          | Year:<br>Repor       | 2013-2014<br>t: FDP412 |
|---------------|--------------------------------|----------|-------------------|------------------|----------|----------------------|------------------------|
| Fee Co        | de Fee Description             |          | FullYear          | Fee Category     |          |                      |                        |
|               | Student Name                   | Perm ID  | Payment<br>Method |                  | Trans ID | Payment Date         | Amount                 |
| Adams         | Elementary                     |          |                   |                  |          |                      |                        |
| BND           | Jazz Band Fee                  |          | 2013-2014         | BUS              |          |                      |                        |
|               | Zamarripa, Jenna A.            | 116796   | Check             |                  | 4        | 09/09/2013           | 950.00                 |
|               |                                |          |                   |                  |          | Total:               | 950.00                 |
| BUS1          | Out of District Transp         | ortation | 2013-2014         | BUS              |          |                      |                        |
|               | Youvella, Ann L.               | 156076   | Cash              |                  | 6        | 09/09/2013           | 550.00                 |
|               | Zamaripa Enrique, Thomas<br>F. | 150613   | Check             |                  | 5        | 09/09/2013           | 10.00                  |
|               |                                |          |                   |                  |          | Total:               | 560.00                 |
| MUS           | Instrument Rental              |          | 2013-2014         | TXT              |          |                      |                        |
|               | Aaron, Ian                     | 129442   | Check             |                  | 1        | 03/25/2014           | 15.00                  |
|               | Aaron, Ian                     | 129442   | Cash              |                  | 2        | 03/25/2014           | 25.00                  |
|               |                                |          |                   |                  |          | Total:               | 40.00                  |
| TRP           | Field Trip                     |          | 2013-2014         | BUS              |          |                      |                        |
|               | Aaron, Ian                     | 129442   | Cash              |                  | 2        | 03/25/2014           | 5.00                   |
|               |                                |          |                   |                  |          | Total:               | 5.00                   |
|               |                                |          |                   |                  | Adan     | ns Elementary Total: | 1,555.00               |
|               |                                |          |                   |                  |          |                      |                        |
|               |                                |          |                   |                  |          |                      |                        |
|               |                                |          |                   |                  |          |                      |                        |
|               |                                |          |                   |                  |          |                      |                        |

Figure 8.16 – Fees Collected Detail Report

#### FDP414 – COURSE FEES COLLECTED DETAIL

The Course Fees Collected Detail creates a detailed report of course fees paid. A total of all fees paid is included at the end of the report. This report is for the school or district in focus, and is broken down by department and payment method. It includes the course, the student the fee was assigned to, and their student id.

This report can be filtered using the following settings on the **Options** tab:

| Print Save Default Reset          | Default Email Me             |                            |                          | Status: Ready                |
|-----------------------------------|------------------------------|----------------------------|--------------------------|------------------------------|
|                                   |                              |                            |                          | (> 🖌 😽                       |
| Name: Course Fees Collected       | Detail Number: FDP414 Page   | Orientation: Portrait      |                          |                              |
| Options Sort / Output Conditi     | ions Selection Advanced      |                            |                          |                              |
| Fee Filters                       |                              |                            |                          | ( <b>)</b>                   |
| Payment Date                      |                              |                            |                          |                              |
| -                                 | <b>1</b> 7                   |                            |                          |                              |
| Currently, the report can only sh | now seven payment methods a  | t one time.                |                          |                              |
| Payment Method                    |                              |                            |                          |                              |
| Cash                              | Check                        | Credit/Debit Card          | E-Check Send             | E-Check Receive              |
| Money Order/Cashier's<br>Check    | E-Check                      | E-Check NSF                | ACH NSF                  | ACH Receipted at DO          |
| Bankruptcy Fee Adj                | Collections Fee Adj          | Disaster Displaced         | Dropped Course<br>Refund | Credit Card Send<br>Transfer |
| Credit Card Receive Transfe       | r 🔲 Fee Amt Adjustment       | Fund Transfer              | Insufficient Funds       | Not Purchased                |
| Prior Year Reversal               | Prorated Discount - ADM      | Prorated Discount -<br>WDR | Receipted at DO          | Send Transfer                |
| Receive Transfer                  | Returned Property Fee<br>Adj | Transfer Adjustment        |                          |                              |

Figure 8.17 – Course Fees Collected Detail Report Interface

- **Payment Date** includes payments for a particular date or date range. The dates must be entered in MM/DD/YY format or they can be selected by clicking on the Calendar 🗊 button. If left blank, the default date range is the current school year.
- **Payment Method** select the payment types that will be included in the report.

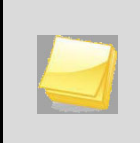

**Note:** The FDP414 report can only accommodate seven payment methods headings across the report. If no payment method filters are selected, only the first seven payment methods will show on the report.

|                      |                         |          | Hope<br>Course Fee<br>Fr | High School<br>s Collected Detail<br>om: To: | Year: 2013-2014<br>Report: FDP414 |
|----------------------|-------------------------|----------|--------------------------|----------------------------------------------|-----------------------------------|
|                      |                         | Cash     | Check                    | Credit/Debit                                 |                                   |
| Hope High School     |                         |          |                          |                                              |                                   |
| Department FS        | - Family and Consumer S | Sciences |                          |                                              |                                   |
| Course Title FS4     | 1 - Culinary Arts 1     |          |                          |                                              |                                   |
| Werner, Jason M.     | 891204                  |          | 15.00                    |                                              |                                   |
| Wilbur, Stephen R.   | 889452                  |          | 15.00                    |                                              |                                   |
| Willhelm, Andrew M.  | 902994                  | 15.00    |                          |                                              |                                   |
| Winn, Joan E.        | 903695                  | 15.00    |                          |                                              |                                   |
| Wolf Black, Juan C.  | 904967                  |          |                          | 15.00                                        |                                   |
| Woodbury, Kenneth B. | 874256                  |          | 15.00                    |                                              |                                   |
|                      | Course Totals:          | 30.00    | 45.00                    | 15.00                                        |                                   |
|                      |                         |          |                          |                                              |                                   |
|                      |                         |          |                          |                                              |                                   |
|                      |                         |          |                          |                                              |                                   |
|                      |                         |          |                          |                                              |                                   |
|                      |                         |          |                          |                                              |                                   |
|                      |                         |          |                          |                                              |                                   |
|                      |                         |          |                          |                                              |                                   |
|                      |                         |          |                          |                                              |                                   |
|                      |                         |          |                          |                                              |                                   |
|                      |                         |          |                          |                                              |                                   |
|                      |                         |          |                          |                                              |                                   |
|                      |                         |          |                          |                                              |                                   |
|                      |                         |          |                          |                                              |                                   |

Figure 8.18 – Course Fees Collected Detail Report

#### FDP415 – STUDENT FEE AGING LIST

The Student Fee Aging List creates a detailed report of fees that are past due, divided by the period that the fee is overdue. The report includes the student, their school, and the overdue amount. This report is broken down by fee code. The students who have overdue fees are listed alphabetically under the fee code. Overdue amounts and totals are listed at the end of every fee code list and grand totals are listed on the last page of the report.

| Print Save Default Reset Default Email Me Status: Ready 🖓 🗟 🕑           |
|-------------------------------------------------------------------------|
| Report Interface                                                        |
| lame: Student Fee Aging List Number: FDP415 Page Orientation: Landscape |
| Options Sort / Output Conditions Selection Advanced                     |
| Configuration 📀                                                         |
| As Of Date                                                              |
| 10/01/2013 📴                                                            |
|                                                                         |
| Past Due Aging Periods                                                  |
| Please enter the day(s) past due for each of the aging periods.         |
| Period 1 Period 2 Period 3 Period 4                                     |
|                                                                         |

Figure 8.19 – Student Fee Aging List Report Interface

- As of Date includes fees up to a particular date. The date must be entered in MM/DD/YY format or it can be selected by clicking on the Calendar 🖗 button. The default date is the current school year.
- **Past Due Aging Periods** select the payment types that will be included in the report.

| Tanatian           |          |                        | Student Fee Aging List<br>As Of Date: 10/4/2013 |            |        | Report: FDP415 |         |         |          |
|--------------------|----------|------------------------|-------------------------------------------------|------------|--------|----------------|---------|---------|----------|
| Hope High School   |          |                        |                                                 |            |        |                |         |         |          |
| LAB Lab Ma         | aterials |                        |                                                 |            |        |                |         |         |          |
|                    |          |                        | Transaction                                     |            |        | Past I         | Due     |         |          |
| Name               | Perm ID  | Course                 | Date                                            | Fee Amount | 0 Days | 30 Days        | 60 Days | 90 Days | Total Du |
| Adair, Timothy S.  | 888621   |                        | 10/04/2013                                      | 25.00      | 25.00  |                |         |         | 25.0     |
| Adams, Billy A.    | 889314   |                        | 10/04/2013                                      | 25.00      | 25.00  |                |         |         | 25.0     |
| Adams, Sean B.     | 877340   | FS41 - Culinary Arts 1 | 10/04/2013                                      | 15.00      | 15.00  |                |         |         | 15.0     |
| Allen, Elizabeth   | 886019   |                        | 10/04/2013                                      | 25.00      | 25.00  |                |         |         | 25.0     |
| Allen, Ruby D.     | 888116   |                        | 10/04/2013                                      | 25.00      | 25.00  |                |         |         | 25.0     |
| Allen, Tammy       | 901931   |                        | 10/04/2013                                      | 25.00      | 25.00  |                |         |         | 25.0     |
| Allred, David A.   | 888126   |                        | 10/04/2013                                      | 25.00      | 25.00  |                |         |         | 25.0     |
| Alnas, Kelly M.    | 966707   |                        | 10/04/2013                                      | 25.00      | 25.00  |                |         |         | 25.0     |
| Alonso, Raymond G. | 920153   |                        | 10/04/2013                                      | 25.00      | 25.00  |                |         |         | 25.0     |
| Amiri, Margaret M. | 871884   |                        | 10/04/2013                                      | 25.00      | 25.00  |                |         |         | 25.0     |
| Anderson, Marie    | 886734   | FS41 - Culinary Arts 1 | 10/04/2013                                      | 15.00      | 15.00  |                |         |         | 15.0     |
| Arellano, Lisa R.  | 904050   | FS41 - Culinary Arts 1 | 10/04/2013                                      | 15.00      | 15.00  |                |         |         | 15.0     |
| Armenta, Brian A.  | 903942   |                        | 10/04/2013                                      | 25.00      | 25.00  |                |         |         | 25.0     |
| Arnow, Wayne M.    | 873840   | FS41 - Culinary Arts 1 | 10/04/2013                                      | 15.00      | 15.00  |                |         |         | 15.0     |
| Ashoor, Carl S.    | 873507   |                        | 10/04/2013                                      | 25.00      | 25.00  |                |         |         | 25.0     |
| Baker, Michael I.  | 972425   |                        | 10/04/2013                                      | 25.00      | 25.00  |                |         |         | 25.0     |
| Balls, Richard A.  | 163180   |                        | 10/04/2013                                      | 25.00      | 25.00  |                |         |         | 25.0     |

Figure 8.20 – Student Fee Aging List Report

#### FDP416 – STUDENT FEE DAILY DEPOSIT

The Student Fee Daily Deposit lists the totals for all payment types that have been received on an individual day. This report is broken down by payment type and date. If a date range is selected, all the dates are totaled as well.

| Print Save Default Reset Default Email Me                                 |                                |                                        | Status: Ready             |
|---------------------------------------------------------------------------|--------------------------------|----------------------------------------|---------------------------|
|                                                                           |                                |                                        | » 🖌 駴                     |
| Name: Student Fee Daily Deposits Number: FDP416 Pa                        | age Orientation: Landscape     |                                        |                           |
| Options Sort / Output Conditions Selection Advance                        | ed                             |                                        |                           |
| Group box                                                                 |                                |                                        | ٥                         |
| Payment Date                                                              |                                |                                        |                           |
| FEE416 is limited to showing 9 Payment Methods across show on the report. | the report. If no Payment Meth | nod filters are selected, only the fir | st 9 Payment Methods will |
| Payment Method                                                            |                                |                                        |                           |
| Cash Check                                                                | Credit/Debit Card              | E-Check Send                           |                           |
| E-Check Receive Money Order/Cashier's Check                               | CE-Check                       | E-Check NSF                            |                           |
| ACH NSF ACH Receipted at DO                                               | 🗖 Bankruptcy Fee Adj           | Collections Fee Adj                    |                           |
| Disaster Displaced Dropped Course Refund                                  | Credit Card Send Transfer      | Credit Card Receive Transfer           |                           |
| Eee Amt Adjustment EFund Transfer                                         | Insufficient Funds             | Not Purchased                          |                           |
| Prior Year Reversal Prorated Discount - ADM                               | Prorated Discount - WDR        | Receipted at DO                        |                           |
| Send Transfer Receive Transfer                                            | Returned Property Fee Ad       | j 🗖 Transfer Adjustment                |                           |
|                                                                           |                                |                                        |                           |

Figure 8.21 - Student Fee Daily Deposit Report Interface

- **Payment Date** includes payments for a particular date or date range. The dates must be entered in MM/DD/YY format or they can be selected by clicking on the Calendar 🖗 button. If left blank, the default date range is the current school year.
- Payment Method select the payment types that will be included in the report.

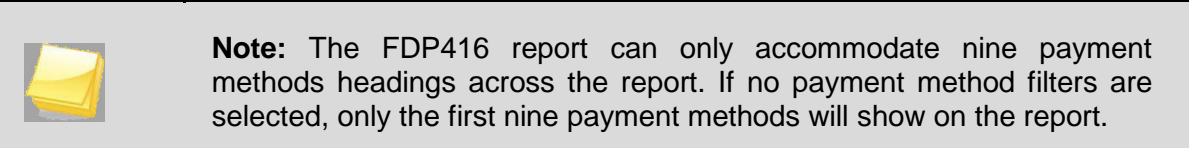

| School Sutrict   |       |        | S            | tudent Fee Daily Deposits<br>Date Range: To: | Year: 2013-2014<br>Report: FDP416 |
|------------------|-------|--------|--------------|----------------------------------------------|-----------------------------------|
| Hope High School |       |        |              |                                              |                                   |
| Date             | Cash  | Check  | Credit/Debit | Total                                        |                                   |
| 10/03/2013       | 5.00  | 88.00  | 80.00        | 173.00                                       |                                   |
| 10/04/2013       | 75.00 | 105.00 | 25.00        | 205.00                                       |                                   |
| Totals:          | 80.00 | 193.00 | 105.00       | 378.00                                       |                                   |
| Grand Totals:    | 80.00 | 193.00 | 105.00       | 378.00                                       |                                   |
|                  |       |        |              |                                              |                                   |
|                  |       |        |              |                                              |                                   |

Figure 8.22 – Student Fee Daily Deposits

#### FDP417 – COURSE FEE TOTALS LIST

The Course Fee Totals List creates a detailed report of fees for each course. The Fees are divided alphabetically by department and then by course. The report includes the total fees assessed for the course, the total amount of fees waived, the payment totals, the total amount of fees refunded, and the total current balance for the course. There is also a grand total of all these amounts on the last page of the report.

This report can be filtered using the following settings on the **Options** tab:

| Print Save Default Reset Default Email Me                              | Status: Ready |
|------------------------------------------------------------------------|---------------|
| ✓Report Interface                                                      | (> 🖌 駴        |
| Name: Course Fee Totals List Number: FDP417 Page Orientation: Portrait |               |
| Options Sort / Output Conditions Selection Advanced                    |               |
| Configuration                                                          | ٥             |
| Payment Date                                                           |               |
|                                                                        |               |
|                                                                        |               |

Figure 8.23 – Course Fee Totals List Report Interface

Transaction Date – includes fees for a particular date or date range. The dates
must be entered in MM/DD/YY format or they can be selected by clicking on the
Calendar IP button.

| ope High School        |               |            |         |         |          |         |              |         |
|------------------------|---------------|------------|---------|---------|----------|---------|--------------|---------|
| Department: FS         |               |            |         |         |          |         |              |         |
| Course                 |               | Fee Amount | Waivers | Net     | Payments | Refunds | Net Payments | Balance |
| FS41 - Culinary Arts 1 |               | 2010.00    | 0.00    | 2010.00 | 135.00   | 0.00    | 135.00       | 1875.0  |
| FS42 - Culinary Arts 2 |               | 600.00     | 0.00    | 600.00  | 30.00    | 0.00    | 30.00        | 570.00  |
|                        | Totals:       | 2610.00    | 0.00    | 2610.00 | 165.00   | 0.00    | 165.00       | 2445.00 |
|                        | Grand Totals: | 2610.00    | 0.00    | 2610.00 | 165.00   | 0.00    | 165.00       | 2445.00 |
|                        |               |            |         |         |          |         |              |         |
|                        |               |            |         |         |          |         |              |         |
|                        |               |            |         |         |          |         |              |         |
|                        |               |            |         |         |          |         |              |         |
|                        |               |            |         |         |          |         |              |         |
|                        |               |            |         |         |          |         |              |         |
|                        |               |            |         |         |          |         |              |         |
|                        |               |            |         |         |          |         |              |         |
|                        |               |            |         |         |          |         |              |         |
|                        |               |            |         |         |          |         |              |         |
|                        |               |            |         |         |          |         |              |         |

Figure 8.24 – Course Fee Totals List Report

#### FDP418 – STUDENT FEE REFUND PAID LIST

The Student Fee Refund Paid List creates detailed individual reports of all fees refunded to students. This report includes the student refunded, the date of the refund, the fee code, fee category, a description of the fee, the refund amount, the refund code, reason, and the grand total of refund issued.

The system filters the report using the following settings on the **Options** tab:

| Print Save Default Reset Default Email Me                                            |                                               | Status: Ready                                |
|--------------------------------------------------------------------------------------|-----------------------------------------------|----------------------------------------------|
| ✓Report Interface                                                                    |                                               | » 🖌                                          |
| Name: Student Fee Refund Paid List Number: FDP418 Page Orienta                       | ation: Portrait                               |                                              |
| Options Sort / Output Conditions Selection Advanced                                  |                                               |                                              |
| Student Info                                                                         |                                               | ٥                                            |
| Student ID                                                                           |                                               |                                              |
| Last Name First Name Middle Name                                                     |                                               |                                              |
| Grade                                                                                |                                               |                                              |
| · · · · · · · · · · · · · · · · · · ·                                                |                                               |                                              |
| Fee Filters                                                                          |                                               | 0                                            |
| Refund Code                                                                          |                                               |                                              |
| Refund Refund Credit<br>(Check) (E-Check) (ACH) Card)                                | Credit Card Send Dropped (<br>Transfer Refund | Course Check Send Check Send Transfer Waived |
| Minimum Refund Amount                                                                |                                               |                                              |
|                                                                                      |                                               |                                              |
| Refund Date                                                                          |                                               |                                              |
|                                                                                      |                                               |                                              |
| Include fees for focus organization and focus ye                                     |                                               |                                              |
| Eas Codes and Eas Categories can only be selected when Scope s                       | of Food to Included in cot to Unclude for     | on for focus organization and focus          |
| year'.                                                                               | I Tees to include is set to include let       | s for focus organization and focus           |
| Fee Codes                                                                            |                                               | Q                                            |
| Fee Codes                                                                            |                                               |                                              |
| APF - Activity Programming BVEF - BV Ed Foundation Gift<br>Fee 13-14 () (\$30 reg () | COURSE - Course Fee 13-14<br>BVH              | FAMAP - Family Activity Pass<br>13-14 BVH    |
| FINES - Fines/Holds 13-14 IAAP - Individual Adult Activity                           | LDLIBR - Lost/Damaged Library                 | LDTEXT - Lost/Damaged Textbook               |
| LRF - Learning Resources                                                             | NEWS - Student Newspaper                      | NSF - NSF Check Charge 13-14                 |
| 13-14 BVH \$30.00 13-14 B ()                                                         | 13-14 BVH                                     | BVH                                          |
| 13-14 BVH BVHS 13-14 ()                                                              | 13-14 BVH                                     | PRKFIN - Parking Fine 13-14 BVH<br>—         |
| PRKPMT - Parking Permit PSAT - PSAT (10th and 11th<br>13-14 BVH grades onl ()        | STAP - Student Activity Pass<br>13-14 BV ()   | TSF - Technology Supply Fee<br>13-14 BV ()   |
| PYRBOOK - Yearbook 13-14                                                             |                                               |                                              |
| Fee Categories                                                                       |                                               |                                              |
|                                                                                      |                                               |                                              |
| Course Required Option                                                               | nal 🗖 School                                  |                                              |
| PTO/PTA/Booster Fines/Penalties                                                      | ly 🔲 Installment                              |                                              |
| Meals     Blue Valley Education Foundation                                           |                                               |                                              |

Figure 8.25 – Student Fee Refund Paid List Report Interface

- Student Info select an individual student or group of students based on the Perm ID, Last Name, First Name, Middle Name, or Grade. For example, if grade 12 is selected the report prints an individual report for each student in grade 12.
- Refund Code only includes selected refund codes in the report. Refund codes are defined in the <u>Refund Code</u> table.

- **Minimum Balance Amount** the minimum amount refunded to be included on the list. If the minimum balance is \$100, then only students who were refunded more than \$100 will be included in the report.
- Refund Date includes refunds for a particular date or date range. The dates must be entered in MM/DD/YY format or they can be selected by clicking on the Calendar
   button. If left blank, the default date range is the current school year.
- **Scope of Fees to Include** selects how the fees will be displayed and summarized. The options include:
  - Total fees for focus organization and focus year (school focused only)
  - Total fees for focus organization and all years (school focused only)
  - Total fees for all organizations and focus year (district focused only)
  - Total fees for all organizations and all years (district focused only)
- Fee Code only includes selected fee codes in the report. Fee codes are defined in the <u>School Fee Codes</u> screen.
- Fee Category– only includes selected fee categories in the report. Fee categories are defined in the Fee Category Lookup Table.

| Edupoint         |         |        |          | Hope High<br>Student Fee Refi<br>All Orgs A |            | 4              |                |           |
|------------------|---------|--------|----------|---------------------------------------------|------------|----------------|----------------|-----------|
| Student Name     | Perm ID | Grade  | Fee Code | Description                                 | Refund ID  | Refund<br>Date | Refund Code    | Amou      |
| Abbott, Billy C. | 905483  | 12     | BK       | Lost Book: Algebra II                       |            | 10/03/2013     | 8 NEEDS VALUES | \$35.0    |
| Grand Total      |         |        |          |                                             |            |                |                | \$35.0    |
|                  |         |        |          |                                             |            |                |                |           |
|                  |         |        |          |                                             |            |                |                |           |
|                  |         |        |          |                                             |            |                |                |           |
|                  |         |        |          |                                             |            |                |                |           |
|                  |         |        |          |                                             |            |                |                |           |
|                  |         |        |          |                                             |            |                |                |           |
|                  |         |        |          |                                             |            |                |                |           |
|                  |         |        |          |                                             |            |                |                |           |
|                  |         |        |          |                                             |            |                |                |           |
|                  |         |        |          |                                             |            |                |                |           |
|                  |         |        |          |                                             |            |                |                |           |
|                  |         |        |          |                                             |            |                |                |           |
|                  |         |        |          |                                             |            |                |                |           |
|                  |         |        |          |                                             |            |                |                |           |
|                  |         |        |          |                                             |            |                |                |           |
|                  |         |        |          |                                             |            |                |                |           |
|                  |         |        |          |                                             |            |                |                |           |
|                  |         | -E0 AM |          | Education School                            | d District |                |                | Dana 1 af |

Figure 8.26 – Student Fee Refund Paid List Report

#### FDP601 – FEES COLLECTED SUMMARY

The Fees Collected Summary creates a report of total fees paid by fee code. A total of all fees paid is included at the end of the report. This report is for the school in focus. If the focus is on the district, the report includes all school in the district.

| Print Save Default Reset Default Email Me Status: Ready 🔂 🗟                                                                                                    |
|----------------------------------------------------------------------------------------------------|
|                                                                                                    |
| Name: Fees Collected Summary Number: FDP601 Page Orientation: Portrait                                                                                                    |
| Options Sort / Output Conditions Selection Advanced                                                                                                    |
| Payment Methods                                                                                                    |
| Payment Method       → ●         Cash       Check       Credit/Debit Card       E-Check Send       E-Check Receive         Money Order/Cashier's Check       E-Check NSF       ACH NSF       ACH Receipted at DO         Bankruptcy Fee Adj       Collections Fee Adj       Disaster Displaced       Dropped Course Refund       Credit Card Send Transfer         Credit Card Receive Transfer       Fee Amt Adjustment       F und Transfer       Insufficient Funds       Not Purchased         Prior Year Reversal       Prorated Discount - ADM       Prorated Discount - WDR       Receipted at DO       Send Transfer         Receive Transfer       Returned Property Fee Adj       Transfer Adjustment       Uncollectible                                                                                                    |
| Fee Filters                                                                                                    |
| Scope of Fees to Include<br>Include fees for focus organization and focus ye<br>Fee Codes and Fee Categories can only be selected when 'Scope of Fees to Include' is set to 'Include fees for focus organization and focus year'.                                                                                                    |
| Fee Codes Codes                                                                                                    |
| Fee Code       Fee Code       Fee Code <td< td=""></td<>                                                                                                    |
| LERF - Learning Resources     MEALS - Meals - Minimum \$30.00 INEWS - Student Newspaper 13-14     NSF - NSF Check Charge 13-14 BVH     13-14 B ()     PAPROM - PTO After Prom     PDON1 - PTO/PTA Invest in BVHS IPMEM - PTO/PTA Membership     PDON1 - PTO/PTA Invest in BVHS                                                                                                    |
| 13-14 BVH     13-14 ()     13-14 BVH     Image: Constraint of the form of the form of the f |
| Fee Categories                                                                                                    |
| Fee Category       Optional         Course       Required         Optional       School         PTO/PTA/Booster       Fines/Penalties         Meals       Blue Valley Education Foundation                                                                                                    |

Figure 8.27 – Fees Collected Summary Report Interface

- **Payment Date** includes payments for a particular date or date range. The dates must be entered in MM/DD/YY format or they can be selected by clicking on the Calendar 🗊 button. If left blank, the default date range is the current school year.
- **Payment Method** select the payment types that will be included in the report.
- **Scope of Fees to Include** selects how the fees will be displayed and summarized. The options include:
  - Total fees for focus organization and focus year (school focused only)
  - Total fees for focus organization and all years (school focused only)
  - Total fees for all organizations and focus year (district focused only)
  - Total fees for all organizations and all years (district focused only)

- Fee Code only includes selected fee codes in the report. Fee codes are defined in the <u>School Fee Codes</u> screen.
- Fee Category– only includes selected fee categories in the report. Fee categories are defined in the Fee Category Lookup Table.

| Fee Code         | Fee Description                | FullYear  | Fee Category |              | Amount   |
|------------------|--------------------------------|-----------|--------------|--------------|----------|
| Adams Elementary |                                |           |              |              |          |
| BND              | Jazz Band Fee                  | 2013-2014 | BUS          |              | 950.00   |
| BUS1             | Out of District Transportation | 2013-2014 | BUS          |              | 560.00   |
| MUS              | Instrument Rental              | 2013-2014 | ТХТ          |              | 40.00    |
| TRP              | Field Trip                     | 2013-2014 | BUS          |              | 5.00     |
|                  |                                |           |              | Total:       | 1,555.00 |
| lope High School |                                |           |              |              |          |
| BK               | Book Damages                   | 2013-2014 | TXT          |              | 85.00    |
| LAB              | Lab Materials                  | 2013-2014 | LAB          |              | 145.00   |
| LKR              | Locker Damages                 | 2013-2014 | LKR          |              | 18.00    |
| PE               | Gym locker                     | 2013-2014 | GYM          |              | 60.00    |
| YBK              | Year Book                      | 2013-2014 | YBK          |              | 70.00    |
|                  |                                |           |              | Total:       | 378.00   |
|                  |                                |           |              | Grand Total: | 1,933.00 |
|                  |                                |           |              |              |          |
|                  |                                |           |              |              |          |
|                  |                                |           |              |              |          |
|                  |                                |           |              |              |          |
|                  |                                |           |              |              |          |

Figure 8.28 – Fees Collected Summary Report

### FDP602 – FEE CODE BY PAYMENT METHOD

The Fee Code by Payment Method creates a report of all payments made. This report is broken down by payment method.

| Print Save Default Reset Default Email Me                                                                                                    | Status: Ready                                                                                                    |
|----------------------------------------------------------------------------------------------------|----------------------------------------------------------------------------------------------------|
|                                                                                                    | » 🗾                                                                                                    |
| Name: Fee Code by Payment Method Summary Number: FDP602 Page Orientation: Portrait                                                                                                    |                                                                                                    |
| Options Sort / Output Conditions Selection Advanced                                                                                                    |                                                                                                    |
| Payment Methods                                                                                                    | ۵                                                                                                    |
| Payment Method       → ♥         Payment Method       → ♥         Cash       Check         E-Check Receive       Money Order/Cashier's Check       E-Check Cash         E-Check Receive       Money Order/Cashier's Check       E-Check NSF         ACH NSF       ACH Receipted at DO       Bankruptcy Fee Adj       Collections Fee Adj         Disaster Displaced       Dropped Course Refund       Credit Card Send Transfer       Credit Card Receive Transfer         Fee Ant Adjustment       Fund Transfer       Insufficient Funds       Not Purchased         Prior Year Reversal       Prorated Discount - ADM       Prorated Discount - WDR       Receipted at DO         Send Transfer       Receive Transfer       Returned Property Fee Adj       Transfer Adjustment         Uncollectible       External       External Property Fee Adj       Transfer Adjustment                                                                                                    |                                                                                                    |
| Fee Filters                                                                                                    |                                                                                                    |
| Scope of Fees to Include<br>Include fees for focus organization and focus ye v<br>Fee Codes and Fee Categories can only be selected when 'Scope of Fees to Include' is set to 'Include fees for focus orga                                                                                                    | nization and focus year'.                                                                                                    |
| Fee Codes                                                                                                    |                                                                                                    |
| Image: Constant of the second state of the second state | AP - Family Activity Pass 13-14<br>EXT - Lost/Damaged Textbook<br>V ()<br>- NSF Check Charge 13-14 BVH<br>FIN - Parking Fine 13-14 BVH<br>- Technology Supply Fee 13-14 |
| YRBOOK - Yearbook 13-14 BVH                                                                                                    |                                                                                                    |
| Fee Categories                                                                                                    | Q                                                                                                    |
| Fee Category       Optional         Course       Required         Optional       School         PTO/PTA/Booster       Fines/Penalties         Meals       Blue Valley Education Foundation                                                                                                    |                                                                                                    |

Figure 8.29 - Fee Code by Payment Method Report Interface

- **Payment Method** select the payment types that will be included in the report.
- **Payment Date** includes payments for a particular date or date range. The dates must be entered in MM/DD/YY format or they can be selected by clicking on the Calendar IP button. If left blank, the default date range is the current school year.
- Scope of Fees to Include selects how the fees will be displayed and summarized. The options include:
  - Total fees for focus organization and focus year (school focused only)
  - Total fees for focus organization and all years (school focused only)
  - Total fees for all organizations and focus year (district focused only)

- Total fees for all organizations and all years (district focused only)
- Fee Code only includes selected fee codes in the report. Fee codes are defined in the <u>School Fee Codes</u> screen.
- **Fee Category** only includes selected fee categories in the report. Fee categories are defined in the Fee Category Lookup Table.

| School Service             | Fee                | From: To: - All | nt Method Su<br>Orgs All Years | Immary Repo<br>8 | ort: FDP602 |            |   |
|----------------------------|--------------------|-----------------|--------------------------------|------------------|-------------|------------|---|
| Organization Name          |                    |                 |                                |                  |             |            |   |
| Payment Method             |                    | Payment Amount  | Count                          |                  |             |            |   |
| Adams Elementary           |                    |                 |                                |                  |             |            |   |
| Cash                       |                    | 580.00          | 3                              |                  |             |            |   |
| Check                      |                    | 975.00          | 3                              |                  |             |            |   |
|                            | Total              | 1,555.00        | e                              |                  |             |            |   |
| Hope High School           |                    |                 |                                |                  |             |            |   |
| Cash                       |                    | 80.00           | 6                              |                  |             |            |   |
| Check                      |                    | 193.00          | 10                             |                  |             |            | 1 |
| Credit/Debit               |                    | 105.00          | 3                              |                  |             |            | 1 |
|                            | Total              | 378.00          | 19                             |                  |             |            |   |
|                            | Grand Total        | 1,933.00        | 25                             |                  |             |            |   |
|                            |                    |                 |                                |                  |             |            |   |
|                            |                    |                 |                                |                  |             |            |   |
|                            |                    |                 |                                |                  |             |            |   |
|                            |                    |                 |                                |                  |             |            |   |
|                            |                    |                 |                                |                  |             |            |   |
|                            |                    |                 |                                |                  |             |            |   |
|                            |                    |                 |                                |                  |             |            |   |
|                            |                    |                 |                                |                  |             |            |   |
|                            |                    |                 |                                |                  |             |            |   |
|                            |                    |                 |                                |                  |             |            |   |
|                            |                    |                 |                                |                  |             |            |   |
|                            |                    |                 |                                |                  |             |            | 1 |
|                            |                    |                 |                                |                  |             |            | 1 |
|                            |                    |                 |                                |                  |             |            | 1 |
|                            |                    |                 |                                |                  |             |            | 1 |
|                            |                    |                 |                                |                  |             |            | 1 |
|                            |                    |                 |                                |                  |             |            | 1 |
|                            |                    |                 |                                |                  |             |            | 1 |
|                            |                    |                 |                                |                  |             |            | 1 |
|                            |                    |                 |                                |                  |             |            | 1 |
|                            |                    |                 |                                |                  |             |            | 1 |
|                            |                    |                 |                                |                  |             |            | 1 |
| Printed by Admin User at 1 | 0/07/2013 12:53 PM | Edupoint Sci    | hool District                  |                  | P           | age 1 of 1 | 1 |

# Chapter Nine: SETTING SECURITY

In this chapter, the following topics are covered:

- School Fee Codes Security
- Student Fees Security
- Fees Reports Security

Security for each of the screens discussed throughout this manual is defined by two options: the **PAD Security** screen and the **Security Definition** screen. Both of these screens are found under Synergy SIS > System > Security. How each of these screens work and how security is defined is covered in detail in the **Synergy SIS - Security Administrator Guide**. This chapter outlines where the security for each part of each student information-related screen may be defined in the Security Definition screen.

### SCHOOL FEE CODES SECURITY

The entire **School Fee Codes** screen, found under Synergy SIS > Fees - Direct Payment > Setup, is controlled by this security node:

| School Fee Codes                             |          |                 |                           |              |   |                |             |                        |     |   |  |  |
|----------------------------------------------|----------|-----------------|---------------------------|--------------|---|----------------|-------------|------------------------|-----|---|--|--|
| School: Hope High School FullYear: 2010-2011 |          |                 |                           |              |   |                |             |                        |     |   |  |  |
| Fee Codes                                    |          |                 |                           |              |   |                |             |                        |     |   |  |  |
| Fee                                          | Total    | Туре            |                           |              |   |                |             |                        |     |   |  |  |
| Tota                                         | l fees t | for all years a | and all organizations 🛛 💌 |              |   |                |             |                        |     |   |  |  |
| Sci                                          | 100l F   | ee Codes        |                           |              |   |                |             |                        | Add |   |  |  |
| ×                                            | Line     | Fee<br>Code 🖨   | Fee Description \ominus   | Fee Category | ⊜ | Fee Amount   🔶 |             | General Ledger Account |     | ¢ |  |  |
|                                              | 1        | BK              | Book Damages              | CRS          | ~ |                | GL0001-0114 |                        |     |   |  |  |
|                                              |          | BUS             | Football Transportation   | SPT          | ~ | 10.00          | GL0001-0214 |                        |     |   |  |  |
|                                              | 3        | LAB             | Lab Materials             | CRS          | ~ |                | GL0001-0114 |                        |     |   |  |  |
|                                              | 4        | LKR             | Locker Damages            | LKR          | ~ | 5.00           | GL0001-0314 |                        |     |   |  |  |
|                                              |          | PCRS            | Payment for Course Fees   | CRS          | ~ |                |             |                        |     |   |  |  |
|                                              | 6        | PLKR            | Payment for Locker Fees   | LKR          | ~ |                |             |                        |     |   |  |  |
|                                              |          | PSPT            | Payment for Sports Fees   | SPT          | ~ |                |             |                        |     |   |  |  |

#### K12.FeeInfo.Setup.SchoolFee

Figure 9.1 – School Fee Codes Screen

## **STUDENT FEES SECURITY**

The entire **Student Fees** screen, found under Synergy SIS > Fees, is controlled by the node:

#### K12.FeeInfo.StudentFee

| Stu                                                                                 | Student Fees |       |            |   |                           |               |            |         |              |   |                           |  |         |
|-------------------------------------------------------------------------------------|--------------|-------|------------|---|---------------------------|---------------|------------|---------|--------------|---|---------------------------|--|---------|
| Student Name: Abbott, Billy C. School Hope High School Status: Active Homerson: 231 |              |       |            |   |                           |               |            |         |              |   |                           |  |         |
| Fees History                                                                        |              |       |            |   |                           |               |            |         |              |   |                           |  |         |
| Last Name                                                                           |              | First | First Name |   | iddle Name Suffix         | Perm ID       | Grade      |         | Gender       |   |                           |  |         |
| Abbott                                                                              |              | Billy | ly .       |   |                           | 905483        | 12         | ~       | Male 💌       |   |                           |  |         |
| Fees                                                                                | Payment      | s     | Balance    | I | Fee Total Type            |               |            |         |              |   |                           |  |         |
| \$70.00                                                                             | \$5.00       |       | \$65.00    |   | Total fees for focus orga | anization and | year 💌     |         |              |   |                           |  |         |
| Student Fees Add                                                                    |              |       |            |   |                           |               |            |         |              |   |                           |  | 0       |
| X Line                                                                              |              |       | Fee Code   |   | Description 🔅             |               | Payments 🖨 | Balance | Fee Category |   | Note                      |  |         |
| 1                                                                                   | 11/09/2010   | 57    | BK         | ~ | Tom Cover: Great Ex       | \$5.00        |            | \$5.00  | TXT          | × | ي 🕲                       |  | *       |
| 2                                                                                   | 11/16/2010   | 57    | BK         | ~ | Book Damages              |               | \$5.00     | \$0.00  | PAY          | × | 1                         |  | A.<br>T |
| 3                                                                                   | 01/12/2011   | 57    | UNF        | ~ | Jersey/shorts fee         | \$10.00       |            | \$10.00 | SPT          | × | 🗑 🛛 Fee: BSK - Basketball |  | 4.<br>T |
| <b></b> 4                                                                           | 01/12/2011   | 57    | 888        | ~ | Transportation fee to     | \$10.00       |            | \$20.00 | BUS          | ¥ | 🗑 🛛 Fee: BSK - Basketball |  | *       |
| 5                                                                                   | 01/13/2011   | 17    | ВК         | v | Lost Book: Algebra II     | \$45.00       |            | \$65.00 | TXT          | v | ی 🕲                       |  | *       |
|                                                                                     | 1            | _     | -          |   | <b>F</b> ' 0.0            | 01 1          |            |         | -            | - |                           |  |         |

Figure 9.2 – Student Fees Screen

The following security nodes do not provide a visible change in security on the screens:

- K12.FeeInfo.StudentFeeUI
- K12.FeeInfo.SIFStudentFee
- K12.FeeInfo.StudentFeeSummary

#### FEES REPORTS SECURITY

While report security options are available under the Security Definition screen, it is recommended to use only the PAD tree security to control access to reports.

Course Fee scheduling synchronization, 64 synchronizing, 62 **Course Fee Totals List** FDP417, 126 **Course Fees Collected Detail** FDP414, 120 Direct Payment mode adding a fee to district course, 45 adding a fee to school course, 47, 48 Direct Payment model assigning fee to a student, 59 mass assign fee, 51 **District Course** adding a fee, 43 District Defined Fee Codes modifying, 35 **District Fee Codes** entering, 28 opting in to, 32 updating, 30 District Fee Model selecting, 19 **District Fee Options** configuring, 16 **District Fees** defining, 28 Enrollment Fee scheduling synchronization, 69 **Enrollment Fee Proration** configuring, 21 Enrollment Fees synchrozinina, 68 Family Fee Cap scheduling synchronization, 71 Family Fee Cap synchronizing, 71 Family Fee Cap synchronizing, 73 **FDP201** Student Fee Profile, 102 **FDP202** Student Fee Receipt, 104 **FDP401** Student Fee List, 106 **FDP402** Student Fee Collection List, 108 **FDP403** Student Fee Refund List, 111 **FDP405** Fee Code Detail by Payment Method, 113 **FDP408** 

INDEX Fee by Class, 115 **FDP409** Course Fee Synchronization process, 62 **FDP410 Program Waiver Fee Synchronization** process, 65 FDP411 Enrollment Fee Synchronization process, 68 **FDP412** Fees Collected Detail, 117 **FDP414** Course Fees Collected Detail, 120 **FDP415** Student Fee Aging List, 122 **FDP416** Student Fee Daily Deposit, 124 **FDP417** Course Fee Totals List, 126 **FDP418** Student Fee Refund Paid List, 127 FDP601 Fees Collected Summary, 130 **FDP602** Fee Code by Payment Method, 132 Fee by Class FDP408, 115 Fee Category table setting, 11 Fee Code by Payment Method FDP602, 132 Fee Code Detail by Payment Method FDP405, 113 Fee Codes updating, 30 Fee History Viewing in Direct Payment model, 97 Fee History and Fee Details Accessing, 97 Fee refund Generating manually, 86 Fee System History Accessing, 99 Fee System Transactions Viewing, 99 Fee Total Type setting, 18 Fee waiver Applying manually, 83, 92 Fee Waiver Reason table setting, 14 Fees

Depositing manually, 92 opting in to, 32 overview. 9 Paying refunds, 89 Waiving manually, 83 Fees Collected Detail FDP412, 117 Fees Collected Summary FDP601, 130 FRM Code table setting, 15 Lookup Tables defining, 11 Online payments systems enabling, 24, 25 **Optional Fees** setting up, 39 ParentVUE/StudentVUE Enabling fee payment, 27 Past Due Aging Period defining, 22 Payment Entering for all fees using Quick Payment, 79 Entering individual using Quick Pay, 76 Entering using Fee Detail, 75 **Payment Services** enabling, 24, 25 **Payments** Entering in Direct Payment model, 75 **Program Fee Waivers** synchronizing, 65 **Program Waiver Fee** scheduling synchronization, 67 **Proration Options** setting, 19 Refund Recording payment of, 89 Refund Code table setting, 13

Refunds Calculating, 86 Reports Accessing, 101 School Course adding a fee, 47 School Fee Codes entering, 33 entering optional, 39 School Fees Defining, 33 Security Fee Reports, 136 School Fee Codes, 135 Student Fees, 136 Student assigning fee to, 59 Student Fee Aging List FDP415, 122 Student Fee Collection List FDP402, 108 Student Fee Daily Deposit FDP416, 124 Student Fee List FDP401, 106 Student Fee Profile FDP201, 102 Student Fee Receipt FDP202, 104 Student Fee Refund List FDP403, 111 Student Fee Refund Paid List FDP418, 127 Student Fee Totals updating, 31 updating at School level, 38 updating at student level, 70 Waiver Options setting, 22